# Manuel de mise en service Liquiport 2010 CSP44

Préleveur automatique pour liquides Configuration & réglages

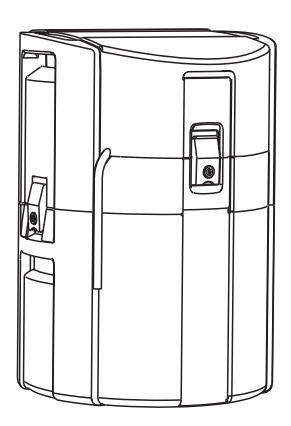

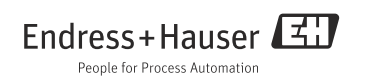

# Concept de configuration

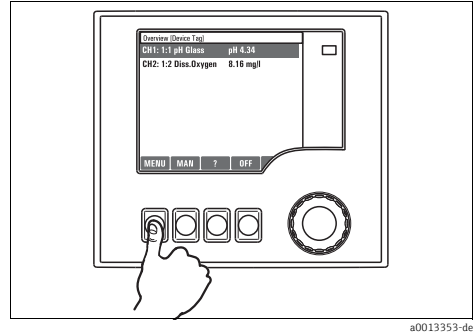

Fig. 1 : Appuyer sur la touche programmable : sélectionner directement le menu

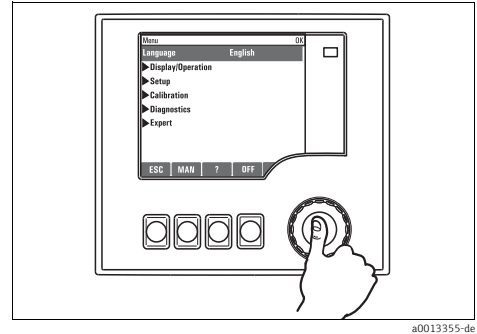

Fig. 3 : Appuyer sur le navigateur : lancer une fonction

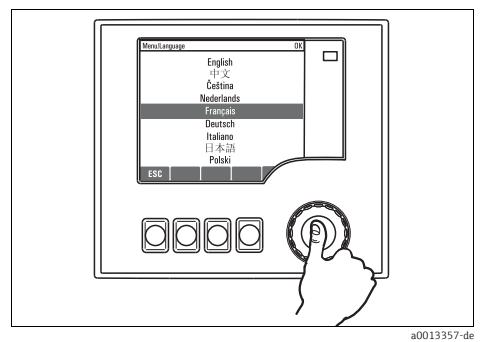

Fig. 5 : Appuyer sur le navigateur : accepter une nouvelle valeur

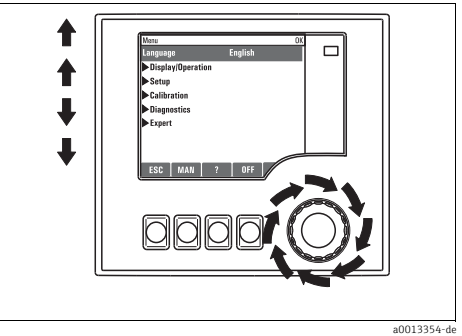

Fig. 2 : Tourner le navigateur : déplacer le curseur dans le menu

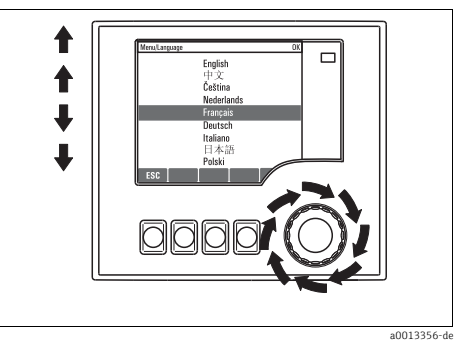

Fig. 4 : Tourner le navigateur : sélectionner une valeur (par ex. dans une liste)

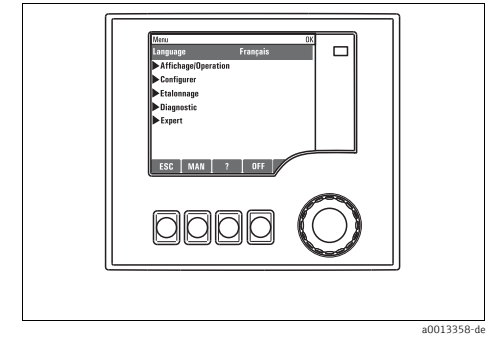

Fig. 6 : Résultat : le nouveau réglage est accepté

# Sommaire

| 1                                                  | A propos de ce manuel 4                                                                                                    |
|----------------------------------------------------|----------------------------------------------------------------------------------------------------|
| <b>2</b><br>2.1<br>2.2<br>2.3<br>2.4<br>2.5<br>2.6 | Configuration générale5Configuration de base5Date et heure6Hold automatique (en option)7Registres8Configuration du prélèvement d'échantillonsselon la version d'appareil12Configuration étendue14 |
| <b>3</b><br>3.1<br>3.2                             | Entrées                                                                                                    |
| 4                                                  | Création d'un programme23                                                                                                    |
| 4.1<br>4.2<br>4.3<br>4.4                           | Aperçu des types de programme possibles 24Type de programme : BasicTypes de programme :Standard et AvancéSélectionner et exécuter un programme 62                                                 |
| 5                                                  | Sorties 64                                                                                                    |
| 5.1<br>5.2<br>5.3                                  | Sorties binaires (en option)       64         Sorties courant (en option)       67         Fonctions des sorties binaires       69                                                                |
| 6                                                  | Fonctions additionnelles 71                                                                                                    |
| 6.1<br>6.2                                         | Contact de seuil       71         Fonctions mathématiques       77                                                                                                    |
| <b>7</b><br>7.1                                    | Communication83Interface service83                                                                                                    |
| 8                                                  | Informations sur les capteurs<br>avec protocole Memosens85                                                                                                    |
| <b>9</b><br>9.1<br>9.2                             | Entrées : Généralités                                                                                                    |

| <b>10</b><br>10.1<br>10.2         | Entrées : pH/redox                                                                             |
|-----------------------------------|------------------------------------------------------------------------------------------------|
| <b>11</b><br>11.1<br>11.2         | Entrées : Conductivité103Configuration de base                                                 |
| <b>12</b><br>12.1<br>12.2         | Entrées : Oxygène                                                                              |
| <b>13</b><br>13.1<br>13.2         | Entrées : Chlore123Configuration de base123Configuration étendue124                            |
| <b>14</b><br>14.1<br>14.2         | Entrées : Turbidité et solides . 131<br>Configuration de base 131<br>Configuration étendue 132 |
| <b>15</b><br>15.1<br>15.2         | Entrées : CAS (ou SAC)136<br>Configuration de base                                             |
| <b>16</b><br>16.1<br>16.2         | Entrées : Nitrates                                                                             |
| <b>17</b><br>17.1<br>17.2<br>17.3 | Entrées : ISE                                                                                  |
| 17.1                              | Index156                                                                                       |

# 1 A propos de ce manuel

Ce manuel décrit toutes les options de réglage dans le menu "Configurer".

Vous trouverez ici une description des menus suivants :

- Entrées
  - Configuration des entrées
  - Divisé en plusieurs chapitres selon le type de capteur pouvant être raccordé
  - Certains sous-menus sont identiques pour tous les types de capteur. Afin que vous puissiez trouver rapidement et facilement l'information souhaitée, les descriptions de ces sous-menus sont répétées dans chaque chapitre spécifique aux entrées.
- Sorties
  - Configuration des sorties
  - Divisé en plusieurs chapitres selon le type de sortie
- Programmes d'échantillonnage
  - Elaboration de programmes d'échantillonnage
  - Configuration de différents types de programmes
- Fonctions additionnelles
  - Réglage des alarmes capteur
  - Configuration des programmes de nettoyage
- Gestion des données
  - Mises à jour des logiciels
  - Sauvegarder et charger des configurations

### Ce manuel ne comprend pas :

- Configurer/Configuration générale
   --> Manuel de mise en service BA00465C "Mise en service"
- Affichage/Opération
  - --> Manuel de mise en service BA00465C "Mise en service"
- Etalonnage
  - --> Manuel de mise en service BA00493C "Etalonnage"
- Diagnostic

--> Manuel de mise en service BA00470C "Maintenance & diagnostic"

- Expert
  - --> Manuel de maintenance interne

# 2 Configuration générale

De nombreux réglages ne sont pas visibles lorsqu'un programme est en cours. Arrêtez le programme en cours avant d'entreprendre des réglages !

## 2.1 Configuration de base

Certains réglages ne sont visibles qu'avec le hardware optionnel.

| Fonction                                                                                                    | Options                                                                                                    | Info                                                                                                    |  |
|----------------------------------------------------------------------------------------------------|----------------------------------------------------------------------------------------------------|----------------------------------------------------------------------------------------------------|--|
| Tag appareil                                                                                                    | Texte libre, 32 caractères                                                                                                    | Sélectionnez un nom quelconque pour votre transmetteur. Utilisez par exemple le repère (TAG).                                                                                                    |  |
| Unité température                                                                                                    | Sélection<br>● °C<br>● °F<br>● K                                                                                                    |                                                                                                    |  |
|                                                                                                    | <b>Réglage par défaut</b><br>℃                                                                                                    |                                                                                                    |  |
| Gamme sortie courant                                                                                                    | Sélection<br>• 0 20 mA<br>• 4 20 mA<br><b>Réglage par défaut</b><br>4 20 mA                                                                           | Conformément à Namur NE43, la gamme linéaire va (<br>3,8 à 20,5 mA (gamme sortie courant = "4 20 mA") (<br>de 0 à 20,5 mA (gamme sortie courant = "0 20 mA")<br>En cas de dépassement par excès ou par défaut de la<br>gamme, la valeur de courant s'arrête à la limite de gamme<br>et un message de diagnostic (460 ou 461) est délivré. |  |
| Erreur courant                                                                                                    | 0,0 23,0 mA<br><b>Réglage par défaut</b><br>21,5 mA                                                                                                   | Cette fonction satisfait à NAMUR NE43.<br>Réglez la valeur de courant qui doit être délivrée aux<br>sorties courant en cas de défaut.                                                                                                    |  |
| La valeur pour "Erreur cou<br>courant = "-0 20 mA", il<br>courant = "420 mA", vou<br>L'appareil permet un cour<br>répercussions sur votre p | rrant" doit se situer hors de la g<br>l faut régler un courant de défa<br>s pouvez en plus définir une va<br>ant de défaut dans la gamme d<br>rocess. | amme de mesure. Si vous avez choisi Gamme sortie<br>ut entre 20,1 et 23 mA. Dans le cas de Gamme sortie<br>leur de courant de défaut < 4 mA.<br>le mesure. Dans un tel cas, faites attention aux possibles                                                                                                    |  |
| Tempo alarme                                                                                                    | 0 9999 s<br><b>Réglage par défaut</b><br>0 s                                                                                                    | Ne sont affichées que les erreurs subsistant au-delà de la temporisation réglée. De cette manière, il est possible de supprimer les messages d'erreur apparaissant brièvement suite à des variations normales dues au process.                                                                                                    |  |
| Hold appareil                                                                                                    | Sélection<br>Désactivé<br>Activé<br>Réglage par défaut<br>Désactivé                                                                                   | Vous pouvez activer un hold général immédiat.<br>Cette fonction a le même effet que la touche<br>programmable "HOLD" dans les menus de mesure.                                                                                                    |  |

#### Chemin : Menu/Configurer/Configuration générale

# 2.2 Date et heure

| ~                   |              | ~                 |              |           |
|---------------------|--------------|-------------------|--------------|-----------|
| Chemin : Menu/      | Configurer/C | ontiguration (    | dénérale/Da  | te/Heure  |
| oncomment i michiel | domigarer, d | oring ara cross o | generate, De | ce, meare |

| Fonction                      | Options                                                                                                | Info                                                                                                    |  |
|-------------------------------|----------------------------------------------------------------------------------------------------|----------------------------------------------------------------------------------------------------|--|
| Régler date Dépend du format  |                                                                                                    | Mode d'édition :<br>Jour (2 chiffres) : 01 31<br>Mois (2 chiffres) : 01 12<br>Année (4 chiffres) : 1970 2106                                                                                                    |  |
| Régler heure Dépend du format |                                                                                                    | Mode d'édition :<br>hh (heure) : 00 23 / 0 am 12 pm<br>mm (minutes) : 00 59<br>ss (secondes) : 00 59                                                                                                    |  |
| Configuration étendue         |                                                                                                    |                                                                                                    |  |
| Format date                   | Sélection<br>D.D.MM.YYYY<br>YYYY-MM-DD<br>MM-DD-YYYY<br>Réglage par défaut<br>DD.MM.YYYY               | Choisissez le format à utiliser pour la date.                                                                                                    |  |
| Format heure                  | Sélection<br>HH:MM am (12h)<br>HH:MM (24h)<br>HH:MM:SS (24h)<br>Réglage par défaut<br>HH:MM:SS (24h)   | Choisissez entre un affichage sur 12 ou sur 24 heures.<br>Ce dernier permet également l'affichage des secondes.                                                                                                    |  |
| Fuseau horaire                | Sélection<br>• Aucun<br>• Choix parmi les 35<br>fuseaux horaires<br><b>Réglage par défaut</b><br>Aucun | Si aucun fuseau horaire n'est sélectionné, c'est l'heure de<br>Greenwich (Londres) qui est utilisée.                                                                                                    |  |
| Heure d'été                   | Sélection<br>• Off<br>• Europe<br>• USA<br>• Manuel<br><b>Réglage par défaut</b><br>Off                | Si vous choisissez l'heure d'été européenne ou américaine,<br>le transmetteur effectuera automatiquement le<br>changement d'heure.<br>Manuel signifie que vous pouvez définir vous-même le<br>début et la fin de l'heure d'été. Dans ce cas, deux<br>sous-menus supplémentaires s'ouvrent, dans lesquels<br>vous définissez la date et l'heure du changement d'heure. |  |

# 2.3 Hold automatique (en option)

| Fonction                               | Options                                       | Info                                                   |  |
|----------------------------------------|-----------------------------------------------|--------------------------------------------------------|--|
| Hold spécifique appareil               |                                               |                                                        |  |
| Menu Configurer                        | Sélection                                     | Choisissez si un hold doit être émis lorsque le menu   |  |
| Menu Diagnostic                        | <ul> <li>Desactive</li> <li>Activé</li> </ul> | respectif souvre.                                      |  |
| <b>Réglage par défaut</b><br>Désactivé |                                               |                                                        |  |
| Etalonnage actif                       | <b>Réglage par défaut</b><br>Activé           |                                                        |  |
| Tempo hold                             | 0 600 s                                       | Le hold est maintenu pendant la durée de temporisation |  |
|                                        | <b>Réglage par défaut</b><br>O s              | iors au passage en moae mesure.                        |  |

Chemin : Menu/Configurer/Configuration générale/Hold automatique

Si un hold spécifique à l'appareil a été activé, tout nettoyage démarré auparavant est interrompu. Lorsqu'un hold est actif, vous ne pouvez démarrer qu'un nettoyage manuel.

# 2.4 Registres

Les registres consignent les événements suivants :

- Evénements d'étalonnage / d'ajustage
- Evénements de configuration
- Evénements de diagnostic
- Evénements de programme

Vous définissez ici la manière dont les registres doivent sauvegarder les données. Vous avez en outre la possibilité de définir des registres individuels. Attribuez un nom de registre et sélectionnez la valeur mesurée à consigner. Le taux d'enregistrement des données (temps de balayage) peut être réglé individuellement pour chaque registre de données. Vous trouverez plus d'informations sur les registres dans la BA00470C "Maintenance & diagnostic", chap. Menu diagnostic.

| Fonction                                                                 | Options                                                                                                    | Info                                                                                                    |
|--------------------------------------------------------------------------|----------------------------------------------------------------------------------------------------|----------------------------------------------------------------------------------------------------|
| Ident. registre                                                          | Texte libre                                                                                                    | Partie du nom du fichier lors de l'exportation d'un registre                                                                                                    |
| Registre événements                                                      | Sélection<br>• Off<br>• Mémoire circulaire<br>• Remplissage mémoire<br><b>Réglage par défaut</b><br>Mémoire circulaire | Tous les messages de diagnostic sont enregistrés<br><b>Mémoire circulaire</b><br>Lorsque la mémoire est pleine, l'entrée actuelle écrase<br>automatiquement l'entrée la plus ancienne.<br><b>Remplissage mémoire</b><br>Lorsque la mémoire est pleine à 80%, l'appareil délivre un<br>message de diagnostic.<br>Lorsque la mémoire est pleine, il y a débordement,<br>c'est-à-dire aucune nouvelle valeur ne peut être<br>mémorisée. Le transmetteur délivre un message de<br>diagnostic correspondant. La mémoire doit alors être<br>vidée manuellement. |
| Registre programmes                                                      | Sélection<br>• Off<br>• Mémoire circulaire<br>• Remplissage mémoire<br><b>Réglage par défaut</b><br>Mémoire circulaire | Enregistrement de l'ensemble des messages de<br>programme<br>Mémoire circulaire<br>Lorsque la mémoire est pleine, l'entrée actuelle écrase<br>automatiquement l'entrée la plus ancienne.<br>Remplissage mémoire<br>Lorsque la mémoire est pleine à 80%, l'appareil délivre un<br>message de diagnostic.<br>Lorsque la mémoire est pleine, il y a débordement,<br>c'est-à-dire aucune nouvelle valeur ne peut être<br>mémorisée. Le transmetteur délivre un message de<br>diagnostic correspondant. La mémoire doit alors être<br>vidée manuellement.      |
| Avertissements débordement                                               |                                                                                                    |                                                                                                    |
| Registre événements="Remplissage mémoire"                                |                                                                                                    |                                                                                                    |
| Registre d'étalonnage     Sélection       Registre de diagnostic     Off |                                                                                                    | Choisissez si vous voulez ou non recevoir un message de                                                                                                    |
|                                                                          |                                                                                                    | mémoire du registre correspondant.                                                                                                    |
| Registre de configuration                                                | <b>Réglage par défaut</b><br>Off                                                                                       |                                                                                                    |

#### Chemin : Menu/Configurer/Configuration générale/Registres

| Chemin | : Menu | /Configur | er/Configu | ration géné | rale/Registres |
|--------|--------|-----------|------------|-------------|----------------|
|        |        |           |            |             |                |

| Fonction                                                                    | Options                                                                                                    | Info                                                                                                    |
|-----------------------------------------------------------------------------|----------------------------------------------------------------------------------------------------|----------------------------------------------------------------------------------------------------|
| Avertissements débordement<br>Registre programmes=<br>"Remplissage mémoire" | Sélection<br>• Off<br>• On<br><b>Réglage par défaut</b><br>Off                                                                                                    | Lorsque la mémoire de stockage est pleine, vous pouvez<br>choisir de recevoir ou non un message de diagnostic du<br>transmetteur pour chaque registre.                                                                                                    |
| Registres données                                                           | •                                                                                                    |                                                                                                    |
| ▶ Nouveau                                                                   |                                                                                                    | Vous pouvez créer un maximum de 8 registres de données.                                                                                                    |
| Nom registre                                                                | Texte libre, 20 caractères                                                                                                    |                                                                                                    |
| Source de données                                                           | Sélection<br>Aucun<br>Entrée binaire 1<br>Entrée binaire 2<br>Entrée courant 1<br>Entrée courant 2<br>Température<br>Capteur 1 (en option)<br>Capteur 2 (en option) | Sélectionnez la sortie qui doit servir de source de données<br>pour les entrées du registre.                                                                                                    |
|                                                                             | <b>Réglage par défaut</b><br>Aucun                                                                                                    |                                                                                                    |
| Valeur mesurée                                                              | <ul> <li>Sélection</li> <li>Dépend de la source de données</li> <li>Réglage par défaut<br/>Aucun</li> </ul>                                                         | Selon la source de données, il est possible d'enregistrer<br>différentes valeurs mesurées.                                                                                                    |
| Temps balayage                                                              | 00:00:01 01:00:00<br><b>Réglage par défaut</b><br>00:01:00                                                                                                    | Intervalle de temps minimal entre deux entrées<br>Format : HH:MM:SS                                                                                                    |
| Registre données                                                            | Sélection<br>Off<br>Mémoire circulaire<br>Remplissage mémoire<br><b>Réglage par défaut</b><br>Off                                                                   | Mémoire circulaire<br>Lorsque la mémoire est pleine, l'entrée actuelle écrase<br>automatiquement l'entrée la plus ancienne.<br>Remplissage mémoire<br>Lorsque la mémoire est pleine à 80%, l'appareil délivre un<br>message de diagnostic.<br>Lorsque la mémoire est pleine, il y a débordement,<br>c'est-à-dire aucune nouvelle valeur ne peut être<br>mémorisée. Le transmetteur délivre un message de<br>diagnostic correspondant. La mémoire doit alors être<br>vidée manuellement. |
| Avertissements<br>débordement<br>Registre données=<br>"Remplissage mémoire" | Sélection<br>• Off<br>• On<br><b>Réglage par défaut</b><br>Off                                                                                                    | Lorsque la mémoire de stockage est pleine, vous pouvez<br>choisir de recevoir ou non un message de diagnostic du<br>transmetteur pour chaque registre.                                                                                                    |
| ≻ Ajouter un registre                                                       | Action                                                                                                    | Uniquement si vous souhaitez créer directement un autre<br>registre.<br>Plus tard, vous ajouterez un nouveau registre de données<br>via Nouveau.                                                                                                    |

### Chemin : Menu/Configurer/Configuration générale/Registres

| Fonction                                                    | Options                                                                                                 | Info                                                                                                    |  |
|-------------------------------------------------------------|----------------------------------------------------------------------------------------------------|----------------------------------------------------------------------------------------------------|--|
| ≻Terminé                                                    | Action                                                                                                  | Cette fonction permet de quitter le menu ▶ Nouveau.                                                                                                    |  |
| ⊳Start/stop<br>simultanément                                | Action                                                                                                  | Apparaît si vous avez créé plus d'un registre de données.<br>Vous pouvez lancer ou stopper l'enregistrement de tous<br>les registres de données d'un seul clic.                                                                                                    |  |
| ▶ "Nom registre"                                            |                                                                                                    | Le nom de ce sous-menu est basé sur le nom du registre<br>et n'apparaît qu'une fois que vous avez créé un registre de<br>données.                                                                                                    |  |
| Ce menu apparaît aut                                        | ant de fois qu'il y a de registres o                                                                    | de données.                                                                                                    |  |
| Source de données                                           | Lecture seule                                                                                           | Uniquement pour information. Si vous souhaitez                                                                                                    |  |
| Valeur mesurée                                              |                                                                                                    | consigner une autre valeur, effacez ce registre et créez-en<br>un autre.                                                                                                    |  |
| Temps enregistrement<br>restant<br><i>Registre données=</i> | Lecture seule                                                                                           | Indique les jours, les heures et les minutes restant jusqu'à<br>ce que le registre soit plein.                                                                                                    |  |
| "Remplissage mémoire"                                       |                                                                                                    |                                                                                                    |  |
| Taille enregistrement                                       | Lecture seule                                                                                           | Indique le nombre d'entrées restant jusqu'à ce que le                                                                                                    |  |
| Registre données=<br>"Remplissage mémoire"                  |                                                                                                    | registre solt plein.                                                                                                    |  |
| Nom registre                                                | Texte libre, 20 caractères                                                                              | Ici, vous pouvez changer à nouveau le nom.                                                                                                    |  |
| Temps balayage                                              | 00:00:01 01:00:00                                                                                       | Idem ci-dessus                                                                                                    |  |
|                                                             | <b>Réglage par défaut</b><br>00:01:00                                                                   | Format : HH:MM:SS                                                                                                    |  |
| Registre données                                            | Sélection<br>• Off<br>• Mémoire circulaire<br>• Remplissage mémoire<br><b>Réglage par défaut</b><br>Off | Mémoire circulaire<br>Lorsque la mémoire est pleine, l'entrée actuelle écrase<br>automatiquement l'entrée la plus ancienne.<br>Remplissage mémoire<br>Lorsque la mémoire est pleine à 80%, l'appareil délivre un<br>message de diagnostic.<br>Lorsque la mémoire est pleine, il y a débordement,<br>c'est-à-dire aucune nouvelle valeur ne peut être<br>mémorisée. Le transmetteur délivre un message de<br>diagnostic correspondant. La mémoire doit alors être<br>vidée manuellement. |  |
| ▶ Graphique                                                 |                                                                                                    | Menu pour définir l'affichage graphique                                                                                                    |  |
| Axes                                                        | Sélection<br>• Off<br>• On                                                                              | Les axes (x, y) doivent-ils être affichés (On) ou non (Off) ?                                                                                                    |  |
|                                                             | <b>Réglage par défaut</b><br>On                                                                         |                                                                                                    |  |
| Orientation                                                 | Sélection<br>• Horizontal<br>• Vertical<br><b>Réglage par défaut</b>                                    | Vous pouvez choisir d'afficher les courbes de valeurs de la gauche vers la droite ("Horizontal") ou du haut vers le bas ("Vertical").<br>Si vous voulez afficher simultanément deux registres de damées uvilles à carguida cient les mémors réals sousie                                                                                                    |  |
|                                                             | Horizontal                                                                                              | uonnees : veniez à ce qu'is aient les memes réglages ici.                                                                                                    |  |

| Fonction                | Options                           | Info                                                                                                    |
|-------------------------|-----------------------------------|----------------------------------------------------------------------------------------------------|
| Description X           | Sélection                         | Choisissez si les axes doivent être repérés et la grille                                                        |
| Description Y           | • Off<br>• On                     | affichée. De plus, vous pouvez définir si la graduation de<br>axes doit être affichée.                          |
| Grilles                 | Réglage par défaut                |                                                                                                    |
| Graduation              | On                                |                                                                                                    |
| Distance grad./grille X | 10 50%                            | Déterminez la graduation des axes.                                                                              |
| Distance grad./grille Y | <b>Réglage par défaut</b><br>10 % |                                                                                                    |
| Supprimer               | Action                            | Cette action permet de supprimer le registre de données.<br>Toutes les données non sauvegardées seront perdues. |

Chemin : Menu/Configurer/Configuration générale/Registres

### Exemple de création d'un nouveau registre de données

- 1. Menu/Configurer/Configuration générale/Registres/Registres données/Nouveau :
  - a. Nom registre : Entrez un nom, par ex. "01".
  - b. Source de données : Choisissez la source de données, par ex. le capteur raccordé à l'entrée binaire 1.
  - c. Valeur mesurée : Sélectionnez la valeur mesurée que vous voulez enregistrer.
  - d. Temps balayage : Déterminez l'intervalle de temps entre deux entrées de registre.
  - e. Registre données : Activez le registre. Pour cela, définissez le type de mémoire, "Mémoire circulaire" ou "Remplissage mémoire".
- 2. ../Terminé : Exécutez cette action.
  - --> Votre nouveau registre apparaît à présent dans la liste des registres de données.
- 3. Sélectionnez le registre de données avec le nom "01".
- 4. Si vous sélectionnez "Remplissage mémoire", vous pouvez également choisir de recevoir ou non un message de diagnostic en cas de débordement de la mémoire.
- Selon le type de mémoire sélectionné, vous recevez une information sur la capacité de mémoire (pour "Mémoire circulaire") ou sur le temps restant jusqu'au débordement de mémoire (pour "Remplissage mémoire").
- 6. Dans le sous-menu "Graphique", définissez le type de représentation graphique.

# 2.5 Configuration du prélèvement d'échantillons selon la version d'appareil

| Chemin | : Menu/ | Configurer/ | Configuration | générale |
|--------|---------|-------------|---------------|----------|
|--------|---------|-------------|---------------|----------|

| Fonction                                                                                                    | Options                                                                                                    | Info                                                                                                    |
|----------------------------------------------------------------------------------------------------|----------------------------------------------------------------------------------------------------|----------------------------------------------------------------------------------------------------|
| Prélèvement d'échantillon                                                                                           |                                                                                                    |                                                                                                    |
| Nombre flacons                                                                                                    | Sélection parmi toutes les<br>combinaisons de flacons<br>possibles                                                                                        | La configuration de flacons commandée est préréglée.                                                                                                    |
| Volume flacon                                                                                                    | 0100000 ml                                                                                                    | Si vous exécutez un programme de                                                                                                    |
|                                                                                                    | <b>Réglage par défaut</b><br>Dépend de la configuration des<br>flacons                                                                                    | a un risque de débordement. N'oubliez pas de vider les flacons.                                                                                                    |
| Marche de référence bras<br>répartiteur<br>(uniquement pour la version<br>avec entraînement du bras<br>répartiteur) | <ul> <li>Sélection</li> <li>Avant prélèvement<br/>d'échantillons</li> <li>Avant changement de flacon</li> <li>Avant démarrage du<br/>programme</li> </ul> | Selon la sélection, le bras répartiteur se déplace sur<br>un point de référence.                                                                                                    |
|                                                                                                    | Avant prélèvement<br>d'échantillons                                                                                                    |                                                                                                    |
| Coupure courant                                                                                                    | Sélection<br>• Continuer programme<br>• Arrêter programme                                                                                                 | Définissez de quelle manière votre préleveur doit<br>réagir à une coupure de courant lorsque la tension<br>est rétablie.                                                                                                    |
|                                                                                                    | <b>Réglage par défaut</b><br>Continuer programme                                                                                                    | <ul> <li>Continuer programme :</li> <li>Proportionnel temps et débit<br/>Le programme calcule les échantillons manqués<br/>et les consigne dans le registre comme ayant<br/>échoué. Lorsque le programme est redémarré,<br/>il reprend là où il a été interrompu.</li> <li>Proportionnel volume<br/>Aucun échantillon n'est entré dans le registre<br/>pendant la coupure de courant. Lorsque le<br/>programme est redémarré, il reprend là où il a été<br/>interrompu.</li> </ul> |
| Tentatives échantillon.                                                                                             | 0 3<br><b>Réglage par défaut</b><br>O                                                                                                    | Si un prélèvement d'échantillons est démarré et<br>aucun échantillon n'est aspiré, le prélèvement<br>d'échantillons peut être répété jusqu'à 3 fois.                                                                                                    |
| Temporisation échantillon.                                                                                          | 099 s                                                                                                    | Le démarrage du prélèvement d'échantillons peut                                                                                                    |
|                                                                                                    | <b>Réglage par défaut</b><br>O s                                                                                                    | commutée instantanément.                                                                                                    |
| Détection échantillon                                                                                               | Sélection<br>• Automatique<br>• Semi-automatique<br>• Off<br><b>Réglage par défaut</b><br>Automatique                                                     | En mode semi-automatique, les temps de soufflage<br>et d'aspiration peuvent être définis séparément.<br>Off :<br>Les temps de soufflage et d'aspiration sont<br>entièrement contrôlés par le temps.<br>Automatique :<br>Le dernier temps d'aspiration déterminé est le<br>nouveau temps de soufflage.<br>Semi-automatique :<br>Si les hauteurs d'aspiration varient fortement.                                                                                                    |

| Chemin : Menu | /Configurer/ | 'Configuration | générale |
|---------------|--------------|----------------|----------|
|---------------|--------------|----------------|----------|

| Fonction                            | Options                               | Info                                                                                                    |
|-------------------------------------|---------------------------------------|----------------------------------------------------------------------------------------------------|
| Cycle rinçage                       | 0 3<br><b>Réglage par défaut</b><br>O | Le tuyau d'aspiration est rincé avec l'échantillon<br>jusqu'à 3 fois.                                           |
| Commutateur sécurité<br>(en option) | Sélection<br>• Off<br>• On            | En cas d'ouverture de la pompe péristaltique, le<br>commutateur de sécurité interrompt toutes les<br>fonctions. |
|                                     | <b>Réglage par défaut</b><br>Off      |                                                                                                    |
| Réglages diagnostic                 |                                       |                                                                                                    |
| Durée vie tube pompe                |                                       |                                                                                                    |
| Contrôle                            | Sélection<br>• Off<br>• On            | Invitation au remplacement du tuyau de pompe.                                                                   |
|                                     | <b>Réglage par défaut</b><br>On       |                                                                                                    |
| Avertissement                       | 10 50 h                               | Lorsque le tube atteint cette durée d'utilisation, un                                                           |
|                                     | <b>Réglage par défaut</b><br>30 h     | le tuyau devrait être remplacé.                                                                                 |
| Alarme                              | 30 200 h                              |                                                                                                    |
|                                     | <b>Réglage par défaut</b><br>50 h     |                                                                                                    |
| Compteur                            | 00-00:00 49710-06:28                  | Durée d'utilisation du tuyau de pompe actuel en                                                                 |
|                                     | <b>Réglage par défaut</b><br>00-00:00 | jours, neures et minutes                                                                                        |
| Reset                               | Action                                | Le compteur de durée de vie du tuyau est remis à<br>0h00.                                                       |

# 2.6 Configuration étendue

### 2.6.1 Réglages des diagnostics

La liste des messages de diagnostic affichés dépend du chemin sélectionné. Il y a des messages spécifiques à l'appareil et des messages qui dépendent du capteur raccordé.

| Fonction                         | Options                                                                                                    | Info                                                                                                    |
|----------------------------------|----------------------------------------------------------------------------------------------------|----------------------------------------------------------------------------------------------------|
| Liste des messages de diagnostic |                                                                                                    | Sélectionnez le message à modifier. Ce n'est qu'alors que vous pouvez effectuer les réglages de ce message.                                                                                                    |
| Code diag.                       | Lecture seule                                                                                                    |                                                                                                    |
| Message diagnostic               | Sélection<br>• On<br>• Off<br><b>Réglage par défaut</b><br>Dépend du message                                                                      | Vous pouvez désactiver ou réactiver un message de<br>diagnostic ici.<br>Désactiver signifie :<br>• Pas de message d'erreur en mode mesure<br>• Pas de courant de défaut à la sortie courant                                                                                                    |
| Erreur courant                   | Sélection<br>• On<br>• Off<br><b>Réglage par défaut</b><br>Dépend du message                                                                      | <ul> <li>Choisissez si un courant d'erreur doit être généré à la sortie courant lorsque le message de diagnostic est activé.</li> <li>Si des défauts d'appareil généraux se produisent, le courant de défaut est délivré à toutes les sorties courant. Si des défauts spécifiques à la voie se produisent, le courant de défaut n'est délivré qu'à la sortie courant concernée.</li> </ul>                                                 |
| Signal état                      | Sélection<br>Maintenance (M)<br>En dehors des spécif. (S)<br>Fonction contrôle (C)<br>Panne (F)<br><b>Réglage par défaut</b><br>Dépend du message | Les messages sont répartis en différentes catégories<br>d'erreur selon NAMUR NE 107.<br>> BA00470C "Maintenance & diagnostic"<br>Choisissez si vous voulez changer l'affectation d'un signal<br>d'état pour votre application.                                                                                                    |
| Sortie diag.                     | Sélection<br>• Aucun<br>• Sortie binaire<br><b>Réglage par défaut</b><br>Aucun                                                                    | Vous pouvez sélectionner ici une sortie binaire à laquelle<br>le message de diagnostic doit être affecté.<br>Dans le cas de capteurs avec protocole Memosens :<br>Avant de pouvoir affecter le message à une sortie, il faut<br>configurer une sortie relais sur "Diagnostic"<br>(Menu/Configurer/Sorties, fonction "Diagnostic" et régler<br>le mode de fonctionnement sur "selon affectation").<br>> BA00492C "Configuration & réglages" |

Chemin : ... /Configuration étendue/Réglages diag./Comport. diag. (en option)

| Fonction                    | Options                                                                        | Info                                                                                                    |
|-----------------------------|--------------------------------------------------------------------------------|----------------------------------------------------------------------------------------------------|
| Prog. nettoyage (en option) | Sélection<br>Aucun<br>Nettoyage 1<br>Nettoyage 2<br>Nettoyage 3<br>Nettoyage 4 | Choisissez si le message de diagnostic doit déclencher un<br>programme de nettoyage.<br>Vous pouvez définir les programmes de nettoyage sous :<br>Menu/Configurer/Fonctions/Nettoyage. |
|                             | <b>Réglage par défaut</b><br>Aucun                                             |                                                                                                    |
| Information détaillée       | Lecture seule                                                                  | Vous trouverez ici de plus amples informations sur le message de diagnostic et les instructions pour résoudre le problème.                                                             |

Chemin: ... /Configuration étendue/Réglages diag./Comport. diag. (en option)

### 2.6.2 Gestion des données

#### Mise à jour du software

Veuillez contacter votre agence Endress+Hauser pour plus d'informations sur les mises à jour de logiciel disponibles pour votre transmetteur et leur compatibilité avec les versions précédentes. Votre **version de software actuelle** se trouve sous : Menu/Diagnostic/Information système/ Version logiciel.

### Code upgrade

Vous avez besoin de codes upgrade pour :

- Fonctionnalité supplémentaire
- Extensions de software
- Si des codes upgrade sont disponibles pour votre appareil d'origine, ceux-ci se trouvent sur la plaque signalétique intérieure. Les fonctions d'appareil correspondantes sont activées en usine. Les codes ne sont nécessaires que pour la maintenance et les réparations.
- 1. Entrez le code upgrade : Menu/Configurer/Configuration générale/Configuration étendue/ Gestion données/Code upgrade.
- 2. Confirmez l'entrée.
  - └ Votre nouvelle fonction hardware ou software est alors activée et peut être configurée.

#### Le tableau suivant montre quelle fonction est activée par quel code upgrade :

| Fonction                                           | Code upgrade commençant par |
|----------------------------------------------------|-----------------------------|
| Deuxième entrée Memosens                           | 062                         |
| Deuxième sortie courant (uniquement module BASE-E) | 081                         |

# 3 Entrées

Le Liquiport CSP44 est doté, selon l'option de commande, du nombre correspondant d'entrées. Toutes les entrées sont séparées galvaniquement l'une de l'autre.

# 3.1 Entrées binaires

Les entrées binaires permettent de commander le préleveur par des signaux externes. Dans le cas du CSP44, la tension auxiliaire est disponible sur le port E/S multiple (voir BA00465C "Mise en service").

| Fonction                        | Options                                                                                              | Info                                                                                                    |
|---------------------------------|----------------------------------------------------------------------------------------------------|----------------------------------------------------------------------------------------------------|
| Entrée binaire S:x              |                                                                                                    |                                                                                                    |
| Mode                            | Sélection<br>• Off<br>• On<br><b>Réglage par défaut</b><br>Off                                       | Active ou désactive la fonction                                                                                                    |
| Mode entrée                     | Sélection<br>Débit<br>Précipitations<br>Signal externe<br><b>Réglage par défaut</b>                  | <ul> <li>Entrée impulsion pour les débitmètres ou<br/>pluviomètres raccordés</li> <li>Commande des fonctions d'échantillonnage via des<br/>signaux externes</li> </ul> |
|                                 | Débit                                                                                                |                                                                                                    |
| Si Mode entrée = <b>Débit</b> : |                                                                                                    |                                                                                                    |
| Pente signal                    | Sélection<br>• Low-High<br>• High-Low                                                                | Présélectionnez la variation du niveau de signal.                                                                                                    |
|                                 | <b>Réglage par défaut</b><br>Low-High                                                                |                                                                                                    |
| Unité                           | Sélection<br>• m <sup>3</sup><br>• l<br>• cf<br>• gal<br><b>Réglage par défaut</b><br>m <sup>3</sup> | Sélectionnez l'unité.                                                                                                    |
| Format val. mesurée             | Réglage par défaut<br>#.#                                                                            | Déterminez le nombre de décimales pour le débit.                                                                                                    |
| 1 impulsion =                   | 0 1000 m <sup>3</sup><br><b>Réglage par défaut</b><br>10 m <sup>3</sup>                              | Définition de la valeur d'impulsion, les limites sont<br>calculées en fonction de l'unité                                                                              |

| Fonction                              | Options                                                                                       | Info                                                                                                    |  |
|---------------------------------------|-----------------------------------------------------------------------------------------------|----------------------------------------------------------------------------------------------------|--|
| ▶ Totalisateur débit                  | ▶ Totalisateur débit                                                                          |                                                                                                    |  |
| Total débit act.                      |                                                                                               | La somme des débits est affichée.                                                                                                    |  |
| Réinitialiser le compteur             | Sélection<br>Manuel<br>Automatique<br>Au démarrage du prog.<br>Réglage par défaut<br>Manuel   | Manuel :<br>Réinitialisez le compteur manuellement.<br>Automatique :<br>Le compteur est automatiquement réinitialisé à<br>intervalles réguliers.<br>Au démarrage du prog. :<br>Le compteur est automatiquement réinitialisé au<br>démarrage du programme.                                                                                                    |  |
| Si Reset compteur = <b>Manuel</b> :   |                                                                                               | 5 . 5                                                                                                    |  |
| ⊳Reset                                | Action                                                                                        | Le reset réinitialise la somme des débits actuellement calculée.                                                                                                    |  |
| Si Reset compteur = Automatic         | Jue :                                                                                         |                                                                                                    |  |
| Intervalle                            | Sélection<br>Journalier<br>Hebdomadaire<br>Mensuel<br><b>Réglage par défaut</b><br>Journalier | Journalier :<br>Si vous avez choisi un intervalle journalier, entrez<br>l'Heure dans l'option de menu suivante.<br>Hebdomadaire :<br>Si vous avez choisi un intervalle hebdomadaire, réglez<br>le Jour semaine ainsi que l'Heure dans les options de<br>menu suivantes.<br>Mensuel :<br>Si vous avez choisi un intervalle mensuel, réglez le Jour<br>du mois ainsi que l'Heure dans les options de menu<br>suivantes. |  |
| Heure                                 | 00:00:00 23:59:59<br>HH:MM:SS<br><b>Réglage par défaut</b><br>12:00:00 HH:MM:SS               |                                                                                                    |  |
| Si Mode entrée = <b>Précipitation</b> | IS :                                                                                          |                                                                                                    |  |
| Pente signal                          | Sélection<br>• Low-High<br>• High-Low<br><b>Réglage par défaut</b><br>Low-High                | Présélectionnez la variation du niveau de signal.                                                                                                    |  |
| Unité                                 | Sélection<br>• mm<br>• inch<br><b>Réglage par défaut</b><br>mm                                | Sélectionnez l'unité.                                                                                                    |  |
| Format val. mesurée                   | Réglage par défaut<br>#.#                                                                     | Déterminez le nombre de décimales.                                                                                                    |  |

| Fonction                              | Options                                                                                            | Info                                                                                                    |
|---------------------------------------|----------------------------------------------------------------------------------------------------|----------------------------------------------------------------------------------------------------|
| 1 impulsion =                         | 0.00 5.00 mm<br><b>Réglage par défaut</b><br>1.0 mm                                                | Définition de la valeur d'impulsion, les limites sont<br>calculées en fonction de l'unité. Vous trouverez la<br>valeur de commutation correcte dans le manuel de<br>mise en service de votre pluviomètre.                                                                                                    |
| Intensité                             | Sélection<br>• mm/min<br>• mm/h<br>• mm/d<br><b>Réglage par défaut</b><br>mm/min                   | Sélectionnez selon les besoins l'intensité souhaitée par<br>minute, heure ou jour.                                                                                                    |
| ► Totalisateur précipitation          | I                                                                                                  |                                                                                                    |
| Précipitations totales                |                                                                                                    | La somme des précipitations est affichée.                                                                                                    |
| Réinitialiser le compteur             | Sélection<br>Manuel<br>Automatique<br>Au démarrage du prog.<br><b>Réglage par défaut</b><br>Manuel | Manuel :         Réinitialisez le compteur manuellement.         Automatique :         Le compteur est automatiquement réinitialisé à intervalles réguliers.         Au démarrage du prog. :         Le compteur est automatiquement réinitialisé au démarrage du programme.                                                                                                    |
| Si Reset compteur = Manuel :          | I                                                                                                  |                                                                                                    |
| ⊳Reset du total des<br>précipitations | Action                                                                                             | Le reset manuel réinitialise la somme des précipitations actuellement calculée.                                                                                                    |
| Si Reset compteur = Automatiq         | lue :                                                                                              |                                                                                                    |
| Intervalle                            | Sélection<br>Journalier<br>Hebdomadaire<br>Mensuel<br><b>Réglage par défaut</b><br>Journalier      | Journalier :<br>Si vous avez choisi un intervalle journalier, entrez<br>l'Heure dans l'option de menu suivante.<br>Hebdomadaire :<br>Si vous avez choisi un intervalle hebdomadaire, réglez<br>le Jour semaine ainsi que l'Heure dans les options de<br>menu suivantes.<br>Mensuel :<br>Si vous avez choisi un intervalle mensuel, réglez le Jour<br>du mois ainsi que l'Heure dans les options de menu<br>suivantes. |
| Heure                                 | 00:00:00 23:59:59<br>HH:MM:SS<br><b>Réglage par défaut</b>                                         |                                                                                                    |
| Si mode entrée = <b>Signal extern</b> | 12:00:00 HH:MM:SS<br>e :                                                                           |                                                                                                    |

| Fonction                                        | Options                                                                                                    | Info                                                                                                    |
|-------------------------------------------------|----------------------------------------------------------------------------------------------------|----------------------------------------------------------------------------------------------------|
| Action                                          | Sélection<br>Pas d'opération<br>Démarrage échant.<br>Démarrage progr.<br>Arrêt progr.<br>Durée programme<br>Pause programme<br>Activation programme<br>partiel<br>Changt flacon<br>Synchronisation flacons<br>Hold externe<br>Démarrage nettoyage<br><b>Réglage par défaut</b><br>Pas d'opération | <ul> <li>Pas d'opération :<br/>Aucune opération n'est effectuée.</li> <li>Démarrage échant. :<br/>Une impulsion déclenche un échantillonnage.</li> <li>Démarrage progr. :<br/>Une impulsion lance un programme.</li> <li>Arrêt progr. :<br/>Une impulsion arrête le programme en cours.</li> <li>Durée programme :<br/>Un programme est actif tant que le signal d'entrée est présent.<br/>Le signal est un signal de niveau, c'est-à-dire que l'action correspondante est effective tant que le niveau est présent. Le niveau qui déclenche l'action est configuré dans l'option de menu suivante Pente signal.</li> <li>Pause programme :<br/>Le signal d'entrée stoppe le programme en cours. Les programmes continuent lorsque le signal disparaît.<br/>Le signal d'entrée stoppe le programme en cours. Les programmes continuent lorsque le signal disparaît.<br/>Le signal dentrée stoppe le programme pente signal.</li> <li>Pause programme :<br/>Le signal dest un signal de niveau, c'est-à-dire que l'action correspondante est effective tant que le niveau est présent. Le niveau qui déclenche l'action est configuré dans l'option de menu suivante Pente signal.</li> <li>Activation programme partiel :<br/>Une impulsion déclenche un sous-programme.</li> <li>Changt flacon :<br/>Une impulsion déclenche le passage au flacon suivant.</li> <li>Synchronisation flacons :<br/>Une impulsion déclenche le passage à la position de flacon réglée.<br/>&gt; Sélectionnez ensuite la position des flacons (dépend de la configuration des flacons).</li> <li>Hold externe :<br/>Le signal est un signal de niveau, c'est-à-dire que l'action correspondante est effective tant que le niveau est présent. Le niveau qui déclenche l'action est configuré dans l'option de menu suivante Pente signal.</li> <li>Démarrage nettoyage :<br/>Une impulsion déclenche le nettoyage.</li> </ul> |
| Pente signal                                    | Sélection<br>• Low-High<br>• High-Low<br><b>Réglage par défaut</b><br>Low-High                                                                                                    | Présélectionnez la variation du niveau de signal.<br>> Si Low-High est sélectionné, le niveau High<br>entraîne le réglage correspondant.                                                                                                    |
| ▷ Vue attribution des voies<br>Entrées binaires |                                                                                                    |                                                                                                    |

## 3.2 Entrées courant

Un signal analogique doit être affecté à l'entrée courant pour les fonctions décrites. Il y a en option des entrées courant actives et passives pour raccorder des appareils 2 ou 4 fils.

Pour raccorder correctement les entrées courant, voir : BA00465C "Mise en service"

| Fonction                                                                                               | Options                                                                                                    | Info                                                                                                    |  |
|----------------------------------------------------------------------------------------------------|----------------------------------------------------------------------------------------------------|----------------------------------------------------------------------------------------------------|--|
| Entrée courant S:x                                                                                     |                                                                                                    |                                                                                                    |  |
| Fonction                                                                                               | Sélection<br>• Off<br>• 020 mA<br>• 420 mA                                                                                                    | Entrez le signal de sortie de l'appareil raccordé : 0 20 mA<br>ou 4 20 mA.                                                                                                    |  |
|                                                                                                    | <b>Réglage par défaut</b><br>Off                                                                                                    |                                                                                                    |  |
| Mode entrée                                                                                            | Sélection                                                                                                    | Sélectionnez la grandeur d'entrée.                                                                                                    |  |
| <ul> <li>Débit</li> <li>Paramètres</li> <li>Courant</li> <li>Réglage par défaut<br/>Courant</li> </ul> | <b>Débit :</b><br>L'entrée peut être utilisée comme source pour des<br>programmes d'échantillonnage proportionnels au débit<br>ou au volume.                             |                                                                                                    |  |
|                                                                                                    | Courain                                                                                                    | <b>Paramètre :</b><br>L'entrée peut être utilisée comme source pour les contacts<br>de seuil, les logbooks ainsi que pour activer et désactiver<br>les programmes d'échantillonnage.                                           |  |
|                                                                                                    |                                                                                                    | <b>Courant :</b><br>L'entrée peut être utilisée comme source pour les contacts<br>de seuil, les logbooks ainsi que pour activer et désactiver<br>les programmes d'échantillonnage.<br>On ne peut pas indiquer de nom d'unités. |  |
| Si Mode entrée = <b>Débit</b> :                                                                        | Si Mode entrée = <b>Débit</b> :                                                                                                    |                                                                                                    |  |
| Unité de débit                                                                                         | Sélection<br>• 1/s<br>• m <sup>3</sup> /s<br>• m <sup>3</sup> /h<br>• m <sup>3</sup> /d<br>• cfs<br>• cfm<br>• gpm<br>• gph<br>• mgd<br><b>Réglage par défaut</b><br>1/s | Sélectionnez l'unité.                                                                                                    |  |

| Fonction            | Options                                                                                      | Info                                                                                                    |
|---------------------|----------------------------------------------------------------------------------------------|----------------------------------------------------------------------------------------------------|
| Totalisateur débit  | Sélection<br>I<br>m <sup>3</sup><br>cf<br>gal<br><b>Réglage par défaut</b><br>m <sup>3</sup> | Sélectionnez l'unité pour la somme des débits.                                                                                                    |
| Format val. mesurée | Réglage par défaut<br>#.#                                                                    | Déterminez le nombre de décimales pour le débit.                                                                                                    |
| Débit minimum       | 0 10000 l/s<br><b>Réglage par défaut</b><br>0 l/s                                            | La limite réglée empêche tout prélèvement si le débit<br>chute sous cette valeur (uniquement dans le cas d'un<br>prélèvement proportionnel au débit). |
| Valeur gamme basse  | 0 10000 l/s<br><b>Réglage par défaut</b><br>0 l/s                                            | Entrez une valeur pour le début de la gamme de mesure.<br>Selon vos spécifications, cette valeur se voit affecter 0/4 mA.                             |
| Valeur gamme haute  | 0 10000 l/s<br><b>Réglage par défaut</b><br>100000 l/s                                       | Entrez une valeur pour la fin de la gamme de mesure.<br>Selon vos spécifications, cette valeur se voit affecter 20 mA.                                |
| Amortissement       | 0 60 s<br><b>Réglage par défaut</b><br>0 s                                                   | L'amortissement produit une courbe moyenne flottante des valeurs mesurées sur le temps donné.                                                         |
| Totalicatour dóbit  |                                                                                              |                                                                                                    |

Totalisateur débit

La somme des débits est déterminée au démarrage du programme dans le cas d'un programme i d'échantillonnage avec pour condition de démarrage le volume, le prélèvement proportionnel au volume ou au débit. Les échantillons sont prélevés sur la base de cette valeur. Si la somme des débits est utilisée comme valeur mesurée pour un événement d'activation ou de désactivation, le compteur totalisateur actuel est utilisé pour le calcul.

| Total débit act.             |                                                                                                    | La somme des débits est affichée.                                                                                                    |
|------------------------------|----------------------------------------------------------------------------------------------------|----------------------------------------------------------------------------------------------------|
| Réinitialiser le compteur    | Sélection<br>Manuel<br>Automatique<br>Au démarrage du prog.<br><b>Réglage par défaut</b><br>Manuel | Manuel :         Réinitialisez le compteur manuellement.         Automatique :         Le compteur est automatiquement réinitialisé à intervalles réguliers.         Au démarrage du prog. :         Le compteur est automatiquement réinitialisé au démarrage du programme. |
| Débit                        |                                                                                                    | La valeur de débit actuelle est affichée.                                                                                                    |
| Si Reset compteur = Manuel : |                                                                                                    |                                                                                                    |
| ⊳Reset                       | Action                                                                                             | Le reset réinitialise la somme des débits actuellement calculée.                                                                                                    |

#### Si Reset compteur = Automatique :

| Fonction   | Options                                                                                       | Info                                                                                                    |
|------------|-----------------------------------------------------------------------------------------------|----------------------------------------------------------------------------------------------------|
| Intervalle | Sélection<br>Journalier<br>Hebdomadaire<br>Mensuel<br><b>Réglage par défaut</b><br>Journalier | Journalier :<br>Si vous avez choisi un intervalle journalier, entrez l'Heure<br>dans l'option de menu suivante.<br>Hebdomadaire :<br>Si vous avez choisi un intervalle hebdomadaire, réglez le<br>Jour semaine ainsi que l'Heure dans les options de menu<br>suivantes.<br>Mensuel :<br>Si vous avez choisi un intervalle mensuel, réglez le Jour du<br>mois ainsi que l'Heure dans les options de menu<br>suivantes. |

### Si Mode entrée = Paramètre :

Amortissement

0 ... 60 s

0 s

Réglage par défaut

| Format val. mesurée               | Réglage par défaut<br>#.#                    | Déterminez le nombre de décimales.                                                                                        |
|-----------------------------------|----------------------------------------------|----------------------------------------------------------------------------------------------------|
| Nom paramètre                     | Texte libre                                  | Entrez un nom.                                                                                                    |
| Unité de mesure                   | Texte libre                                  | Entrez l'unité de mesure.                                                                                                 |
| Valeur gamme basse                | -20 10000<br>Réglage par défaut<br>0         | Entrez une valeur pour le début de la gamme de mesure.<br>Selon vos spécifications, cette valeur se voit affecter 0/4 mA. |
| Valeur gamme haute                | -20 10000<br><b>Réglage par défaut</b><br>10 | Entrez une valeur pour la fin de la gamme de mesure.<br>Selon vos spécifications, cette valeur se voit affecter 20 mA.    |
| Amortissement                     | 0 60 s<br><b>Réglage par défaut</b><br>0 s   | L'amortissement produit une courbe moyenne flottante<br>des valeurs mesurées sur le temps donné.                          |
| Si Mode entrée = <b>Courant</b> : | •                                            |                                                                                                    |
| Format val. mesurée               | Réglage par défaut<br>#.#                    | Déterminez le nombre de décimales.                                                                                        |

L'amortissement produit une courbe moyenne flottante des valeurs mesurées sur le temps donné.

# 4 Création d'un programme

Le Liquiport 2010 CSP44 propose de très nombreuses possibilités pour élaborer des programmes d'échantillonnage individuels. Les 3 types de programme différents (Basic, Standard et Avancé) vous permettent de trouver facilement la bonne programmation pour votre application.

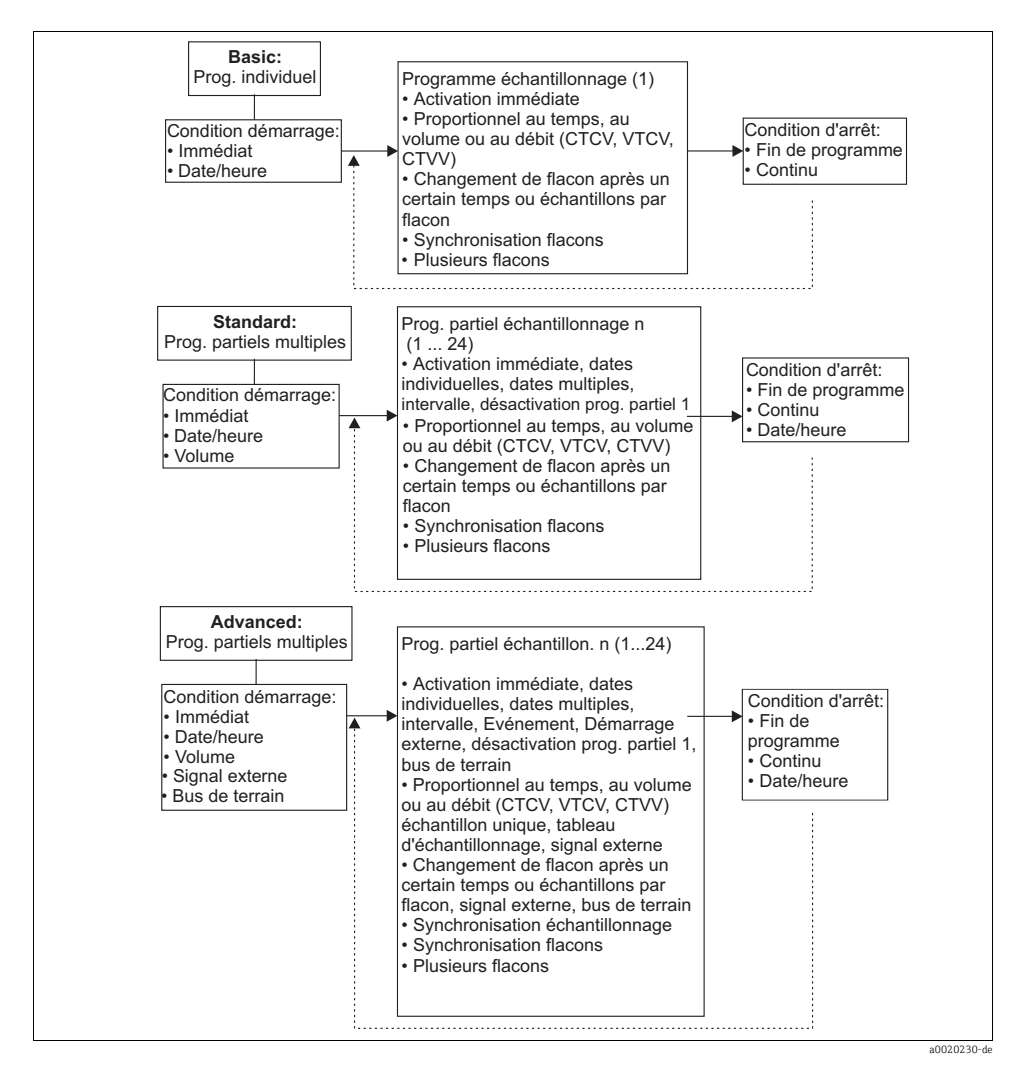

# 4.1 Aperçu des types de programme possibles

| Type de programme Basic | Type de programme Standard | Type de programme Avancé |
|-------------------------|----------------------------|--------------------------|
| Proportionnel temps     | Proportionnel temps        | Proportionnel temps      |
| Proportionnel volume    | Proportionnel volume       | Proportionnel volume     |
|                         |                            | Echantillon unique       |
|                         |                            | Table échantillonnage    |
|                         |                            | Signal externe           |
| Proportionnel au débit  | Proportionnel au débit     | Proportionnel au débit   |

Le graphique ci-dessous montre la relation entre le prélèvement et une courbe de débit par exemple :

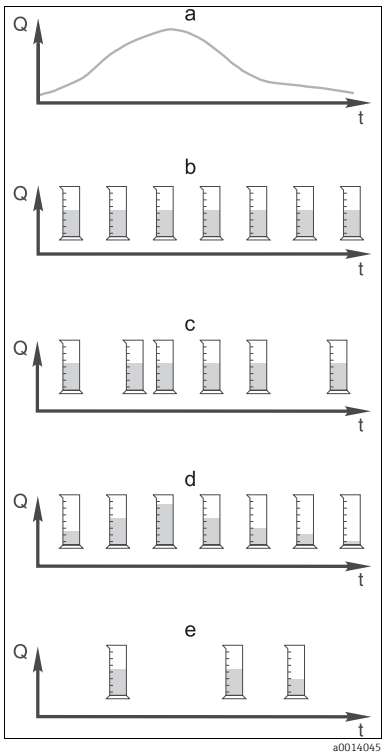

Fig. 7 : Contrôle du prélèvement

- a. Courbe de débit
- b. Prélèvement proportionnel au temps
  A intervalles de temps constants (par ex. toutes les 5 min), un volume d'échantillon constant (par ex. 50 ml) est prélevé.
- c. **Prélèvement proportionnel au volume** A intervalles de temps variables (en fonction du débit entrant), un volume d'échantillon constant est prélevé.
- d. Prélèvement proportionnel au débit A intervalles de temps constants (par ex. toutes les 10 min), un volume d'échantillon variable (la quantité prélevée dépend du débit entrant) est prélevé.
- e. **Prélèvement en fonction des événements** Le prélèvement est déclenché par un événement (par ex. valeur limite de pH). Le prélèvement peut être proportionnel au temps, au volume, au débit ou ponctuel.

### Le tableau suivant explique les différents types de prélèvement à l'aide d'exemples.

| Type de<br>prélèvement  | Exemple                                                                                                    | Info                                                                                                    |
|-------------------------|----------------------------------------------------------------------------------------------------|----------------------------------------------------------------------------------------------------|
| Proportionnel<br>temps  | <ul> <li>Intervalle échantillon. : 5 min</li> <li>Volume échantillonnage : 50 ml</li> <li>Mode changement flacon : 2 h</li> <li>Avec ce réglage, un échantillon de 50 ml est<br/>prélevé toutes les 5 min. Il y a donc 12<br/>prélèvements par heure. Chaque flacon est ainsi<br/>rempli pendant 2 heures. Cela donne donc une<br/>quantité prélevée totale de 24 échantillons par<br/>flacon x 50 ml = 1200 ml.</li> </ul>                                                                                                    | Ce type de prélèvement, constant dans le temps,<br>ne tient compte ni des variations de débit ni des<br>variations de la charge polluante. Un prélèvement<br>représentatif est possible avec des intervalles de<br>temps courts (par ex. 5 min).                                                                                                    |
| Proportionnel<br>volume | Commande via l'entrée courant<br>Signal : 0 20 mA = 0 600 m <sup>3</sup> /h<br>Volume échantillonnage : 50 ml<br>Intervalle échantillon : 20 m <sup>3</sup><br>Mode changement flacon : 2 h<br>Pour 20 mA = 600 m <sup>3</sup> /h, un échantillon est<br>prélevé toutes les 2 min. (le plus petit intervalle<br>d'échantillonnage pour un débit maximal).<br>Le nombre total d'échantillons est de 60 par flacon.<br>Pour un débit de 300 m <sup>3</sup> /h, le prélèvement a<br>lieu toutes les 4 min.                                                                                                    | <ul> <li>Les entrées courant peuvent être configurées pour la gamme de courant de 0 20 mA ou 4 20 mA.</li> <li>Les entrées binaires nécessitent une alimentation (24 V DC) pour les contacts sans potentiel.</li> <li>Dans le cas d'un prélèvement proportionnel au volume, l'intervalle d'échantillonnage est calculé sur la base de la quantité écoulée. Le même volume d'échantillon est prélevé à intervalles de temps variables.</li> </ul> |
|                         | Commande via l'entrée binaire<br>Impulsion signal : 5 m <sup>3</sup><br>Volume échantillonnage : 50 ml<br>Intervalle échantillon. : 20 m <sup>3</sup><br>Mode changement flacon : 2 h<br>Les impulsions sont converties dans le<br>débitmètre. En multipliant les impulsions à<br>l'intervalle d'échantillonnage, il est possible de<br>régler le plus petit intervalle d'échantillonnage à<br>la fréquence d'impulsion maximale.<br>Exemple : Pour un débit maximal de 600 m <sup>3</sup> /h,<br>la fréquence d'impulsion á 5 m <sup>3</sup> est de 120<br>impulsions/h ou 2 impulsions/min. Pour un<br>intervalle d'échantillonnage de 20 m <sup>3</sup> , le<br>prélèvement a lieu après 4 impulsions = 2 min. | Avantage :<br>Résultats bons et représentatifs en cas de petites<br>variations de débit.<br>Inconvénient :<br>Des intervalles plus longs en cas de niveau d'eau<br>faible ne permettent pas de détecter les<br>incidents.                                                                                                    |

| Type de<br>prélèvement | Exemple                                                                                                    | Info                                                                                                    |
|------------------------|----------------------------------------------------------------------------------------------------|----------------------------------------------------------------------------------------------------|
| Proportionnel<br>débit | Commande via l'entrée courant<br>Signal : 0 20 mA<br>Intervalle échantillonnage : variable<br>Le volume d'échantillon maximal est défini au<br>débit maximal.<br>Exemple : Le débit maximal à 20 mA à l'entrée<br>courant est de 160 l/s, le volume d'échantillon<br>de 200 ml. Dans le cas d'un prélèvement dans un<br>flacon d'échantillons mélangés de 30 l, on<br>obtient par le calcul 144 échantillons par jour<br>avec un volume d'échantillon maximum de 28,8 l.<br>Avec un débit de 80 l/s, seuls 100 ml<br>d'échantillon sont collectés, avec un débit de 40 l/s<br>uniquement 50 ml.<br>Le volume d'échantillon est toujours calculé sur<br>la base du débit.<br>Commande via l'entrée binaire<br>Entrée binaire (impulsion par unité de débit)<br>Intervalle échantillon. : 10 min<br>Volume échantillon est défini pour une<br>impulsion de débit, par ex. : 1 impulsion<br>équivaut à 20 ml. Par exemple, si 5 impulsions<br>de débit sont comptées entre les intervalles<br>d'échantillonnage, on obtient un volume<br>d'échantillon de 5 x 20 = 100 ml,<br>pour 8 impulsions 8 x 20 = 160 ml.<br>Si une entrée binaire est utilisée pour le<br>prélèvement proportionnel au débit, le volume<br>d'échantillon est calculé en pourcentage du<br>volume défini par prélèvement. | Le prélèvement se fait à intervalles de temps<br>fixes avec un volume d'échantillon variable.<br>Le volume d'échantillon est calculé à partir du<br><b>débit</b> . Lorsque le débit est élevé, le volume<br>collecté est plus important que quand le débit<br>est faible. Etant donné que normalement le<br>débit fluctue et qu'îl est rare que le débit<br>maximal soit une grandeur constante, le volume<br>d'échantillon dans le récipient dépend de la<br>moyenne journalière.<br><b>Avantage :</b><br>Très bon prélèvement, représentatif, en cas de<br>fortes fluctuations du débit et d'intervalles de<br>temps constants.<br><b>Inconvénient :</b><br>Lorsque le débit est faible, il y a trop peu de<br>volume d'échantillon à analyser.<br><b>Avantage de l'entrée courant :</b><br>Pour l'intervalle d'échantillonnage, on utilise<br>(selon le préréglage) soit le débit actuel soit la<br>moyenne entre le dernier débit et le débit actuel<br>pour calculer le volume d'échantillon nage, les<br>impulsions comptées depuis le dernier<br>prélèvement sont multipliées par un volume.<br>S'il est trop élevé, par ex. 100 ml, la composition<br>de l'échantillon n'est pas représentatif pour<br>l'analyse. |
| Evénement              | La commande d'événement se fait via l'entrée<br>courant, binaire et/ou capteur.<br>Le sous-programme élaboré attend l'activation<br>par un événement qui peut être composé de 1 à<br>3 événements individuels. Les liaisons logiques<br>"et/"ou" permettent de créer toutes les conditions<br>possibles. Par exemple, il est ainsi possible de<br>lier les informations d'un débitmètre raccordé à<br>l'entrée courant à un pluviomètre raccordé à<br>l'entrée courant à un signal de capteur pH.<br>Un événement est défini comme dépassement<br>de seuil (par excès ou par défaut), surveillance<br>de gamme dans la gamme ou hors de la gamme<br>ou un taux de variation. Au choix, il est possible<br>de démarrer un prélèvement supplémentaire<br>lors que l'événement débute et/ou se termine.<br>Pendant toute la durée de l'événement<br>proportionnel au temps, au volume ou au débit,<br>ainsi qu'un échantillon unique, un tableau<br>d'échantillonnage et la commande externe.                                                                                                    | Le préleveur attend un événement. Cet événement<br>se produit via le traitement interne d'un signal<br>capteur ou via des appareils raccordés en<br>externe. Etant donné qu'il est possible d'affecter<br>des flacons lorsque plusieurs flacons sont<br>utilisés, des flacons individuels peuvent être<br>affectés à des événements. Il est possible de<br>démarrer en parallèle un maximum de 24<br>sous-programmes et d'assigner des flacons<br>individuels.                                                                                                    |

### 4.1.1 Synchronisation des flacons

Le paramétrage de la synchronisation des flacons est possible dans tous les types de programme. Par ailleurs, la synchronisation des flacons peut être activée par un signal externe.

La synchronisation des flacons n'est possible qu'en cas de changement de flacon après un certain temps et non après un certain nombre d'échantillons.

La synchronisation des flacons permet d'affecter des flacons définis à des temps de remplissage définis. Ainsi, par exemple, de 00h00 à 02h00, c'est le flacon 1 qui est rempli, de 02h00 à 04h00 le flacon 2, etc. Pour cela, vous avez les possibilités suivantes :

- Aucune : L'heure du prélèvement et celle du changement de flacon ne sont pas synchronisées.
- 1e heure de changement : Le prélèvement démarre avec le premier flacon. Le passage au flacon suivant est synchronisé. Par ex. : Un temps de 2 h a été réglé pour le changement de flacon, et 00:00 a été réglé pour la synchronisation. Si le programme commence à 05h23 par exemple, c'est le flacon 1 qui est rempli en premier lieu. A 06h00, on passe au flacon 2, à 08h00 au flacon 3, etc.
- Temps de changement + récipient : A chaque flacon est affecté un temps de remplissage défini. Par ex. : 00h00 à 02h00 : flacon 1 ; 02h00 à 04h00 : flacon 2 ; 04h00 à 06h00 : flacon 3, etc. Si le programme débute à 10h00 par exemple, l'appareil remplit d'abord le flacon 6.
   Il est également possible de démarrer la synchronisation à un jour précis dans la semaine. Par ex. : Pour le changement de flacon, on a réglé un temps de 24 h, pour la synchronisation lundi 00h00 et pour le démarrage du programme mardi 08h00. Le flacon 2 est rempli jusqu'à mercredi 00h00, puis c'est au tour du flacon 3.
- Signal externe : Le changement de flacon se produit en cas de réception d'un signal externe. Le signal externe doit d'abord être configuré via l'entrée binaire. L'entrée binaire peut ensuite être sélectionnée comme source.

# 4.2 Type de programme : Basic

Le type de programme Basic permet d'élaborer rapidement des programmes d'échantillonnage simples en fonction du temps, du volume et du débit. Dans le cas du prélèvement en fonction du volume ou du débit, les entrées doivent être préalablement configurées en conséquence. Si vous créez un programme que vous voulez utiliser immédiatement, vous devez vérifier la configuration du préleveur avant la programmation. Les réglages s'effectuent sous "Menu/ Configurer/Configuration générale/Echantillon" : par ex. la configuration des flacons, le volume des flacons et dans le cas de la version d'appareil avec pompe à membrane le bon volume dosé. Le réglage du volume dosé permet de calculer correctement le niveau des flacons et prévient de façon fiable le débordement des flacons.

Vous accédez à Config. programme soit par l'aperçu sous "Choisir programme échantill." soit par le chemin "Menu/Configurer/Programmes échantillonnage".

| Fonction                                                                                                    | Options                                                            | Info                                                                                                    |
|----------------------------------------------------------------------------------------------------|--------------------------------------------------------------------|----------------------------------------------------------------------------------------------------|
| Programme actuel :                                                                                                    | Lecture seule                                                      | Le dernier programme créé ou utilisé est affiché.                                                                                                    |
| Etat                                                                                                    | Lecture seule                                                      | Affichage "Actif" :<br>Le programme de prélèvement d'échantillons a été<br>démarré, l'appareil prélève l'échantillon en fonction<br>des paramètres réglés.<br>Affichage "Inactif" :<br>Aucun programme d'échantillonnage n'a été lancé,<br>ou un programme en cours a été mis en pause.<br>Affichage "Pause" :<br>Le programme de prélèvement est en pause. |
| Config. programme                                                                                                    |                                                                    |                                                                                                    |
| Nouveau                                                                                                    |                                                                    | Une liste de tous les programmes créés s'affiche,<br>c'est pourquoi il peut être utile d'utiliser un "B"<br>comme Basic dans le nom du programme.                                                                                                    |
| Le Program 1 fourni s'affiche ainsi qu'une bande de tous les programmes déjà créés (programmes Basic, Standard<br>ou Avancé). Vous pouvez soit élaborer un nouveau programme soit sélectionner un programme existant.<br>Si vous sélectionnez un programme existant, vous pouvez le modifier, l'effacer, le lancer ou le dupliquer.<br>Par ailleurs, vous pouvez voir s'il s'agit d'un programme Basic, Standard ou Advanced.<br>Lorsque vous créez un nouveau programme, choisissez le type de programme Basic, Standard ou Avancé. |                                                                    |                                                                                                    |
| Basic                                                                                                    |                                                                    |                                                                                                    |
| Nom programme                                                                                                    | Texte libre                                                        | Utilisez un nom sans équivoque pour votre<br>programme d'échantillonnage. Le nom du<br>programme peut contenir jusqu'à 16 caractères.                                                                                                    |
| Configuration flacon                                                                                                    | Sélection parmi toutes les<br>combinaisons de flacons<br>possibles | La configuration de flacons commandée est<br>préréglée ou la configuration sélectionnée dans<br>Configuration est affichée.                                                                                                    |

#### Chemin : Menu/Configurer/Programmes échantillonnage

| Fonction          | Options                                                                                                    | Info                                                                                                    |
|-------------------|----------------------------------------------------------------------------------------------------|----------------------------------------------------------------------------------------------------|
|                   | Sélection :<br>- 1x - PE répartition directe<br>- 12x - PE répartition directe<br>- 24x - PE répartition directe<br>- 12x+6x PE répartition directe |                                                                                                    |
| Volume flacon     | 0100000 ml<br><b>Réglage par défaut</b><br>30000 ml                                                                                                 | <ul> <li>Régler le volume de flacon.<br/>La valeur réglée dépend de la configuration de<br/>flacons réglée. Le volume est toujours 30 l pour les<br/>récipients uniques.</li> <li>Dans le cas d'une répartition asymétrique,<br/>par ex. 12 x 1 l + 6 x 2 l, vous pouvez régler le<br/>volume des flacons à gauche et à droite dans<br/>les options de menu suivantes.</li> </ul> |
| Mode échantillon. | Sélection<br>Proportionnel temps<br>Proportionnel volume<br>Proportionnel débit                                                                     | Les fonctions suivantes dépendent de l'option<br>sélectionnée.<br>Pour un meilleur aperçu, ces variantes sont<br>représentées individuellement ci-dessous.                                                                                                    |
|                   | <b>Réglage par défaut</b><br>Proportionnel temps                                                                                                    | <b>Proportionnel temps :</b><br>A intervalles de temps constants, un volume<br>d'échantillon constant est prélevé.                                                                                                    |
|                   |                                                                                                    | <b>Proportionnel volume :</b><br>A intervalles de temps variables, un volume<br>d'échantillon constant est prélevé.                                                                                                    |
|                   |                                                                                                    | <b>Proportionnel débit :</b><br>A intervalles de temps constants, un volume<br>d'échantillon variable est prélevé.                                                                                                    |

### Chemin : Menu/Configurer/Programmes échantillonnage

### 4.2.1 Réglages pour un programme Basic proportionnel au temps

### Réglages pour le type de programme Basic avec 1 flacon

Mode échantillon. = "Proportionnel temps"

| Fonction                             | Options                                                                                                    | Info                                                                                                    |
|--------------------------------------|----------------------------------------------------------------------------------------------------|----------------------------------------------------------------------------------------------------|
| Intervalle échantillon.              | 00:01:00 99:59:00<br>HH:MM:SS<br><b>Réglage par défaut</b>                                                                    | Réglez l'intervalle d'échantillonnage.                                                                                                    |
|                                      | 00:10:00 HH:MM:SS                                                                                                    |                                                                                                    |
| Volume d'échantillon                 | 10 10000 ml<br><b>Réglage par défaut</b><br>100 ml                                                                            | <ul> <li>Réglez le volume d'échantillon.</li> <li>Un volume d'échantillon &lt; 20 ml peut varier<br/>dans la précision de dosage et la répétabilité<br/>selon l'application.</li> </ul>                                                                                                    |
| Changt flacon                        | Sélection<br>• Echantillons par flacon<br>• Temps<br>• Signal externe<br><b>Réglage par défaut</b><br>Echantillons par flacon | Le changement de flacon peut se faire après un certain<br>nombre d'échantillons, après un certain temps ou via<br>un signal externe.                                                                                                    |
| Si Mode changement flacon = <b>N</b> | Iombre d'échantillons :                                                                                                    |                                                                                                    |
| Echantillons par flacon              | 1 9999                                                                                                    | Réglez le nombre d'échantillons.                                                                                                    |
|                                      | <b>Réglage par défaut</b><br>1                                                                                                |                                                                                                    |
| Si Mode changement flacon = <b>1</b> | 'emps :                                                                                                    |                                                                                                    |
| Intervalle temps                     | 00-00:02 31-00:00<br>JJ-HH:MM<br><b>Réglage par défaut</b>                                                                    | Réglez le temps (jours, heures et minutes) après lequel<br>le passage au flacon suivant doit se faire.                                                                                                    |
| Synchronisation flacons              | Sélection<br>• Aucun<br>• 1e heure de changement +<br>récipient<br><b>Réglage par défaut</b><br>Aucun                         | Aucun :<br>Aucun :<br>L'heure du prélèvement et celle du<br>changement de flacon ne sont pas synchronisées.<br>le heure de changement :<br>Le prélèvement démarre avec le premier flacon.<br>Réglez l'heure de synchronisation.<br>le heure de changement + récipient :<br>A chaque flacon est affecté un temps de remplissage<br>défini.<br>Réglez l'heure de synchronisation et le jour de la<br>semaine. |
|                                      | Γ                                                                                                    |                                                                                                    |
| Condition démarrage                  | Sélection<br>Immédiat<br>Date/heure<br>Béglage par défaut                                                                     | Le programme d'échantillonnage peut démarrer soit<br>immédiatement soit à une heure programmable.                                                                                                    |
|                                      | Immédiat                                                                                                    |                                                                                                    |

| Fonction                              | Options                                                                                                    | Info                                                                                                    |
|---------------------------------------|----------------------------------------------------------------------------------------------------|----------------------------------------------------------------------------------------------------|
| Si Condition démarrage = Date/heure : |                                                                                                    |                                                                                                    |
| Date démarrage                        | 01.01.2000 31.12.2099<br><b>Réglage par défaut</b><br>DD.MM.YYYY                                                                           | Réglez la date de démarrage du programme<br>d'échantillonnage. Le format dépend de votre<br>configuration dans Configuration générale.       |
| Heure démarrage                       | 00:00:00 23:59:59<br><b>Réglage par défaut</b><br>HH:MM:SS (24h)                                                                           | Réglez l'heure à laquelle le programme<br>d'échantillonnage démarre. Le format dépend de votre<br>configuration dans Configuration générale. |
| Condition d'arrêt                     | Sélection<br>• Fin de programme<br>• Continu                                                                                               | Fin de programme :<br>L'appareil stoppe automatiquement le prélèvement<br>après exécution complète du programme réglé.                       |
|                                       | <b>Réglage par défaut</b><br>Fin de programme                                                                                              | <b>Continu :</b><br>L'appareil exécute en boucle le programme réglé.<br>N'oubliez pas de vider les flacons.                                  |
| Affectation sortie binaire            | <ul> <li>Sélection</li> <li>Pas de sortie binaire<br/>configurée pour la<br/>notification de l'état</li> <li>Sortie binaire S:x</li> </ul> | Affectation de la sortie binaire à la séquence de programme.                                                                                 |
|                                       | <b>Réglage par défaut</b><br>Pas de sortie binaire<br>configurée pour la notification<br>de l'état                                         |                                                                                                    |
| ▶ Entrées                             |                                                                                                    | Les entrées peuvent être paramétrées<br>conformément aux instructions du chapitre<br>"Entrées".                                              |

### Réglages pour le type de programme Basic avec plusieurs flacons

Mode échantillon. = "Proportionnel temps"

| Fonction                | Options                                        | Info                                                                |
|-------------------------|------------------------------------------------|---------------------------------------------------------------------|
| Intervalle échantillon. | 00:01:00 99:59:00<br>HH:MM:SS                  | Réglez l'intervalle d'échantillonnage.                              |
|                         | <b>Réglage par défaut</b><br>00:10:00 HH:MM:SS |                                                                     |
| Volume d'échantillon    | 10 10000 ml                                    | Réglez le volume d'échantillon.                                     |
|                         | <b>Réglage par défaut</b><br>100 ml            | dans la précision de dosage et la répétabilité selon l'application. |

| Fonction                             | Options                                                                                                    | Info                                                                                                    |
|--------------------------------------|----------------------------------------------------------------------------------------------------|----------------------------------------------------------------------------------------------------|
| Changt flacon                        | Sélection<br>• Echantillons par flacon<br>• Temps<br>• Signal externe                                                                              | Le changement de flacon peut se faire après un<br>certain nombre d'échantillons, après un certain temps<br>ou via un signal externe.                                                                                                    |
|                                      | <b>Réglage par défaut</b><br>Echantillons par flacon                                                                                               |                                                                                                    |
| Si Mode changement flacon = <b>N</b> | Nombre d'échantillons :                                                                                                    |                                                                                                    |
| Echantillons par flacon              | 1 9999<br><b>Réglage par défaut</b><br>1                                                                                                    | Réglez le nombre d'échantillons.<br>Si, sur la base du niveau calculé, le flacon est<br>plein avant, il n'est plus possible d'ajouter<br>d'autres prélèvements dans le flacon.<br>Ces prélèvements sont consignés dans le<br>logbook de programme comme ayant échoué.                                                                                                    |
| Si Mode changement flacon = <b>T</b> | Cemps :                                                                                                    | -                                                                                                    |
| Intervalle temps                     | 00-00:02 31-00:00<br>JJ-HH:MM<br><b>Réglage par défaut</b><br>00-01:00 JJ-HH:MM                                                                    | Réglez le temps (jours, heures et minutes) après<br>lequel le passage au flacon suivant doit se faire.                                                                                                    |
| Flacons multiples                    | 0 23<br>Les options de<br>configuration<br>dépendent du nombre<br>actuel de flacons<br><b>Réglage par défaut</b><br>0                              | Flacons multiples :<br>Prélèvement "simultané" de deux échantillons dans<br>des flacons séparés.                                                                                                    |
| Synchronisation flacons              | Sélection<br>• Aucun<br>• 1e heure de changement<br>• 1e heure de changement +<br>récipient<br><b>Réglage par défaut</b><br>Aucun                  | Aucun :<br>Aucun :<br>L'heure du prélèvement et celle du<br>changement de flacon ne sont pas synchronisées.<br>1e heure de changement :<br>Le prélèvement démarre avec le premier flacon.<br>Réglez l'heure de synchronisation.<br>1e heure de changement + récipient :<br>A chaque flacon est affecté un temps de remplissage<br>défini.<br>Réglez l'heure de synchronisation et le jour de la<br>semaine. |
| Si Changt flacon = Signal externe:   |                                                                                                    |                                                                                                    |
| Signal changt flacon                 | <ul> <li>Sélection</li> <li>Pas d'entrée de changement<br/>de flacon configurée</li> <li>Entrée binaire S.x</li> <li>Réglage par défaut</li> </ul> | L'entrée de changement de flacon peut être configurée<br>sous ▶ Entrées.                                                                                                    |
|                                      | Pas dentrée de changement de flacon configurée                                                                                                    |                                                                                                    |

| Fonction                      | Options                                                                                                    | Info                                                                                                    |  |  |
|-------------------------------|----------------------------------------------------------------------------------------------------|----------------------------------------------------------------------------------------------------|--|--|
| Flacons multiples             | 0 23<br>Les options de<br>configuration<br>dépendent du nombre<br>actuel de flacons<br>Réglage par défaut<br>0                             | Flacons multiples :<br>Prélèvement "simultané" de deux échantillons dans<br>des flacons séparés.                                                                                                  |  |  |
|                               |                                                                                                    |                                                                                                    |  |  |
| Condition démarrage           | Sélection<br>• Immédiat<br>• Date/heure                                                                                                    | Le programme d'échantillonnage peut démarrer soit immédiatement soit à une heure programmable.                                                                                                    |  |  |
|                               | <b>Réglage par défaut</b><br>Immédiat                                                                                                    |                                                                                                    |  |  |
| Si Condition démarrage = Date | /heure :                                                                                                    |                                                                                                    |  |  |
| Date démarrage                | 01.01.2000 31.12.2099<br><b>Réglage par défaut</b><br>DD.MM.YYYY                                                                           | Réglez la date de démarrage du programme<br>d'échantillonnage. Le format dépend de votre<br>configuration dans Configuration générale.                                                            |  |  |
| Heure démarrage               | 00:00:00 23:59:59<br><b>Réglage par défaut</b><br>HH:MM:SS (24h)                                                                           | Réglez l'heure à laquelle le programme<br>d'échantillonnage démarre. Le format dépend de votre<br>configuration dans Configuration générale.                                                      |  |  |
|                               |                                                                                                    |                                                                                                    |  |  |
| Condition d'arrêt             | Sélection<br>• Fin de programme<br>• Continu                                                                                               | Fin de programme :<br>L'appareil stoppe automatiquement le prélèvement<br>après exécution complète du programme réglé.                                                                            |  |  |
|                               | <b>Réglage par défaut</b><br>Fin de programme                                                                                              | <b>Continu :</b><br>L'appareil exécute en boucle le programme réglé.<br>N'oubliez pas de vider les flacons.<br>Le niveau du flacon est réinitialisé après exécution<br>d'une boucle de programme. |  |  |
| Affectation sortie binaire    | <ul> <li>Sélection</li> <li>Pas de sortie binaire<br/>configurée pour la<br/>notification de l'état</li> <li>Sortie binaire S:x</li> </ul> | Affectation de la sortie binaire à la séquence de programme.                                                                                                    |  |  |
|                               | <b>Réglage par défaut</b><br>Pas de sortie binaire configurée<br>pour la notification de l'état                                            |                                                                                                    |  |  |
| ▶ Entrées                     |                                                                                                    | Les entrées peuvent être paramétrées<br>conformément aux instructions du chapitre<br>"Entrées".                                                                                                   |  |  |

### 4.2.2 Réglages pour un programme Basic proportionnel au volume

### Réglages pour le type de programme Basic avec 1 flacon

Mode échantillon. = "Proportionnel volume"

| Fonction                             | Options                                                                                                    | Info                                                                                                    |
|--------------------------------------|----------------------------------------------------------------------------------------------------|----------------------------------------------------------------------------------------------------|
| Mesure de débit                      | <ul> <li>Sélection</li> <li>Aucune entrée débit<br/>configurée</li> <li>Entrée binaire S:x</li> <li>Entrée courant S:x</li> </ul> | Sélectionnez l'entrée débit.<br>Pour cette fonction, l'entrée binaire ou courant doit<br>être configurée.<br>Seules les entrées configurées comme entrée débit<br>sont affichées. |
|                                      | <b>Réglage par défaut</b><br>Aucune entrée débit configurée                                                                       |                                                                                                    |
| Intervalle échantillon.              | 1,000 9999,000 m <sup>3</sup>                                                                                                    | Réglez l'intervalle d'échantillonnage. L'unité et le<br>nombre de décimales sont affichés selon la<br>configuration entrée dans Configurer/Entrées.                               |
|                                      | <b>Réglage par défaut</b><br>10,000 m <sup>3</sup>                                                                                |                                                                                                    |
| Volume d'échantillon                 | 10 10000 ml                                                                                                    | Réglez le volume d'échantillon.                                                                                                    |
|                                      | <b>Réglage par défaut</b><br>100 ml                                                                                               | dans la précision de dosage et la répétabilité selon l'application.                                                                                                    |
| Changt flacon                        | Sélection                                                                                                    | Le changement de flacon peut se faire après un certain                                                                                                    |
|                                      | <ul><li>Echantillons par flacon</li><li>Temps</li><li>Signal externe</li></ul>                                                    | nombre dechantilions, après un certain temps ou via<br>un signal externe.                                                                                                    |
|                                      | <b>Réglage par défaut</b><br>Echantillons par flacon                                                                              |                                                                                                    |
| Si Mode changement flacon = N        | Iombre d'échantillons :                                                                                                    |                                                                                                    |
| Echantillons par flacon              | 1 9999                                                                                                    | Réglez le nombre d'échantillons.                                                                                                    |
|                                      | <b>Réglage par défaut</b><br>1                                                                                                    |                                                                                                    |
| Si Mode changement flacon = <b>T</b> | emps :                                                                                                    |                                                                                                    |
| Intervalle temps                     | 00-00:02 31-00:00<br>JJ-HH:MM                                                                                                    | Réglez le temps (jours, heures et minutes) après lequel<br>le passage au flacon suivant doit se faire.                                                                            |
|                                      | <b>Réglage par défaut</b><br>00-01:00 JJ-HH:MM                                                                                    |                                                                                                    |
| Synchronisation flacons              | Sélection<br>• Aucun<br>• 1e heure de changement +<br>récipient<br><b>Réglage par défaut</b><br>Aucun                             | Aucun :<br>Aucun : L'heure du prélèvement et celle du<br>changement de flacon ne sont pas synchronisées.                                                                          |
|                                      |                                                                                                    | le heure de changement :<br>Le prélèvement démarre avec le premier flacon.<br>Réglez l'heure de synchronisation                                                                   |
|                                      |                                                                                                    | le heure de changement + récipient :<br>A chaque flacon est affecté un temps de remplissage<br>défini.<br>Réglez l'heure de synchronisation et le jour de la<br>semaine.          |

| Fonction                      | Options                                                                                                    | Info                                                                                                    |
|-------------------------------|----------------------------------------------------------------------------------------------------|----------------------------------------------------------------------------------------------------|
|                               |                                                                                                    |                                                                                                    |
| Condition démarrage           | Sélection<br>• Immédiat<br>• Date/heure                                                                                                    | Le programme d'échantillonnage peut démarrer soit<br>immédiatement soit à une heure programmable.                                            |
|                               | <b>Réglage par défaut</b><br>Immédiat                                                                                                    |                                                                                                    |
| Si Condition démarrage = Date | /heure :                                                                                                    |                                                                                                    |
| Date démarrage                | 01.01.2000 31.12.2099                                                                                                    | Réglez la date de démarrage du programme<br>d'échantillonnage. Le format dépend de votre<br>configuration dans Configuration générale.       |
|                               | <b>Réglage par défaut</b><br>DD.MM.YYYY                                                                                                    |                                                                                                    |
| Heure démarrage               | 00:00:00 23:59:59<br><b>Réglage par défaut</b><br>HH:MM:SS (24h)                                                                           | Réglez l'heure à laquelle le programme<br>d'échantillonnage démarre. Le format dépend de votre<br>configuration dans Configuration générale. |
| Condition d'arrêt             | Sélection<br>• Fin de programme<br>• Continu                                                                                               | Fin de programme :<br>L'appareil stoppe automatiquement le prélèvement<br>après exécution complète du programme réglé.                       |
|                               | <b>Réglage par défaut</b><br>Fin de programme                                                                                              | <b>Continu :</b><br>L'appareil exécute en boucle le programme réglé.<br>N'oubliez pas de vider les flacons.                                  |
| Affectation sortie binaire    | <ul> <li>Sélection</li> <li>Pas de sortie binaire<br/>configurée pour la<br/>notification de l'état</li> <li>Sortie binaire S:x</li> </ul> | Affectation de la sortie binaire à la séquence de programme.                                                                                 |
|                               | <b>Réglage par défaut</b><br>Pas de sortie binaire configurée<br>pour la notification de l'état                                            |                                                                                                    |
| ▶ Entrées                     |                                                                                                    | Les entrées peuvent être paramétrées<br>conformément aux instructions du chapitre<br>"Entrées".                                              |

### Réglages pour le type de programme Basic avec plusieurs flacons

Mode échantillon. = "Proportionnel volume"

| Fonction                             | Options                                                                                    | Info                                                                                                    |
|--------------------------------------|--------------------------------------------------------------------------------------------|----------------------------------------------------------------------------------------------------|
| Mesure de débit                      | Sélection<br>Aucune entrée débit<br>configurée<br>Entrée binaire S:x<br>Entrée courant S:x | Sélectionnez l'entrée débit.<br>Pour cette fonction, l'entrée binaire ou courant doit<br>être configurée.<br>Seules les entrées configurées comme entrée débit<br>sont affichées. |
|                                      | <b>Réglage par défaut</b><br>Aucune entrée débit<br>configurée                             |                                                                                                    |
| Intervalle échantillon.              | 1,000 9999,000 m <sup>3</sup>                                                              | Réglez l'intervalle d'échantillonnage. L'unité et le                                                                                                    |
| <b>Rég</b><br>10,0                   | <b>Réglage par défaut</b><br>10,000 m <sup>3</sup>                                         | nombre de décimales sont affichés selon la<br>configuration entrée dans Configurer/Entrées.                                                                                       |
| Volume d'échantillon                 | 10 10000 ml<br><b>Réglage par défaut</b><br>100 ml                                         | Réglez le volume d'échantillon.<br>Un volume d'échantillon < 20 ml peut varier<br>dans la précision de dosage et la répétabilité<br>selon l'application.                          |
| Changt flacon                        | Sélection<br>• Echantillons par flacon<br>• Temps<br>• Signal externe                      | Le changement de flacon peut se faire après un<br>certain nombre d'échantillons, après un certain temps<br>ou via un signal externe.                                              |
|                                      | <b>Réglage par défaut</b><br>Echantillons par flacon                                       |                                                                                                    |
| Si Mode changement flacon = <b>N</b> | Nombre d'échantillons :                                                                    |                                                                                                    |
| Echantillons par flacon              | 1 9999                                                                                     | Réglez le nombre d'échantillons.                                                                                                    |
|                                      | <b>Réglage par défaut</b><br>1                                                             |                                                                                                    |
| Si Mode changement flacon = <b>T</b> | Cemps :                                                                                    |                                                                                                    |
| Intervalle temps                     | 00-00:02 31-00:00<br>JJ-HH:MM                                                              | Réglez le temps (en jours, heures et minutes) après<br>lequel le passage au flacon suivant doit se faire.                                                                         |
|                                      | <b>Réglage par défaut</b><br>00-01:00 JJ-HH:MM                                             |                                                                                                    |
| Flacons multiples                    | 0 23<br>Les options de<br>configuration dépendent<br>du nombre actuel de<br>flacons.       | Flacons multiples :<br>Prélèvement "simultané" de deux échantillons dans<br>des flacons séparés.                                                                                  |
|                                      | <b>Réglage par défaut</b><br>O                                                             |                                                                                                    |
| Fonction                        | Options                                                                                 | Info                                                                                                    |
|---------------------------------|-----------------------------------------------------------------------------------------|----------------------------------------------------------------------------------------------------|
| Synchronisation flacons         | Sélection<br>Aucun<br>1e heure de changement<br>1e heure de changement +<br>récipient   | Aucun :<br>Aucun : L'heure du prélèvement et celle du<br>changement de flacon ne sont pas synchronisées.               |
|                                 |                                                                                         | 1e heure de changement :<br>Le prélèvement démarre avec le premier flacon.                                             |
|                                 | Aucun                                                                                   | le heure de changement + récipient :<br>A chaque flacon est affecté un temps de remplissage<br>défini.                 |
| Si Changt flacon = Signal exter | ne:                                                                                     |                                                                                                    |
| Signal changt flacon            | <ul><li>Sélection</li><li>Pas d'entrée de changement<br/>de flacon configurée</li></ul> | L'entrée de changement de flacon peut être configurée<br>sous ▶ Entrées.                                               |
|                                 | <b>Réglage par défaut</b><br>Pas d'entrée de changement de<br>flacon configurée         |                                                                                                    |
| Flacons multiples               | 0 23<br>Les options de<br>configuration<br>dépendent du nombre<br>actuel de flacons     | Flacons multiples :<br>Prélèvement "simultané" de deux échantillons dans<br>des flacons séparés.                       |
|                                 | <b>Réglage par défaut</b><br>O                                                          |                                                                                                    |
|                                 |                                                                                         |                                                                                                    |
| Condition démarrage             | Sélection<br>• Immédiat<br>• Date/heure                                                 | Le programme d'échantillonnage peut démarrer soit<br>immédiatement soit à une heure programmable.                      |
|                                 | <b>Réglage par défaut</b><br>Immédiat                                                   |                                                                                                    |
| Si Condition démarrage = Date   | /heure :                                                                                |                                                                                                    |
| Date démarrage                  | 01.01.2000 31.12.2099                                                                   | Réglez la date de démarrage du programme                                                                               |
|                                 | <b>Réglage par défaut</b><br>DD.MM.YYYY                                                 | configuration dans Configuration générale.                                                                             |
| Heure démarrage                 | 00:00:00 23:59:59                                                                       | Réglez l'heure à laquelle le programme                                                                                 |
|                                 | <b>Réglage par défaut</b><br>HH:MM:SS (24h)                                             | configuration dans Configuration générale.                                                                             |
|                                 |                                                                                         |                                                                                                    |
| Condition d'arrêt               | Sélection<br>• Fin de programme<br>• Continu                                            | Fin de programme :<br>L'appareil stoppe automatiquement le prélèvement<br>après exécution complète du programme réglé. |
|                                 | <b>Réglage par défaut</b><br>Fin de programme                                           | <b>Continu :</b><br>L'appareil exécute en boucle le programme réglé.<br>N'oubliez pas de vider les flacons.            |

| Fonction                   | Options                                                                                                    | Info                                                         |                                                                                                 |
|----------------------------|----------------------------------------------------------------------------------------------------|--------------------------------------------------------------|-------------------------------------------------------------------------------------------------|
| Affectation sortie binaire | <ul> <li>Sélection</li> <li>Pas de sortie binaire configurée pour la notification de l'état</li> <li>Sortie binaire S:x</li> </ul> | Affectation de la sortie binaire à la séquence de programme. |                                                                                                 |
|                            | <b>Réglage par défaut</b><br>Pas de sortie binaire configurée<br>pour la notification de l'état                                    |                                                              |                                                                                                 |
| ▶ Entrées                  |                                                                                                    | i                                                            | Les entrées peuvent être paramétrées<br>conformément aux instructions du chapitre<br>"Entrées". |

## 4.2.3 Réglages pour un programme Basic proportionnel au débit

## Réglages pour le type de programme Basic avec 1 flacon

Mode échantillon. = "Proportionnel débit"

| Fonction                                            | Options                                                                                                    | Info                                                                                                    |  |
|-----------------------------------------------------|----------------------------------------------------------------------------------------------------|----------------------------------------------------------------------------------------------------|--|
| Entrée volume échantillon                           | <ul> <li>Sélection</li> <li>Aucune entrée débit<br/>configurée</li> <li>Entrée binaire S:x</li> <li>Entrée courant S:x</li> <li>Réglage par défaut</li> </ul> | Sélectionnez l'entrée volume d'échantillon.<br>Pour cette fonction, l'entrée binaire ou courant doit<br>être configurée.<br>Seules les entrées configurées comme Entrée volume<br>d'échantillon sont affichées. |  |
|                                                     | Aucune entrée débit configurée                                                                                                    |                                                                                                    |  |
| Intervalle échantillon.                             | 00:01:00 99:59:00<br>HH:MM:SS                                                                                                    | Réglez l'intervalle d'échantillonnage.                                                                                                    |  |
|                                                     | <b>Réglage par défaut</b><br>00:10:00 HH:MM:SS                                                                                                    |                                                                                                    |  |
| Si Entrée volume échantillon =                      | Entrée binaire :                                                                                                    |                                                                                                    |  |
| Volume échantillon /<br>impulsion                   | 10 1000 ml<br><b>Réglage par défaut</b><br>20 ml                                                                                                    | Réglez le volume d'échantillon à prélever par<br>impulsion.<br>Un volume d'échantillon < 20 ml peut varier<br>dans la précision de dosage et la répétabilité<br>selon l'application.                            |  |
| Si Entrée volume échantillon =                      | Entrée courant :                                                                                                    |                                                                                                    |  |
| Volume échantillon 20mA                             | 10 10000 ml<br><b>Réglage par défaut</b><br>100 ml                                                                                                    | Réglez le volume d'échantillon à prélever à 20 mA.<br>Un volume d'échantillon < 20 ml peut varier<br>dans la précision de dosage et la répétabilité<br>selon l'application.                                     |  |
| Calcul débit                                        | Sélection<br>• Courant<br>• Débit moyen<br>Réglage par défaut                                                                                                 | Courant :<br>Au moment du prélèvement, le débit actuel est<br>converti en volume d'échantillon.<br>Débit moven :                                                                                                |  |
|                                                     | Courant                                                                                                    | La valeur moyenne entre le dernier prélèvement et le<br>prélèvement actuel est calculée et le volume<br>d'échantillon est réglé en conséquence.                                                                 |  |
|                                                     |                                                                                                    |                                                                                                    |  |
| Changt flacon                                       | Sélection <ul> <li>Echantillons par flacon</li> <li>Temps</li> <li>Signal externe</li> </ul> Réglage par défaut Echantillons par flacon                       | Le changement de flacon peut se faire après un<br>certain nombre d'échantillons, après un certain temps<br>ou via un signal externe.                                                                            |  |
| Si Mode changement flacon = Nombre d'échantillons : |                                                                                                    |                                                                                                    |  |

| Fonction                             | Options                                                                                                    | Info                                                                                                    |  |
|--------------------------------------|----------------------------------------------------------------------------------------------------|----------------------------------------------------------------------------------------------------|--|
| Echantillons par flacon              | 1 9999                                                                                                    | Réglez le nombre d'échantillons.                                                                                                    |  |
|                                      | <b>Réglage par défaut</b><br>1                                                                                     |                                                                                                    |  |
| Si Mode changement flacon = <b>T</b> | Semps :                                                                                                    |                                                                                                    |  |
| Intervalle temps                     | 00-00:02 31-00:00<br>JJ-HH:MM                                                                                      | Réglez le temps (jours, heures et minutes) après<br>lequel le passage au flacon suivant doit se faire.                                                                   |  |
|                                      | <b>Réglage par défaut</b><br>00-01:00 JJ-HH:MM                                                                     |                                                                                                    |  |
| Synchronisation flacons              | Sélection<br>Aucun<br>1e heure de changement<br>1e heure de changement +<br>récipient<br><b>Réglage par défaut</b> | Aucun :<br>Aucun : L'heure du prélèvement et celle du<br>changement de flacon ne sont pas synchronisées.                                                                 |  |
|                                      |                                                                                                    | le heure de changement :<br>Le prélèvement démarre avec le premier flacon.<br>Réglez l'heure de synchronisation.                                                         |  |
|                                      | Autui                                                                                                    | le heure de changement + récipient :<br>A chaque flacon est affecté un temps de remplissage<br>défini.<br>Réglez l'heure de synchronisation et le jour de la<br>semaine. |  |
|                                      |                                                                                                    |                                                                                                    |  |
| Condition démarrage                  | Sélection<br>• Immédiat<br>• Date/heure                                                                            | Le programme d'échantillonnage peut démarrer soit<br>immédiatement soit à une heure programmable.                                                                        |  |
|                                      | <b>Réglage par défaut</b><br>Immédiat                                                                              |                                                                                                    |  |
| Si Condition démarrage = Date        | /heure :                                                                                                    |                                                                                                    |  |
| Date démarrage                       | 01.01.2000 31.12.2099                                                                                              | Réglez la date de démarrage du programme                                                                                                    |  |
|                                      | <b>Réglage par défaut</b><br>DD.MM.YYYY                                                                            | configuration dans Configuration générale.                                                                                                    |  |
| Heure démarrage                      | 00:00:00 23:59:59                                                                                                  | Réglez l'heure à laquelle le programme                                                                                                    |  |
|                                      | <b>Réglage par défaut</b><br>HH:MM:SS (24h)                                                                        | votre configuration dans Configuration générale.                                                                                                    |  |
|                                      |                                                                                                    |                                                                                                    |  |
| Condition d'arrêt                    | Sélection<br>• Fin de programme<br>• Continu                                                                       | Fin de programme :<br>L'appareil stoppe automatiquement le prélèvement<br>après exécution complète du programme réglé.                                                   |  |
|                                      | <b>Réglage par défaut</b><br>Fin de programme                                                                      | <b>Continu :</b><br>L'appareil exécute en boucle le programme réglé.<br>N'oubliez pas de vider les flacons.                                                              |  |

| Fonction                   | Options                                                                                                    | Info                                                         |                                                                                                 |
|----------------------------|----------------------------------------------------------------------------------------------------|--------------------------------------------------------------|-------------------------------------------------------------------------------------------------|
| Affectation sortie binaire | fectation sortie binaire<br>Pas de sortie binaire<br>configurée pour la<br>notification de l'état<br>Sortie binaire S:x<br>Péglage par défaut | Affectation de la sortie binaire à la séquence de programme. |                                                                                                 |
|                            | Pas de sortie binaire configurée<br>pour la notification de l'état                                                                            |                                                              |                                                                                                 |
| ▶ Entrées                  |                                                                                                    | i                                                            | Les entrées peuvent être paramétrées<br>conformément aux instructions du chapitre<br>"Entrées". |

### Réglages pour le type de programme Basic avec plusieurs flacons

Mode échantillon. = "Proportionnel débit"

| Fonction                                        | Options                                                                                                    | Info                                                                                                    |  |
|-------------------------------------------------|----------------------------------------------------------------------------------------------------|----------------------------------------------------------------------------------------------------|--|
| Entrée volume échantillon                       | <ul> <li>Sélection</li> <li>Aucune entrée débit<br/>configurée</li> <li>Entrée binaire S:x</li> <li>Entrée courant S:x</li> </ul> | Sélectionnez l'entrée volume d'échantillon.<br>Pour cette fonction, l'entrée binaire ou courant doit<br>être configurée.<br>Seules les entrées configurées comme Entrée volume<br>d'échantillon sont affichées. |  |
|                                                 | <b>Réglage par défaut</b><br>Aucune entrée débit<br>configurée                                                                    |                                                                                                    |  |
| Intervalle échantillon.                         | 00:01:00 99:59:00<br>HH:MM:SS                                                                                                    | Réglez l'intervalle d'échantillonnage.                                                                                                    |  |
|                                                 | <b>Réglage par défaut</b><br>00:10:00 HH:MM:SS                                                                                    |                                                                                                    |  |
| Si Entrée volume échantillon =                  | Entrée binaire :                                                                                                    |                                                                                                    |  |
| Volume échantillon /<br>impulsion               | 10 1000 ml<br><b>Réglage par défaut</b><br>20 ml                                                                                  | Réglez le volume d'échantillon à prélever par<br>impulsion.<br>Un volume d'échantillon < 20 ml peut varier<br>dans la précision de dosage et la répétabilité<br>selon l'application.                            |  |
| Si Entrée volume échantillon = Entrée courant : |                                                                                                    |                                                                                                    |  |
| Volume échantillon 20mA                         | 10 10000 ml<br><b>Réglage par défaut</b><br>100 ml                                                                                | Réglez le volume d'échantillon à prélever à 20 mA.<br>Un volume d'échantillon < 20 ml peut varier<br>dans la précision de dosage et la répétabilité<br>selon l'application.                                     |  |

| Fonction                             | Options                                                                               | Info                                                                                                    |
|--------------------------------------|---------------------------------------------------------------------------------------|----------------------------------------------------------------------------------------------------|
| Calcul débit                         | Sélection<br>• Courant<br>• Débit moyen                                               | <b>Courant :</b><br>Au moment du prélèvement, le débit actuel est<br>converti en volume d'échantillon.                                                           |
|                                      | <b>Réglage par défaut</b><br>Courant                                                  | Débit moyen :<br>La valeur moyenne entre le dernier prélèvement et le<br>prélèvement actuel est calculée et le volume<br>d'échantillon est réglé en conséquence. |
|                                      |                                                                                       |                                                                                                    |
| Changt flacon                        | Sélection<br>• Echantillons par flacon<br>• Temps<br>• Signal externe                 | Le changement de flacon peut se faire après un certain nombre d'échantillons, après un certain temps ou via un signal externe.                                   |
|                                      | <b>Réglage par défaut</b><br>Echantillons par flacon                                  |                                                                                                    |
| Si Mode changement flacon = N        | Iombre d'échantillons :                                                               |                                                                                                    |
| Echantillons par flacon              | 1 9999                                                                                | Réglez le nombre d'échantillons.                                                                                                    |
|                                      | <b>Réglage par défaut</b><br>1                                                        |                                                                                                    |
| Si Mode changement flacon = <b>T</b> | 'emps :                                                                               |                                                                                                    |
| Intervalle temps                     | 00-00:02 31-00:00<br>JJ-HH:MM                                                         | Réglez le temps (en jours, heures et minutes) après<br>lequel le passage au flacon suivant doit se faire.                                                        |
|                                      | <b>Réglage par défaut</b><br>00-01:00 JJ-HH:MM                                        |                                                                                                    |
| Flacons multiples                    | 0 23<br>Les options de<br>configuration<br>dépendent du nombre<br>actuel de flacons   | Flacons multiples :<br>Prélèvement "simultané" de deux échantillons dans<br>des flacons séparés.                                                                 |
|                                      | <b>Réglage par défaut</b><br>O                                                        |                                                                                                    |
| Si Changt flacon = Signal exter      | ne:                                                                                   |                                                                                                    |
| Signal changt flacon                 | Sélection<br>Pas d'entrée de changement<br>de flacon configurée<br>Entrée binaire S:x | L'entrée de changement de flacon peut être configurée<br>sous ▶ Entrées.                                                                                         |
|                                      | <b>Réglage par défaut</b><br>Pas d'entrée de changement de<br>flacon configurée       |                                                                                                    |
| Flacons multiples                    | 0 23<br>Les options de<br>configuration<br>dépendent du nombre<br>actuel de flacons   | Flacons multiples :<br>Prélèvement "simultané" de deux échantillons dans<br>des flacons séparés.                                                                 |
|                                      | <b>Réglage par défaut</b><br>O                                                        |                                                                                                    |

| Fonction                      | Options                                                                                                    | Info                                                                                                    |
|-------------------------------|----------------------------------------------------------------------------------------------------|----------------------------------------------------------------------------------------------------|
|                               |                                                                                                    |                                                                                                    |
| Condition démarrage           | Sélection<br>• Immédiat<br>• Date/heure                                                                                                    | Le programme d'échantillonnage peut démarrer soit<br>immédiatement soit à une heure programmable.                                            |
|                               | <b>Réglage par défaut</b><br>Immédiat                                                                                                    |                                                                                                    |
| Si Condition démarrage = Date | /heure :                                                                                                    |                                                                                                    |
| Date démarrage                | 01.01.2000 31.12.2099                                                                                                    | Réglez la date de démarrage du programme                                                                                                    |
|                               | <b>Réglage par défaut</b><br>DD.MM.YYYY                                                                                                    | dechantillonnage. Le format depend de votre<br>configuration dans Configuration générale.                                                    |
| Heure démarrage               | 00:00:00 23:59:59<br><b>Réglage par défaut</b><br>HH:MM:SS (24h)                                                                           | Réglez l'heure à laquelle le programme<br>d'échantillonnage démarre. Le format dépend de votre<br>configuration dans Configuration générale. |
|                               |                                                                                                    |                                                                                                    |
| Condition d'arrêt             | Sélection<br>• Fin de programme<br>• Continu                                                                                               | Fin de programme :<br>L'appareil stoppe automatiquement le prélèvement<br>après exécution complète du programme réglé.                       |
|                               | <b>Réglage par défaut</b><br>Fin de programme                                                                                              | <b>Continu :</b><br>L'appareil exécute en boucle le programme réglé.<br>N'oubliez pas de vider les flacons.                                  |
| Affectation sortie binaire    | <ul> <li>Sélection</li> <li>Pas de sortie binaire<br/>configurée pour la<br/>notification de l'état</li> <li>Sortie binaire S:x</li> </ul> | Affectation de la sortie binaire à la séquence de programme.                                                                                 |
|                               | <b>Réglage par défaut</b><br>Pas de sortie binaire configurée<br>pour la notification de l'état                                            |                                                                                                    |
| ▶ Entrées                     |                                                                                                    | Les entrées peuvent être paramétrées conformément aux instructions du chapitre "Entrées".                                                    |

## 4.2.4 Réglages pour un programme Basic par un signal externe

#### Réglages pour le type de programme Basic avec 1 flacon

Mode échantillon. = "Signal externe"

| Fonction                             | Options                                                                                                    | Info                                                                                                    |
|--------------------------------------|----------------------------------------------------------------------------------------------------|----------------------------------------------------------------------------------------------------|
| Volume d'échantillon                 | 10 1000 ml                                                                                                    | Entrez le volume d'échantillon.                                                                                                    |
|                                      | <b>Réglage par défaut</b><br>100 ml                                                                                                    |                                                                                                    |
| Signal échantillonnage               | <ul> <li>Sélection</li> <li>Pas d'entrée<br/>d'échantillonnage<br/>configurée</li> <li>Réglage par défaut<br/>Pas d'entrée d'échantillonnage<br/>configurée</li> </ul> | Sélectionnez l'entrée pour le signal d'échantillonnage.<br>Pour cette fonction, le bus de terrain doit être<br>configuré.<br>L'entrée d'échantillonnage peut être configurée sous<br>▶ Entrées.                                                                                                    |
|                                      | [                                                                                                    |                                                                                                    |
| Changt flacon                        | Sélection <ul> <li>Echantillons par flacon</li> <li>Temps</li> <li>Signal externe</li> </ul> Réglage par défaut Echantillons par flacon                                | Le changement de flacon peut se faire après un<br>certain nombre d'échantillons, après un certain temps<br>ou via un signal externe.                                                                                                    |
| Si Mode changement flacon = N        | Iombre d'échantillons :                                                                                                    |                                                                                                    |
| Echantillons par flacon              | 1 9999<br>Réglage par défaut<br>1                                                                                                    | Réglez le nombre d'échantillons.                                                                                                    |
| Si Mode changement flacon = <b>T</b> | 'emps :                                                                                                    |                                                                                                    |
| Intervalle temps                     | 00-00:02 31-00:00<br>JJ-HH:MM<br><b>Réglage par défaut</b><br>00-01:00 JJ-HH:MM                                                                                        | Réglez le temps (jours, heures et minutes) après<br>lequel le passage au flacon suivant doit se faire.                                                                                                    |
| Synchronisation flacons              | Sélection<br>• Aucun<br>• 1e heure de changement<br>• 1e heure de changement +<br>récipient<br><b>Réglage par défaut</b><br>Aucun                                      | Aucun :<br>Aucun :<br>L'heure du prélèvement et celle du<br>changement de flacon ne sont pas synchronisées.<br>1e heure de changement :<br>Le prélèvement démarre avec le premier flacon.<br>Réglez l'heure de synchronisation.<br>1e heure de changement + récipient :<br>A chaque flacon est affecté un temps de remplissage<br>défini.<br>Réglez l'heure de synchronisation et le jour de la<br>semaine. |

| Fonction                      | Options                                                                                                    | Info                                                                                                    |
|-------------------------------|----------------------------------------------------------------------------------------------------|----------------------------------------------------------------------------------------------------|
| Condition démarrage           | Sélection<br>• Immédiat<br>• Date/heure                                                                                                    | Le programme d'échantillonnage peut démarrer soit<br>immédiatement soit à une heure programmable.                                            |
|                               | <b>Réglage par défaut</b><br>Immédiat                                                                                                    |                                                                                                    |
| Si Condition démarrage = Date | /heure :                                                                                                    |                                                                                                    |
| Date démarrage                | 01.01.2000 31.12.2099<br><b>Réglage par défaut</b><br>DD.MM.YYYY                                                                           | Réglez la date de démarrage du programme<br>d'échantillonnage. Le format dépend de votre<br>configuration dans Configuration générale.       |
| Heure démarrage               | 00:00:00 23:59:59<br><b>Réglage par défaut</b><br>HH:MM:SS (24h)                                                                           | Réglez l'heure à laquelle le programme<br>d'échantillonnage démarre. Le format dépend de<br>votre configuration dans Configuration générale. |
|                               |                                                                                                    |                                                                                                    |
| Condition d'arrêt             | Sélection<br>• Fin de programme<br>• Continu                                                                                               | Fin de programme :<br>L'appareil stoppe automatiquement le prélèvement<br>après exécution complète du programme réglé.                       |
|                               | <b>Réglage par défaut</b><br>Fin de programme                                                                                              | <b>Continu :</b><br>L'appareil exécute en boucle le programme réglé.<br>N'oubliez pas de vider les flacons.                                  |
| Affectation sortie binaire    | <ul> <li>Sélection</li> <li>Pas de sortie binaire<br/>configurée pour la<br/>notification de l'état</li> <li>Sortie binaire S:x</li> </ul> | Affectation de la sortie binaire à la séquence de programme.                                                                                 |
|                               | <b>Réglage par défaut</b><br>Pas de sortie binaire configurée<br>pour la notification de l'état                                            |                                                                                                    |
| ▶ Entrées                     |                                                                                                    | Les entrées peuvent être paramétrées<br>conformément aux instructions du chapitre<br>"Entrées".                                              |

## Réglages pour le type de programme Basic avec plusieurs flacons

Mode échantillon. = "Signal externe"

| Fonction                             | Options                                                                             | Info                                                                                                    |
|--------------------------------------|-------------------------------------------------------------------------------------|----------------------------------------------------------------------------------------------------|
| Volume d'échantillon                 | 10 1000 ml                                                                          | Entrez le volume d'échantillon.                                                                                                    |
|                                      | <b>Réglage par défaut</b><br>100 ml                                                 |                                                                                                    |
| Signal échantillonnage               | Sélection<br>Pas d'entrée<br>d'échantillonnage configurée                           | Sélectionnez l'entrée pour le signal d'échantillonnage.<br>Pour cette fonction, le bus de terrain doit être<br>configuré.            |
|                                      | <b>Réglage par défaut</b><br>Pas d'entrée d'échantillonnage<br>configurée           | L'entrée d'échantillonnage peut être configurée sous<br>▶ Entrées.                                                                   |
|                                      |                                                                                     |                                                                                                    |
| Changt flacon                        | Sélection<br>Echantillons par flacon<br>Temps<br>Signal externe                     | Le changement de flacon peut se faire après un certain<br>nombre d'échantillons, après un certain temps ou via<br>un signal externe. |
|                                      | <b>Réglage par défaut</b><br>Echantillons par flacon                                |                                                                                                    |
| Si Mode changement flacon = <b>N</b> | Nombre d'échantillons :                                                             |                                                                                                    |
| Echantillons par flacon              | 1 9999                                                                              | Réglez le nombre d'échantillons.                                                                                                    |
|                                      | <b>Réglage par défaut</b><br>1                                                      |                                                                                                    |
| Si Mode changement flacon = <b>1</b> | Cemps :                                                                             |                                                                                                    |
| Intervalle temps                     | 00-00:02 31-00:00<br>JJ-HH:MM                                                       | Réglez le temps (en jours, heures et minutes) après<br>lequel le passage au flacon suivant doit se faire.                            |
|                                      | <b>Réglage par défaut</b><br>00-01:00 JJ-HH:MM                                      |                                                                                                    |
| Si Changt flacon = Signal exter      | ne:                                                                                 |                                                                                                    |
| Signal changt flacon                 | Sélection<br>Pas d'entrée de changement<br>de flacon configurée                     | L'entrée de changement de flacon peut être configurée<br>sous ▶ Entrées.                                                             |
|                                      | <b>Réglage par défaut</b><br>Pas d'entrée de changement de<br>flacon configurée     |                                                                                                    |
|                                      | ·                                                                                   |                                                                                                    |
| Flacons multiples                    | 0 23<br>Les options de<br>configuration dépendent<br>du nombre actuel de<br>flacons | Flacons multiples :<br>Prélèvement "simultané" de deux échantillons dans des<br>flacons séparés.                                     |
|                                      | <b>Réglage par défaut</b><br>O                                                      |                                                                                                    |

| Fonction                      | Options                                                                                                    | Info                                                                                                    |
|-------------------------------|----------------------------------------------------------------------------------------------------|----------------------------------------------------------------------------------------------------|
| Condition démarrage           | Sélection<br>Immédiat<br>Date/heure                                                                                                | Le programme d'échantillonnage peut démarrer soit<br>immédiatement soit à une heure programmable.                      |
|                               | <b>Réglage par défaut</b><br>Immédiat                                                                                              |                                                                                                    |
| Si Condition démarrage = Date | /heure :                                                                                                    |                                                                                                    |
| Date démarrage                | 01.01.2000 31.12.2099                                                                                                    | Réglez la date de démarrage du programme                                                                               |
|                               | <b>Réglage par défaut</b><br>DD.MM.YYYY                                                                                            | d'échantillonnage. Le format dépend de votre<br>configuration dans Configuration générale.                             |
| Heure démarrage               | 00:00:00 23:59:59                                                                                                    | Réglez l'heure à laquelle le programme                                                                                 |
|                               | <b>Réglage par défaut</b><br>HH:MM:SS (24h)                                                                                        | d'échantillonnage démarre. Le format dépend de votre<br>configuration dans Configuration générale.                     |
|                               |                                                                                                    |                                                                                                    |
| Condition d'arrêt             | Sélection<br>• Fin de programme<br>• Continu                                                                                       | Fin de programme :<br>L'appareil stoppe automatiquement le prélèvement<br>après exécution complète du programme réglé. |
|                               | <b>Réglage par défaut</b><br>Fin de programme                                                                                      | <b>Continu :</b><br>L'appareil exécute en boucle le programme réglé.<br>N'oubliez pas de vider les flacons.            |
| Affectation sortie binaire    | <ul> <li>Sélection</li> <li>Pas de sortie binaire configurée pour la notification de l'état</li> <li>Sortie binaire S:x</li> </ul> | Affectation de la sortie binaire à la séquence de programme.                                                           |
|                               | <b>Réglage par défaut</b><br>Pas de sortie binaire configurée<br>pour la notification de l'état                                    |                                                                                                    |
| ▶ Entrées                     |                                                                                                    | Les entrées peuvent être paramétrées<br>conformément aux instructions du chapitre<br>"Entrées".                        |

## 4.3 Types de programme : Standard et Avancé

Un programme Standard peut comprendre un maximum de 5 sous-programmes. Un programme Avancé peut comprendre un maximum de 24 sous-programmes. Ceux-ci peuvent être exécutés en parallèle ou l'un après l'autre.

Chaque sous-programme d'événement peut comprendre de 1 à 3 conditions.

Le bac à flacons divisé permet d'affecter facilement un programme et de détecter simplement le changement de programme.

## 4.3.1 Réglages pour le programme Standard

| Fonction                          | Options                                                            | Info                                                                                                    |
|-----------------------------------|--------------------------------------------------------------------|----------------------------------------------------------------------------------------------------|
| Config. programme                 |                                                                    |                                                                                                    |
| Nouveau                           |                                                                    | Une liste de tous les programmes créés s'affiche, c'est<br>pourquoi il peut être utile d'utiliser un "S" comme<br>Standard dans le nom du programme.        |
| ▶ Standard                        |                                                                    |                                                                                                    |
| Nom programme                     | Texte libre                                                        | Utilisez un nom sans équivoque pour votre<br>programme d'échantillonnage. Le nom du programme<br>peut contenir jusqu'à 16 caractères.                       |
| Configuration flacon              | Sélection parmi toutes les<br>combinaisons de flacons<br>possibles | La configuration de flacons commandée est préréglée<br>ou la configuration sélectionnée dans Configuration<br>est affichée.                                 |
| Volume flacon                     | 0100000 ml                                                         | Régler le volume de flacon.                                                                                                    |
|                                   | <b>Réglage par défaut</b><br>30000 ml                              |                                                                                                    |
| Condition démarrage               | Sélection<br>Immédiat<br>Date/heure<br>Volume                      | Le programme d'échantillonnage peut démarrer soit<br>immédiatement, soit à une heure programmable, soit<br>lorsqu'une certaine somme de débit est atteinte. |
|                                   | <b>Réglage par défaut</b><br>Immédiat                              |                                                                                                    |
| Si Condition démarrage = Date     | /heure :                                                           |                                                                                                    |
| Date démarrage                    | 01.01.2000 31.12.2099<br><b>Réglage par défaut</b><br>DD.MM.YYYY   | Réglez la date de démarrage du programme<br>d'échantillonnage. Le format dépend de votre<br>configuration dans Configuration générale.                      |
| Heure démarrage                   | 00:00:00 23:59:59<br><b>Réglage par défaut</b><br>HH:MM:SS (24h)   | Réglez l'heure à laquelle le programme<br>d'échantillonnage démarre. Le format dépend de<br>votre configuration dans Configuration générale.                |
| Si Condition démarrage = Volume : |                                                                    |                                                                                                    |

| Fonction                        | Options                                                                                                    | Info                                                                                                    |
|---------------------------------|----------------------------------------------------------------------------------------------------|----------------------------------------------------------------------------------------------------|
| Entrée volume initial           | <ul> <li>Sélection</li> <li>Aucune entrée débit<br/>configurée</li> <li>Entrée binaire S:x</li> <li>Entrée courant S:x</li> <li>Réglage par défaut<br/>Aucune entrée débit configurée</li> </ul> | Sélectionnez l'entrée volume initial.<br>Pour cette fonction, l'entrée binaire ou courant doit<br>être configurée.<br>Seules les entrées configurées pour la mesure de débit<br>sont affichées.                                                                                                    |
| Démarrage total débit           | 1,000 9999,000 m <sup>3</sup>                                                                                                    | Réglez le volume initial.                                                                                                    |
|                                 | <b>Réglage par défaut</b><br>10,000 m <sup>3</sup>                                                                                                    |                                                                                                    |
|                                 |                                                                                                    |                                                                                                    |
| Condition d'arrêt               | Sélection<br>Fin de programme<br>Continu<br>Date/heure<br><b>Réglage par défaut</b><br>Fin de programme                                                                                          | Fin de programme :<br>L'appareil stoppe automatiquement le prélèvement<br>après exécution complète du programme réglé.<br>Tous les flacons assignés sont pleins.<br>Continu :<br>L'appareil exécute en boucle le programme réglé.<br>N'oubliez pas de vider les flacons.<br>Date/heure :<br>L'appareil stoppe le programme réglé à une certaine<br>heure. |
| Si Condition d'arrêt = Date/heu | re :                                                                                                    |                                                                                                    |
| Arrêt date                      | 01.01.2000 31.12.2099<br><b>Réglage par défaut</b><br>DD.MM.YYYY                                                                                                    | Réglez la date d'arrêt du programme<br>d'échantillonnage. Le format dépend de votre<br>configuration dans Configuration générale.                                                                                                    |
| Arrêt temps                     | 00:00:00 23:59:59                                                                                                    | Réglez l'heure à laquelle le programme                                                                                                    |
|                                 | <b>Réglage par défaut</b><br>HH:MM:SS (24h)                                                                                                    | votre configuration dans Configuration générale.                                                                                                    |
| Config. sous-programm           | ne                                                                                                    |                                                                                                    |
| Nouveau                         |                                                                                                    |                                                                                                    |
| Partie progr.                   |                                                                                                    | Utilisez un nom sans équivoque pour votre<br>sous-programme. Le nom du programme peut<br>contenir jusqu'à 16 caractères.                                                                                                    |

| Fonction                                                                                                    | Options                                                                                                    | Info                                                                                                    |  |
|----------------------------------------------------------------------------------------------------|----------------------------------------------------------------------------------------------------|----------------------------------------------------------------------------------------------------|--|
| Mode échantillon.                                                                                                    | Sélection<br>Proportionnel temps<br>Proportionnel volume<br>Proportionnel débit<br>Signal externe<br><b>Réglage par défaut</b><br>Proportionnel temps | Proportionnel temps :         A intervalles de temps constants, un volume         déchantillon constant est prélevé.         Proportionnel volume :         A intervalles de temps variables, un volume         déchantillon constant est prélevé.         Proportionnel débit         A intervalles de temps constants, un volume         déchantillon variable est prélevé.         Signal externe         Une impulsion à l'entrée binaire lance un cycle         déchantillonnage                                                           |  |
| Vous trouverez les réglag                                                                                                    | jes dépendant du mode de prélève                                                                                                    | ement au chapitre "Type programme : Basic".                                                                                                    |  |
| Activer sous-prog.<br>Si Activation progr. partiel = Da                                                                                                    | Sélection  Immédiat Dates individuelles Dates multiples Intervalle Sésactivation Réglage par défaut Immédiat                                          | Immédiat :         Le sous-programme est activé immédiatement.         Dates individuelles :         Réglez les dates de démarrage et d'arrêt pour l'activation du sous-programme.         Dates multiples :         Réglez la condition de démarrage, la durée d'activité et l'intervalle de répétition du sous-programme.         Intervalle :         Réglez la condition de démarrage, la durée d'activité et la durée d'inactivité du sous-programme.         Désactivation :         Visible uniquement s'il y a plus d'un sous-programme |  |
| ▶ Dates individuelles<br>Réglez les dates de démarrage et d'arrêt du sous-programme. Entrez une nouvelle date en utilisant "INSERT".<br>Effacez une date en utilisant "DELETE", Vous pouvez attribuer au max. 25 dates de démarrage/d'arrêt. |                                                                                                    |                                                                                                    |  |
| Si Activation progr. partiel = Da                                                                                                    | tes multiples :                                                                                                    |                                                                                                    |  |
| Condition démarrage                                                                                                    | Sélection<br>Pas de temporisation<br>Date/heure<br>Heure<br><b>Réglage par défaut</b><br>Pas de temporisation                                         | Pas de temporisation :         Le sous-programme démarre lorsque le programme est activé.         Date/heure :         Réglez la date et l'heure de démarrage pour l'activation du sous-programme.         Heure :         Réglez l'heure de démarrage pour l'activation du sous-programme.                                                                                                    |  |
| Temps activité                                                                                                    | 00:01 99:59 HH:MM<br><b>Réglage par défaut</b><br>00:01 HH:MM                                                                                         | Réglez en heures et en minutes le temps pendant<br>lequel le sous-programme doit être actif.<br>La durée à sélectionner dépend du réglage du mode<br>de répétition (Répéter date).                                                                                                    |  |

| Fonction                                                                                             | Options                                                                                                    | Info                                                                                                    |  |
|----------------------------------------------------------------------------------------------------|----------------------------------------------------------------------------------------------------|----------------------------------------------------------------------------------------------------|--|
| ▶ Dates multiples                                                                                    |                                                                                                    |                                                                                                    |  |
| Répéter date                                                                                         | Sélection<br>Intervalle journalier<br>Intervalle hebdomadaire<br>Jours de la semaine<br><b>Réglage par défaut</b><br>Intervalle journalier | Intervalle journalier :<br>Déterminez si le sous-programme doit être répété<br>tous les jours.<br>Intervalle hebdomadaire :<br>Déterminez si le sous-programme doit être répété<br>toutes les semaines.<br>Jours de la semaine :<br>Déterminez si le sous-programme doit être répété<br>certains jours de la semaine.<br>> Sélectionnez les jours de la semaine dans l'option<br>de menu suivante. |  |
| Intervalle répétition<br>(uniquement pour<br>Intervalle journalier et<br>Intervalle<br>hebdomadaire) | 1 999<br><b>Réglage par défaut</b><br>1                                                                                                    | Réglez le nombre de jours et de semaines pendant<br>lesquels le sous-programme doit être actif.<br>Exemple :<br>Répéter date = Intervalle journalier<br>Intervalle répétition = 2<br>Le sous-programme est activé tous les deux jours à<br>partir de la condition de démarrage.                                                                                                    |  |
| Si Activation progr. partiel = In                                                                    | tervalle :                                                                                                    |                                                                                                    |  |
| Condition démarrage                                                                                  | Sélection<br>Pas de temporisation<br>Date/heure<br>Heure<br>Réglage par défaut<br>Date/heure                                               | Pas de temporisation :<br>Le sous-programme démarre lorsque le programme<br>est activé.<br>Date/heure :<br>Réglez la date et l'heure de démarrage pour<br>l'activation du sous-programme.<br>Heure :<br>Réglez l'heure de démarrage pour l'activation du<br>sous-programme.                                                                                                    |  |
| Date démarrage                                                                                       | 01.01.2000 31.12.2099<br><b>Réglage par défaut</b><br>DD.MM.YYYY                                                                           | Réglez la date de démarrage du 1er intervalle.<br>Le format dépend de votre configuration dans<br>Configuration générale.                                                                                                    |  |
| Heure démarrage                                                                                      | 00:00:00 23:59:59<br><b>Réglage par défaut</b><br>HH:MM:SS (24h)                                                                           | Réglez l'heure du 1er intervalle. Le format dépend de votre configuration dans Configuration générale.                                                                                                    |  |
| Temps activité                                                                                       | 00-00:01 31-00:00<br>JJ-HH:MM<br><b>Réglage par défaut</b><br>00-00:01 JJ-HH:MM                                                            | Réglez en jours, heures et minutes le temps pendant<br>lequel le sous-programme doit être actif. Le sous-<br>programme ne démarre qu'avec une activation.                                                                                                    |  |
| Temps inactivité                                                                                     | 00-00:01 31-00:00<br>JJ-HH:MM<br><b>Réglage par défaut</b><br>00-00:01 JJ-HH:MM                                                            | Réglez en jours, heures et minutes le temps pendant<br>lequel le sous-programme doit être inactif.                                                                                                    |  |

| Fonction                        | Options                                                                                                    | Info                                                                                                    |
|---------------------------------|----------------------------------------------------------------------------------------------------|----------------------------------------------------------------------------------------------------|
| Echantillon activation          | Sélection<br>• Non<br>• Oui<br><b>Réglage par défaut</b><br>Oui                                                                                                    | Déterminez si le premier prélèvement doit être réalisé<br>directement à l'activation du sous-programme.<br>Ex. : Dans le cas d'intervalles, un échantillon est<br>prélevé au début de chaque intervalle d'activation.                                                                                                    |
| Echantillon<br>désactivation    | Sélection<br>Non<br>Oui<br>Réglage par défaut<br>Non                                                                                                    | Déterminez si un prélèvement doit être réalisé à la<br>désactivation du sous-programme.<br>Ex. : Dans le cas d'intervalles, un échantillon est<br>prélevé à la fin de chaque intervalle d'activation.                                                                                                    |
| Nouveau flacon<br>désactivation | Sélection<br>Non<br>Oui<br>Réglage par défaut<br>Oui                                                                                                    |                                                                                                    |
| Synchronisation flacons         | Sélection<br>• Aucun<br>• 1e heure de changement<br>• 1e heure de changement +<br>récipient<br>• Entrée sync chang. flac. ext.<br><b>Réglage par défaut</b><br>Aucun                                                                           | La synchronisation des flacons permet d'affecter des<br>flacons définis à des temps de remplissage définis.<br>Ainsi, par exemple, de 00h00 à 02h00, c'est le flacon 1<br>qui est rempli, de 02h00 à 04h00 le flacon 2, etc.<br><b>Aucun</b><br>Aucun : L'heure du prélèvement et celle du<br>changement de flacon ne sont pas synchronisées.<br><b>1e heure de changement</b><br>Le prélèvement démarre avec le premier flacon.<br>Le passage au flacon suivant est synchronisé.<br><b>1e heure de changement + récipient</b><br>A chaque flacon est affecté un temps de remplissage<br>défini.<br><b>Entrée sync chang. flac. ext.</b><br>Le changement de flacon se produit en cas de<br>réception d'un signal externe. Le signal externe doit<br>d'abord être configuré via l'entrée binaire. L'entrée<br>binaire peut ensuite être sélectionnée comme source. |
| Affectation sortie<br>binaire   | <ul> <li>Sélection</li> <li>Pas de sortie binaire<br/>configurée pour la<br/>notification de l'état</li> <li>Sortie binaire S:x</li> <li>Réglage par défaut<br/>Pas de sortie binaire configurée<br/>pour la notification de l'état</li> </ul> | Affectation de la sortie binaire à la séquence de programme.                                                                                                    |

programme principal. Si vous n'avez pas sauvegardé votre sous-programme, une demande de confirmation apparaît. Vous pouvez éviter de sauvegarder en appuyant sur "ESC".

| Fonction                                                                                                    | Options                                                                                                    | Info                                                                                                    |
|----------------------------------------------------------------------------------------------------|----------------------------------------------------------------------------------------------------|----------------------------------------------------------------------------------------------------|
| ▶ Entrées                                                                                                    |                                                                                                    | Les entrées peuvent être paramétrées<br>conformément aux instructions du chapitre<br>"Entrées".                                                                                                    |
| Attribution flacon<br>(possible uniquement avec<br>plusieurs flacons)<br>Cette option de menu<br>apparaît pour plus d'un<br>flacon,<br>indépendamment du<br>nombre de<br>sous-programmes.                                                                                           | <ul> <li>Sélection</li> <li>Pas d'attribution flacon<br/>dynamique</li> <li>Attribution flacon statique</li> <li>Réglage par défaut<br/>Attribution flacon dynamique</li> </ul> | Pas d'attribution flacon :         Chaque sous-programme remplit le même flacon         jusqu'à ce qu'il soit plein, puis tous les         sous-programmes passent au flacon suivant.         Visible uniquement s'il y a plus d'un sous-programme.         Attribution flacon dynamique :         Lorsque le sous-programme change, on passe au flacon vide suivant.         Attribution flacon statique :         Vous pouvez utiliser un tableau pour attribuer un sous-programme à chaque flacon. |
| L'option de menu Changement flacon permet de régler le changement de flacon après un certain temps ou un nombre défini d'échantillon dès qu'une répartition de flacons avec plus d'un flacon a été choisie et que l'attribution de flacon dynamique ou statique a été sélectionnée. |                                                                                                    |                                                                                                    |
| Si Attribution flacon = Attribution flacon statique :                                                                                                    |                                                                                                    |                                                                                                    |
| Table attribution flacon                                                                                                    |                                                                                                    |                                                                                                    |
| Sélectionnez un flacon et attribuez-lui un sous-programme.                                                                                                    |                                                                                                    |                                                                                                    |

## 4.3.2 Réglages pour le programme Avancé

| Fonction             | Options                                                            | Info                                                                                                    |
|----------------------|--------------------------------------------------------------------|----------------------------------------------------------------------------------------------------|
| ▶ Config. programme  |                                                                    |                                                                                                    |
| Nouveau              |                                                                    | Une liste de tous les programmes créés s'affiche, c'est<br>pourquoi il peut être utile d'utiliser un "A" comme<br>Avancé dans le nom du programme. |
| ▶ Avancé             |                                                                    |                                                                                                    |
| Nom programme        | Texte libre                                                        | Utilisez un nom sans équivoque pour votre<br>programme d'échantillonnage. Le nom du programme<br>peut contenir jusqu'à 16 caractères.              |
| Configuration flacon | Sélection parmi toutes les<br>combinaisons de flacons<br>possibles | La configuration de flacons commandée est préréglée<br>ou la configuration sélectionnée dans Configuration<br>est affichée.                        |
| Volume flacon        | 10 100000 ml<br><b>Réglage par défaut</b><br>30000 ml              | Régler le volume de flacon.                                                                                                    |

| Fonction                                            | Options                                                                                                    | Info                                                                                                    |  |
|-----------------------------------------------------|----------------------------------------------------------------------------------------------------|----------------------------------------------------------------------------------------------------|--|
| Condition démarrage                                 | Sélection<br>Immédiat<br>Date/heure                                                                                               | Immédiat<br>Le programme d'échantillonnage démarre<br>immédiatement.                                                                                                    |  |
|                                                     | <ul> <li>Volume</li> <li>Démarrage externe</li> <li>Durée externe</li> </ul>                                                      | Date/heure<br>Le programme d'échantillonnage démarre à une heure<br>programmable.                                                                                                    |  |
|                                                     | Immédiat                                                                                                    | Volume<br>Le programme d'échantillonnage démarre lorsqu'une<br>somme de débit définie est atteinte.                                                                                             |  |
|                                                     |                                                                                                    | <b>Démarrage externe</b><br>Le programme d'échantillonnage démarre sur une<br>impulsion à l'entrée binaire configurée.                                                                          |  |
|                                                     |                                                                                                    | <b>Durée externe</b><br>Le programme d'échantillonnage est actif tant que<br>l'entrée configurée a le niveau correspondant.                                                                     |  |
| Si Condition démarrage = Date                       | /heure :                                                                                                    |                                                                                                    |  |
| Date démarrage                                      | 01.01.2000 31.12.2099                                                                                                    | Réglez la date de démarrage du programme                                                                                                    |  |
|                                                     | <b>Réglage par défaut</b><br>DD.MM.YYYY                                                                                           | configuration dans Configuration générale.                                                                                                    |  |
| Heure démarrage                                     | 00:00:00 23:59:59                                                                                                    | Réglez l'heure à laquelle le programme                                                                                                    |  |
|                                                     | <b>Réglage par défaut</b><br>HH:MM:SS (24h)                                                                                       | configuration dans Configuration générale.                                                                                                    |  |
| Si Condition démarrage = Volum                      | me :                                                                                                    |                                                                                                    |  |
| Entrée volume initial                               | <ul> <li>Sélection</li> <li>Aucune entrée débit<br/>configurée</li> <li>Entrée binaire S:x</li> <li>Entrée courant S:x</li> </ul> | Sélectionnez l'entrée volume initial.<br>Pour cette fonction, l'entrée binaire ou courant doit<br>être configurée.<br>Seules les entrées configurées pour la mesure de débit<br>sont affichées. |  |
|                                                     | <b>Réglage par défaut</b><br>Aucune entrée débit configurée                                                                       |                                                                                                    |  |
| Démarrage total débit                               | 1,000 9999,000 m <sup>3</sup>                                                                                                    | Réglez le volume initial.                                                                                                    |  |
|                                                     | <b>Réglage par défaut</b><br>10,000 m <sup>3</sup>                                                                                |                                                                                                    |  |
| Si Condition démarrage = <b>Démarrage externe</b> : |                                                                                                    |                                                                                                    |  |
| Entrée signal démarrage                             | <ul> <li>Sélection</li> <li>Aucune entrée démarrage<br/>programme configurée</li> <li>Entrée binaire S.x</li> </ul>               | Sélectionnez l'entrée démarrage programme.<br>Pour cette fonction, l'entrée binaire doit être<br>configurée.<br>Seules les entrées configurées comme entrée                                     |  |
|                                                     | <b>Réglage par défaut</b><br>Aucune entrée démarrage<br>programme configurée                                                      | uemarrage programme sont arrichees.                                                                                                    |  |
| Si Condition démarrage = <b>Signal externe</b> :    |                                                                                                    |                                                                                                    |  |

| Fonction                                             | Options                                                                                                    | Info                                                                                                    |
|------------------------------------------------------|----------------------------------------------------------------------------------------------------|----------------------------------------------------------------------------------------------------|
| Entrée signal démarrage                              | <ul> <li>Sélection</li> <li>Aucune entrée durée<br/>programme configurée</li> <li>Entrée binaire S:x</li> <li>Réglage par défaut<br/>Aucune entrée durée<br/>programme configurée</li> </ul> | Sélectionnez l'entrée durée programme.<br>Pour cette fonction, l'entrée binaire doit être<br>configurée.<br>Seules les entrées configurées comme entrée durée<br>programme sont affichées.                                                                                                    |
|                                                      |                                                                                                    |                                                                                                    |
| Condition d'arrêt<br>(pas pour Démarrage<br>externe) | Sélection<br>• Fin de programme<br>• Continu<br>• Date/heure<br>• Signal externe<br><b>Réglage par défaut</b><br>Fin de programme                                                            | Fin de programme :<br>L'appareil stoppe automatiquement le prélèvement<br>après exécution complète du programme réglé.<br>Continu :<br>L'appareil exécute en boucle le programme réglé.<br>N'oubliez pas de vider les flacons.<br>Date/heure :<br>L'appareil stoppe le programme réglé à une certaine<br>heure.<br>Signal externe :<br>L'appareil stoppe le programme réglé lorsqu'une<br>impulsion arrive à l'entrée binaire réglée en<br>conséquence. |
| Si Condition d'arrêt = Date/heu                      | re :                                                                                                    |                                                                                                    |
| Arrêt date                                           | 01.01.2000 31.12.2099<br><b>Réglage par défaut</b><br>DD.MM.YYYY                                                                                                    | Réglez la date d'arrêt du programme<br>d'échantillonnage. Le format dépend de votre<br>configuration dans Configuration générale.                                                                                                    |
| Arrêt temps                                          | 00:00:00 23:59:59<br><b>Réglage par défaut</b><br>HH:MM:SS (24h)                                                                                                    | Réglez l'heure à laquelle le programme<br>d'échantillonnage est arrêté. Le format dépend de<br>votre configuration dans Configuration générale.                                                                                                    |
| Si Condition d'arrêt = <b>Signal ex</b>              | terne :                                                                                                    |                                                                                                    |
| Entrée signal arrêt                                  | <ul> <li>Sélection</li> <li>Aucune entrée arrêt<br/>programme configurée</li> <li>Entrée binaire S:x</li> <li>Réglage par défaut<br/>Aucune entrée arrêt programme<br/>configurée</li> </ul> | Sélectionnez l'entrée arrêt programme.<br>Pour cette fonction, l'entrée binaire doit être<br>configurée.<br>Seules les entrées configurées comme entrée arrêt<br>programme sont affichées.                                                                                                    |
| Config. sous-programm                                | ne                                                                                                    |                                                                                                    |
| Nouveau                                              |                                                                                                    |                                                                                                    |
| Partie progr.                                        |                                                                                                    | Utilisez un nom sans équivoque pour votre<br>sous-programme. Le nom du programme peut<br>contenir jusqu'à 16 caractères.                                                                                                    |

| Fonction                                                                                                    | Options                                                                                                    | Info                                                                                                    |  |  |
|----------------------------------------------------------------------------------------------------|----------------------------------------------------------------------------------------------------|----------------------------------------------------------------------------------------------------|--|--|
| Mode échantillon.                                                                                                    | Sélection <ul> <li>Proportionnel temps</li> <li>Proportionnel volume</li> </ul>                                                                       | Proportionnel temps :<br>A intervalles de temps constants, un volume<br>d'échantillon constant est prélevé.                                              |  |  |
|                                                                                                    | <ul> <li>Proportionnel débit</li> <li>Echantillon unique</li> <li>Table échantillonnage</li> <li>Signal externe</li> </ul>                            | <b>Proportionnel volume :</b><br>A intervalles de temps variables, un volume<br>d'échantillon constant est prélevé.                                      |  |  |
|                                                                                                    | <b>Réglage par défaut</b><br>Proportionnel temps                                                                                                    | <b>Proportionnel débit :</b><br>A intervalles de temps constants, un volume<br>d'échantillon variable est prélevé.                                       |  |  |
|                                                                                                    |                                                                                                    | Echantillon unique :<br>L'appareil prélève un échantillon unique avec un<br>volume défini.                                                               |  |  |
|                                                                                                    |                                                                                                    | <b>Table échantillonnage :</b><br>Dans la table d'échantillonnage, l'heure et le volume<br>d'échantillon sont affectés à un flacon défini.               |  |  |
|                                                                                                    |                                                                                                    | Signal externe :<br>Un échantillon est prélevé lorsqu'un signal externe est<br>reçu.                                                                     |  |  |
| Vous trouverez les réglaç<br>au chapitre "Type progra                                                                                                    | Vous trouverez les réglages dépendant du mode de prélèvement (proportionnel au temps, au volume et au débit)<br>au chapitre "Type programme : Basic". |                                                                                                    |  |  |
| Si Mode échantillon. = <b>Echanti</b>                                                                                                    | llon unique :                                                                                                    |                                                                                                    |  |  |
| Volume d'échantillon                                                                                                    | 10 10000 ml<br><b>Réglage par défaut</b><br>100 ml                                                                                                    | Réglez le volume d'échantillon.<br>Un volume d'échantillon < 20 ml peut varier<br>dans la précision de dosage et la répétabilité<br>selon l'application. |  |  |
| Si Mode échantillon. = Table éc                                                                                                    | chantillonnage :                                                                                                    |                                                                                                    |  |  |
| Table échantillonnage                                                                                                    |                                                                                                    |                                                                                                    |  |  |
| Affectez à un flacon défini l'heure et le volume d'échantillon. Ajoutez une nouvelle entrée en utilisant "INSERT".<br>Effacez une entrée en utilisant "DELETE". Vous pouvez effectuer au maximum 24 entrées. |                                                                                                    |                                                                                                    |  |  |
| <b>Ex. :</b><br>- Flacon : 1                                                                                                    | - Delta (= temps d'attente) :<br>01:00:00                                                                                                    | - Volume : 100 ml                                                                                                    |  |  |
| - Flacon : 2                                                                                                    | - Delta (= temps d'attente) :                                                                                                    | - Volume : 100 ml                                                                                                    |  |  |
|                                                                                                    | 00120100                                                                                                    |                                                                                                    |  |  |
| 1er prélèvement une heure après le démarrage du programme : 100 ml dans flacon 1<br>2ème prélèvement 10 minutes plus tard : 100 ml dans flacon 2                                                             |                                                                                                    |                                                                                                    |  |  |
| La table d'échantillonnage indique qu'après le "Delta temps" réglé, le volume de la colonne 3 est dosé dans le flacon<br>de la colonne 1.                                                                    |                                                                                                    |                                                                                                    |  |  |
| Si Mode échantillon. = Signal e                                                                                                    | xterne :                                                                                                    |                                                                                                    |  |  |

| Fonction                                               | Options                                                                                                    | Info                                                                                                    |
|--------------------------------------------------------|----------------------------------------------------------------------------------------------------|----------------------------------------------------------------------------------------------------|
| Signal échantillonnage                                 | <ul> <li>Sélection</li> <li>Pas d'entrée<br/>d'échantillonnage configurée</li> <li>Entrée binaire S:x</li> <li>Réglage par défaut<br/>Pas d'entrée d'échantillonnage<br/>configurée</li> </ul> | Sélectionnez l'entrée pour le signal d'échantillonnage.<br>Pour cette fonction, l'entrée binaire doit être<br>configurée.<br>Seules les entrées configurées sont affichées.                                                                                                    |
| Activer sous-prog.                                     | Sélection<br>Immédiat<br>Dates individuelles<br>Dates multiples<br>Intervalle<br>Evénement<br>Démarrage externe<br>Désactivation<br><b>Réglage par défaut</b><br>Immédiat                      | Immédiat :         Le sous-programme est activé immédiatement.         Dates individuelles :         Réglez les dates de démarrage et d'arrêt pour l'activation du sous-programme.         Dates multiples :         Réglez la condition de démarrage, la durée d'activité et l'intervalle de répétition du sous-programme.         Intervalle :         Réglez la condition de démarrage, la durée d'activité et la durée d'inactivité du sous-programme.         Evénement :         Le sous-programme est activé par un événement.         De 1 à 3 signaux de mesure sont liés par une liaison et/ou pour former un signal de démarrage.         Démarrage :         Le sous-programme est activé par une impulsion à l'entrée binaire configuré en conséquence.         Désactivation :         Dès que le sous-programme 1 est désactivé, le sous-programme 2 ou 2+n démarre.         Possible uniquement avec plusieurs sous-programmes. |
| Vous trouverez les réglater et Intervalle) au chapitre | ges dépendant d'Activation progr.<br>"Type programme : Standard".                                                                                                    | partiel (Immédiat, Dates individuelles, Dates multiples                                                                                                    |
| Si Activation progr. partiel = <b>Ev</b>               | énement :                                                                                                    |                                                                                                    |
| Condition démarrage                                    | Sélection<br>Pas de temporisation<br>Date/heure<br>Heure<br><b>Réglage par défaut</b><br>Pas de temporisation                                                                                  | Pas de temporisation :<br>Le sous-programme démarre lorsque le programme<br>est activé.<br>Date/heure :<br>Réglez la date et l'heure de démarrage pour l'activation<br>du sous-programme.<br>Heure :<br>Réglez l'heure de démarrage pour l'activation du sous-<br>programme.                                                                                                    |
| Activation événement                                   |                                                                                                    |                                                                                                    |

| Fonction                              | Options                                                                                                    | Info                                                                                                    |
|---------------------------------------|----------------------------------------------------------------------------------------------------|----------------------------------------------------------------------------------------------------|
| Nombre d'événements                   | Sélection<br>• 1<br>• 2<br>• 3<br>Réglage par défaut<br>1                                                                                                    | Déterminez le nombre d'entrées de mesure (1-3) que<br>vous voulez lier pour générer un signal d'activation.                                                                                                    |
| Editeur événement :                   | 1                                                                                                    |                                                                                                    |
| S'il y a plus d'un<br>L'option de men | éditeur d'événement, l'option de m<br>u "Liaison" permet de configurer la                                                                                                    | enu "Editeur événement" apparaît plusieurs fois.<br>liaison logique entre les signaux.                                                                                                    |
| Source de données                     | Sélection<br>Aucun<br>Entrée binaire S:x<br>Entrée courant S:x<br>Entrée température<br>(selon la version et les capteurs)<br><b>Réglage par défaut</b><br>Aucun                                                                                                    | Sélectionnez l'entrée par laquelle l'événement<br>d'activation doit être délivré.<br>Le paramétrage des entrées se fait dans le menu<br>"Configurer/Entrées".<br>Les entrées binaires ne sont visibles que si elles ont<br>été configurées en conséquence (précipitations ou<br>débit).                                                                                                    |
| Valeur mesurée                        | Options (selon le capteur/la<br>source de données)<br>• Aucun<br>• Débit totalisé<br><b>Réglage par défaut</b><br>Aucun                                                                                                    |                                                                                                    |
| Mode de<br>fonctionnement             | <ul> <li>Sélection</li> <li>Au delà du seuil de contrôle</li> <li>En dessous du seuil de contrôle</li> <li>Dans la gamme de contrôle</li> <li>En dehors de la gamme de contrôle</li> <li>Taux de changement</li> <li>Réglage par défaut<br/>Au delà du seuil de contrôle</li> </ul> | Type de surveillance des seuils :<br>• Dépassement par excès ou par défaut d'un seuil<br>• Valeur mesurée dans ou hors d'une gamme<br>• Taux de changement                                                                                                    |
| Valeur seuil                          | Gamme de réglage et réglage<br>par défaut<br>dépend de la valeur mesurée                                                                                                    | <ul> <li>Mode fonctionnement="Au delà du seuil de contrôle"<br/>ou "En dessous du seuil de contrôle"</li> <li>Si Valeur seuil + Hystérésis est dépassé pendant la<br/>durée de fonctionnement, l'événement est<br/>déclenché.</li> <li>Si Valeur seuil - Hystérésis n'est pas atteint pendant<br/>la temporisation au déclenchement au minimum,<br/>l'événement est réinitialisé.</li> </ul> |

| Fonction                                                                                                    | Options                                                                                                    | Info                                                                                                    |  |
|----------------------------------------------------------------------------------------------------|----------------------------------------------------------------------------------------------------|----------------------------------------------------------------------------------------------------|--|
| Gamme valeur basse                                                                                                    | Gamme de réglage et réglage<br>– par défaut<br>dépend de la valeur mesurée                                                                                                    | Mode fonctionnement="Dans la gamme de contrôle" ou<br>"En dehors de la gamme de contrôle"                                                                                                    |  |
| Gamme valeur haute                                                                                                    |                                                                                                    | <ul> <li>Si Gamme valeur basse + Hystérésis est dépassé<br/>pendant la durée de fonctionnement, l'événement<br/>est déclenché.</li> <li>Si Gamme valeur haute - Hystérésis n'est pas<br/>atteint pendant la temporisation au déclenchement<br/>au minimum, l'événement est réinitialisé.</li> </ul> |  |
| Hystérésis                                                                                                    | Gamme de réglage et réglage<br>par défaut<br>dépend de la valeur mesurée                                                                                                    | L'hystérésis est la différence entre le point<br>d'enclenchement et le point de déclenchement si les<br>valeurs qui ont entraîné l'attraction du contact de seuil<br>se rapprochent ou s'écartent. Elle est nécessaire pour<br>un comportement stable à la commutation.                             |  |
| Démarrer tempo                                                                                                    | 0 9999 s                                                                                                    | Synonymes : temporisation à l'attraction et à la                                                                                                    |  |
| Relâchement tempo                                                                                                    | <b>Réglage par défaut</b><br>O s                                                                                                    | retombee                                                                                                    |  |
| Valeur delta                                                                                                    | <b>Gamme de réglage et réglage<br/>par défaut</b><br>dépend de la valeur mesurée                                                                                                    | Mode fonctionnement="Taux de changement"<br>Si la valeur mesurée varie dans le temps delta réglé<br>d'au moins la valeur delta (aussi hien positivement que                                                                                                    |  |
| Delta temps                                                                                                    | 00:01 23:59                                                                                                    | négativement), l'événement est déclenché.                                                                                                    |  |
|                                                                                                    | <b>Réglage par défaut</b><br>01:00                                                                                                    | L'événement est efface des que le taux de variation est<br>inférieur à la valeur réglée et que le temps d'auto-<br>acquittement est écoulé.                                                                                                    |  |
| Confirmation auto                                                                                                    | 00:01 23:59                                                                                                    |                                                                                                    |  |
|                                                                                                    | <b>Réglage par défaut</b><br>00:01                                                                                                    |                                                                                                    |  |
| Si Activation progr. partiel = Ac                                                                                                    | tivation externe :                                                                                                    |                                                                                                    |  |
| Entrée activation                                                                                                    | <ul> <li>Sélection</li> <li>Aucune entrée démarrage<br/>progr. partiel configurée</li> <li>Entrée binaire S:x</li> <li>Réglage par défaut</li> <li>Aucune entrée démarrage<br/>progr. partiel configurée</li> </ul> | Sélectionnez l'entrée pour le démarrage du sous-<br>programme.<br>Pour cette fonction, l'entrée binaire doit être<br>configurée.<br>Seules les entrées configurées sont affichées.                                                                                                    |  |
|                                                                                                    |                                                                                                    |                                                                                                    |  |
| Echantillon activation<br>(pas pour échantillon<br>unique et tableau<br>d'échantillonnage)                                                                     | Sélection<br>• Non<br>• Oui<br><b>Réglage par défaut</b><br>Oui                                                                                                    | Déterminez si le premier prélèvement doit être réalisé<br>directement à l'activation du sous-programme.                                                                                                    |  |
| Echantillon désactivation<br>(pas pour échantillon<br>unique et tableau<br>d'échantillonnage et pas<br>non plus pour<br>Activation = Immédiat et<br>Evénement) | Sélection<br>Non<br>Oui<br>Réglage par défaut<br>Non                                                                                                    | Déterminez si un prélèvement doit être réalisé à la désactivation du sous-programme.                                                                                                    |  |

| Fonction                           | Options                                                                                                    | Info                                                                                                    |
|------------------------------------|----------------------------------------------------------------------------------------------------|----------------------------------------------------------------------------------------------------|
| Désactivation                      | <ul> <li>Sélection</li> <li>Flacons pleins</li> <li>Activation non valable</li> <li>Désactivation avec<br/>événement</li> <li>Réglage par défaut<br/>Activation non valable</li> </ul> | Sélectionnez la fonction de désactivation du sous-<br>programme :<br>Flacons pleins<br>Le sous-programme se désactive une fois que tous les<br>flacons assignés sont pleins.<br>Activation non valable<br>Désactivation au-dessus de la valeur limite<br>Désactivation au-dessus de la valeur limite<br>Il est possible de définir un nouveau paramètre.                                                                                                    |
| Changt flacon                      | Sélection<br>• Non<br>• Oui<br><b>Réglage par défaut</b><br>Oui                                                                                                    | Non :<br>Le changement de flacon se produit après une<br>désactivation/activation.<br>Oui :<br>Le remplissage du dernier flacon continue à la fin du<br>cycle.                                                                                                    |
| Synchronisation<br>échantillonnage | Sélection<br>Sur démarrage progr. partiel<br>Sur heure<br><b>Réglage par défaut</b><br>Sur démarrage progr. partiel                                                                    | Sur démarrage progr. partiel<br>Les intervalles définis dans le mode de prélèvement<br>sont activés au démarrage du sous-programme.<br>Sur heure<br>Les intervalles définis dans le mode de prélèvement<br>sont activés à une certaine heure.<br>Ex. : Si 30 min sont entrées, cela signifie que<br>l'intervalle n'est activé qu'à xxh30.<br>> Vous paramétrez cette heure dans l'option de<br>menu "Synchronisation offset".                                                                                                    |
| Synchronisation flacons            | Sélection<br>• Aucun<br>• 1e heure de changement<br>• 1e heure de changement +<br>récipient<br>• Entrée sync chang. flac. ext.<br><b>Réglage par défaut</b><br>Aucun                   | La synchronisation des flacons permet d'affecter des<br>flacons définis à des temps de remplissage définis.<br>Ainsi, par exemple, de 00h00 à 02h00, c'est le flacon 1<br>qui est rempli, de 02h00 à 04h00 le flacon 2, etc.<br><b>Aucun</b><br>Aucun : L'heure du prélèvement et celle du<br>changement de flacon ne sont pas synchronisées.<br><b>1e heure de changement</b><br>Le prélèvement démarre avec le premier flacon.<br>Le passage au flacon suivant est synchronisé.<br><b>1e heure de changement + récipient</b><br>A chaque flacon est affecté un temps de remplissage<br>défini.<br><b>Entrée sync chang. flac. ext.</b><br>Le changement de flacon se produit en cas de<br>réception d'un signal externe. Le signal externe doit<br>d'abord être configuré via l'entrée binaire. L'entrée<br>binaire peut ensuite être sélectionnée comme source. |

| Fonction                                                                                                    | Options                                                                                                    | Info                                                                                                    |
|----------------------------------------------------------------------------------------------------|----------------------------------------------------------------------------------------------------|----------------------------------------------------------------------------------------------------|
| Affectation sortie binaire                                                                                                    | <ul> <li>Sélection</li> <li>Pas de sortie binaire<br/>configurée pour la<br/>notification de l'état</li> <li>Sortie binaire S:x</li> </ul> | Affectation de la sortie binaire à la séquence de programme.                                                                                                    |
|                                                                                                    | <b>Réglage par défaut</b><br>Pas de sortie binaire configurée<br>pour la notification de l'état                                            |                                                                                                    |
| Sauvegardez la configuration du programme principal.                                                                                                    | i sous-programme en utilisant "SA                                                                                                    | VE". Ensuite, appuyez sur "ESC" pour retourner à votre                                                                                                    |
| ▶ Entrées                                                                                                    |                                                                                                    | Les entrées peuvent être paramétrées<br>conformément aux instructions du chapitre<br>"Entrées".                                                                                                    |
| Attribution flacon<br>(possible uniquement avec<br>plusieurs flacons)<br>Cette option de menu<br>n'apparaît que lorsqu'au<br>moins 2 flacons sont<br>disponibles.<br>Sélection<br>• Pas d'attribution flacon<br>• Attribution flacon<br>dynamique<br>• Attribution flacon statique<br><b>Réglage par défaut</b><br>Pas d'attribution flacon |                                                                                                    | Pas d'attribution flacon :         Chaque sous-programme remplit le même flacon         jusqu'à ce qu'il soit plein, puis tous les sous-         programmes passent au flacon suivant.         Attribution flacon dynamique :         Lorsque le sous-programme change, on passe au         flacon suivant.         Attribution flacon statique :         Vous pouvez utiliser un tableau pour attribuer un         sous-programme à chaque flacon. |
| L'option de menu Changement flacon permet de régler le changement de flacon après un certain temps ou un nombre défini d'échantillon dès que plus d'un sous-programme est disponible et que l'attribution de flacon dynamique ou statique a été sélectionnée.                                                                               |                                                                                                    |                                                                                                    |
| Si Attribution flacon = Attribution flacon statique :                                                                                                    |                                                                                                    |                                                                                                    |
| Table attribution flacon                                                                                                    |                                                                                                    |                                                                                                    |
| Sélectionnez un flacon et attribuez-lui un sous-programme.                                                                                                    |                                                                                                    |                                                                                                    |

## 4.4 Sélectionner et exécuter un programme

Dans la vue d'ensemble, vous pouvez voir tous les programmes créés sous "Sélection programme échantillon.". Vous avez également la possibilité de créer un nouveau programme avec "Nouveau". A l'aide du navigateur, vous pouvez sélectionner le programme que vous voulez exécuter, puis choisir parmi les options suivantes : "Editer", "Effacer", "Démarrer", "Dupliquer" ou "Annuler".

#### Chemin : Config. programme

| Fonction   | Info                                                                                                    |
|------------|----------------------------------------------------------------------------------------------------|
| ▶ Editer   | Le programme sélectionné est affiché et peut être modifié. Appuyez sur "SAVE" pour sauvegarder les modifications.                                                                                                    |
| ▶ Effacer  | Après une demande de confirmation, le programme sélectionné est effacé.                                                                                                    |
| ▶ Démarrer | Le programme sélectionné démarre immédiatement. Il est possible de l'annuler ou de le mettre en pause en appuyant sur la touche "OFF".<br>Sil y a des différences entre la configuration et le programme sélectionné, le message "La configuration du programme contient des erreurs l" apparaît, par exemple si la configuration des flacons dans le programme ne correspond pas à celle dans la configuration. Le programme n'est pas lancé. Dans cet exemple, il faut vérifier la configuration de flacons effective par rapport à celle dans la configuration et dans le programme et effectuer les modifications en conséquence. Seule la configuration de flacons entrée dans la configuration est valable pour le programme à exécuter. |
| Dupliquer  | Le programme sélectionné est dupliqué et sauvegardé avec un identifiant.                                                                                                    |
| Annuler    | Retour à la vue d'ensemble.                                                                                                    |

Les touches programmables "ESC", "MAN", "?" et "OFF" sont disponibles dans l'affichage "Configuration programme".

#### Chemin : Config. programme

| Fonction | Info                                                                                                    |  |
|----------|----------------------------------------------------------------------------------------------------|--|
| ▶ ESC    | Retour à la vue d'ensemble.<br>Le programme en cours est interrompu.                                                                                                    |  |
| ▶ MAN    | Il est possible de configurer et de lancer ici un prélèvement manuel. Le programme en cours est<br>mis en pause.<br>-> Voir BA00443C "Mise en service", chap. Programmes de prélèvement/Prélèvement<br>d'échantillons manuel                                                                          |  |
| ▶?       | Un texte d'aide apparaît pour cette option.                                                                                                    |  |
| ▶ OFF    | Si aucun programme n'est actif, l'appareil peut être mis hors tension ici.<br>Si un programme est actif, deux options s'offrent à vous :                                                                                                    |  |
|          | Désactiver le préleveur :<br>Après une demande de confirmation, l'appareil est mis en mode standby. Il reste sous tension et la<br>LED clignote en vert.                                                                                                    |  |
|          | Arrêter le programme %0V : <sup>1)</sup><br>Interrompt le programme en cours après une demande de confirmation. La vue d'ensemble<br>s'affiche.                                                                                                    |  |
|          | <b>Mettre le programme %0V en pause :</b> <sup>1)</sup><br>A sélectionner pour des interventions de maintenance. Le programme se trouve en mode pause et<br>le temps de pause est consigné dans le registre. Le programme actuel reprend lorsque vous<br>appuyez sur la touche "Continuer programme". |  |

#### Chemin : Programme activé

| Fonction | Info                                                                                                    |
|----------|----------------------------------------------------------------------------------------------------|
| ▶ ESC    | Retour à la vue d'ensemble.<br>Le programme en cours est interrompu.                                                                                                    |
| ▶ STAT   | Sélection des statistiques concernant les valeurs mesurées, le prélèvement et les entrées<br>Voir chap. "Comportement d'affichage" dans le manuel BA00465C.                                                                                                    |
| ▶ OFF    | Si aucun programme n'est actif, l'appareil peut être mis hors tension ici.<br>Si un programme est actif, deux options s'offrent à vous :                                                                                                    |
|          | <b>Désactiver le préleveur :</b><br>Après une demande de confirmation, l'appareil est mis en mode standby. Il reste sous tension et la<br>LED clignote en vert.                                                                                                    |
|          | Arrêter le programme %0V : <sup>1)</sup><br>Interrompt le programme en cours après une demande de confirmation. La vue d'ensemble<br>s'affiche.                                                                                                    |
|          | Mettre le programme %0V en pause : <sup>1)</sup><br>A sélectionner pour des interventions de maintenance. Le programme se trouve en mode pause et<br>le temps de pause est consigné dans le registre. Le programme actuel reprend lorsque vous<br>appuyez sur la touche "Continuer programme". |

1) "%0V" désigne ici un texte dépendant du contexte, qui est généré automatiquement par le software et utilisé à la place de %0V. Dans le cas le plus simple, on trouve par ex. le nom de la voie de mesure.

# 5 Sorties

## 5.1 Sorties binaires (en option)

Jusqu'à deux sorties binaires sont disponibles en option.

Application possible

--> Transmission d'une grandeur réglante à des actionneurs raccordés

Pour pouvoir activer la sortie binaire, elle doit être assignée dans le programme ou le sous-programme.

#### Chemin : Menu/Configurer/Sorties

| Fonction                  | Options                                                                                                    | Info                                                                                                    |  |
|---------------------------|----------------------------------------------------------------------------------------------------|----------------------------------------------------------------------------------------------------|--|
| Sortie binaire            |                                                                                                    |                                                                                                    |  |
| Fonction                  | Sélection<br>• Off<br>• Evénement<br>• Valeur seuil<br>• Message diagnostic<br>• Nettoyage<br>(uniquement pour la<br>version avec capteurs avec<br>protocole Memosens)<br><b>Réglage par défaut</b><br>Off | Les fonctions suivantes dépendent de l'option<br>sélectionnée.<br>Fonction = "Off" désactive le fonctionnement de la<br>sortie binaire et signifie plus d'autres réglages. |  |
| Si Fonction = Evénement : |                                                                                                    |                                                                                                    |  |
| Pente signal              | Sélection<br>• Low-High<br>• High-Low<br><b>Réglage par défaut</b><br>Low-High                                                                                                    | Sélectionnez la variation de niveau du signal                                                                                                    |  |

#### Chemin : Menu/Configurer/Sorties

| Fonction                           | Options                                                                                          | Info                                                                                                    |
|------------------------------------|--------------------------------------------------------------------------------------------------|----------------------------------------------------------------------------------------------------|
| Evénement                          | Sélection<br>Programme activé<br>Fin de programme                                                | <b>Programme activé :</b><br>Un signal continu est activé lorsque le programme<br>d'échantillonnage démarre.                               |
|                                    | <ul> <li>Démarrage<br/>échantillonnage</li> <li>Fin d'échantillonnage</li> <li>Dosage</li> </ul> | Fin de programme :<br>Une impulsion ou un signal continu est activé une fois<br>le programme d'échantillonnage terminé.                    |
|                                    | <ul> <li>Cycle échantillonnage</li> <li>Changt flacon</li> <li>Amêt externe</li> </ul>           | <b>Démarrage échantillonnage :</b><br>Une impulsion est activée .                                                                          |
|                                    | <ul> <li>Arret externe</li> <li>Pas d'échantillon</li> <li>Sous-programme actif</li> </ul>       | Fin d'échantillonnage :<br>Une impulsion est activée une fois le prélèvement<br>terminé.                                                   |
|                                    | Cycle échantillonnage                                                                            | <b>Dosage :</b><br>Une impulsion est activée lors du dosage.                                                                               |
|                                    |                                                                                                  | <b>Cycle échantillonnage :</b><br>Le signal de sortie est activé pendant toute la durée du cycle d'échantillonnage.                        |
|                                    |                                                                                                  | <b>Changt flacon :</b><br>Une impulsion est activée lors d'un changement de<br>flacon.                                                     |
|                                    |                                                                                                  | <b>Arrêt externe :</b><br>Une impulsion est activée lors d'un arrêt externe.                                                               |
|                                    |                                                                                                  | <b>Pas d'échantillon :</b><br>Le signal de sortie est activé si aucun échantillon n'a<br>été prélevé.                                      |
|                                    |                                                                                                  | <b>Sous-programme actif :</b><br>Le signal de sortie est commuté lorsque ce<br>sous-programme est actif.                                   |
| Si Fonction = Valeur seuil :       |                                                                                                  |                                                                                                    |
| Pente signal                       | Sélection<br>• Low-High<br>• High-Low                                                            | Sélectionnez la variation de niveau du signal                                                                                              |
|                                    | <b>Réglage par défaut</b><br>Low-High                                                            |                                                                                                    |
| Source de données                  | Sélection<br>Aucun<br>Contact de seuil 1-8                                                       | Sélectionnez le contact de seuil par lequel l'état du<br>relais doit être délivré.<br>Le paramétrage des contacts de seuil se fait dans le |
|                                    | <b>Réglage par défaut</b><br>Aucun                                                               | menu "Configurer/Fonctions/Contacts de seuil".                                                                                             |
| Si Fonction = Message diagnostic : |                                                                                                  |                                                                                                    |
| Pente signal                       | Sélection<br>• Low-High<br>• High-Low                                                            | Sélectionnez la variation de niveau du signal                                                                                              |
|                                    | <b>Réglage par défaut</b><br>Low-High                                                            |                                                                                                    |

#### Chemin : Menu/Configurer/Sorties

| Fonction                                                                                            | Options                                                                                                    | Info                                                                                                    |
|----------------------------------------------------------------------------------------------------|----------------------------------------------------------------------------------------------------|----------------------------------------------------------------------------------------------------|
| Mode de fonctionnement                                                                              | Sélection<br>• selon affectation<br>• Namur M<br>• Namur S<br>• Namur C<br>• Namur F<br><b>Réglage par défaut</b><br>selon affectation | selon affectation :<br>Lorsque cette option est sélectionnée, les messages de<br>diagnostic sont délivrés via la sortie binaire à laquelle<br>vous les avez assignés.<br>Namur M F :<br>Si vous choisissez l'une des classes Namur, tous les<br>messages assignés à cette classe sont délivrés via la<br>sortie binaire.<br>Vous pouvez également changer l'affectation aux<br>classes Namur pour chaque message de diagnostic.<br>(Menu/Configurer/Configuration générale/<br>Diagnostic/Comport. de l'appareil ou Menu/<br>Configurer/Entrées//Réglages diag./Comport. diag.) |
| ≻Attribue les messages<br>diagnostic                                                                | Lecture seule<br>Liste des messages de<br>diagnostic                                                                                   | Tous les messages affectés à la sortie relais sont<br>affichés. Vous n'avez pas ici la possibilité d'éditer<br>l'information.                                                                                                    |
| Si Fonction = <b>Nettoyage</b> : (uniquement pour la version avec capteurs avec protocole Memosens) |                                                                                                    |                                                                                                    |
| Pente signal                                                                                        | Sélection<br>• Low-High<br>• High-Low<br><b>Réglage par défaut</b><br>Low-High                                                         | Sélectionnez la variation de niveau du signal                                                                                                    |
| Affectation                                                                                         | Sélection<br>• Aucun<br>• Nettoyage 1-4<br><b>Réglage par défaut</b><br>Aucun                                                          | Choisissez ici quelle instance de nettoyage doit être<br>démarrée lorsque la sortie binaire est active.                                                                                                    |

Jusqu'à deux sorties courant sont disponibles en option.

Sous Menu/Configurer/Configuration générale, réglez la gamme de courant 0 ... 20 mA ou 4 ... 20 mA.

Applications possibles

- Transmission d'une valeur mesurée à un système numérique de contrôle commande ou à un enregistreur externe
- Transmission d'une grandeur réglante à des actionneurs raccordés

La courbe caractéristique de la sortie courant est toujours linéaire.

| Fonction                                                                             | Options                                                                                               | Info                                                                                                    |
|--------------------------------------------------------------------------------------|----------------------------------------------------------------------------------------------------|----------------------------------------------------------------------------------------------------|
| Sortie courant                                                                       | Sélection<br>• On<br>• Off<br>Béglage par défaut                                                      | Activation et désactivation de la sortie d'une grandeur à la sortie courant                                                                                                    |
|                                                                                      | Off                                                                                                   |                                                                                                    |
| Source de données                                                                    | Sélection<br>Aucun<br>Entrées connectées<br>Capteurs température                                      | Les sources de données qui vous sont proposées<br>dépendent de la version de votre appareil. Tous les<br>capteurs et régulateurs raccordés aux entrées peuvent<br>être sélectionnés.                |
|                                                                                      | <b>Réglage par défaut</b><br>Aucun                                                                    |                                                                                                    |
| Valeur mesurée                                                                       | Sélection<br>Aucun<br>Selon la source de<br>données                                                   | La valeur mesurée que vous pouvez sélectionner dépend<br>de l'option sélectionnée sous "Source de données".                                                                                         |
|                                                                                      | <b>Réglage par défaut</b><br>Aucun                                                                    |                                                                                                    |
| Le tableau suivant liste le<br>Dans le menu "Fonctions<br>qu'elle transmette la grad | es valeurs mesurées disponible<br>additionnelles", vous pouvez ég<br>ndeur réglée.                    | s selon la source de données.<br>alement sélectionner et paramétrer la sortie courant pour                                                                                                    |
| Gamme valeur basse                                                                   | La gamme de sélection et les<br>réglages par défaut<br>dépendent de :<br>"Valeur mesurée"             | Vous pouvez délivrer l'ensemble de la gamme de mesure                                                                                                    |
| Gamme valeur haute                                                                   |                                                                                                    | courant. Pour cela, définissez le début et la fin de gamme<br>conformément à vos exigences.                                                                                                    |
| Comportement Hold                                                                    | Sélection<br>• Gel<br>• Valeur fixe<br>• Aucun<br><b>Réglage par défaut</b><br>Selon la voie : sortie | Gel<br>L'appareil gèle la dernière valeur de courant.<br>Valeur fixe<br>Vous définissez une valeur de courant fixe délivrée à la<br>sortie.<br>Aucun<br>Un hold n'affecte pas cette sortie courant. |
| Courant hold<br>Comportement Hold=<br>"Valeur fixe"                                  | 0,0 23,0 mA<br><b>Réglage par défaut</b><br>22,0 mA                                                   | Déterminez quel courant doit être délivré à cette sortie<br>courant en cas de hold.                                                                                                    |
|                                                                                      | •                                                                                                    | •                                                                                                    |

#### Chemin : Menu/Configurer/Sorties/Sortie courant

| Source de données | Valeur mesurée                                                                                                    |  |
|-------------------|----------------------------------------------------------------------------------------------------|--|
| pH verre          | Sélection                                                                                                    |  |
| pH ISFET          | <ul> <li>valed blue hlv</li> <li>pH</li> <li>Température</li> </ul>                                                                                                    |  |
| Redox             | Sélection<br>• Température<br>• Redox mV<br>• Redox %                                                                                                    |  |
| Oxygène (amp.)    | Sélection<br>- Température<br>- Pression partielle<br>- Concentration<br>- Saturation<br>- Valeur brute nA (uniquement Oxygène (amp.))<br>- Valeur brute μs (uniquement Oxygène (opt.)) |  |
| Oxygène (opt.)    |                                                                                                    |  |
| Cond i            | Sélection                                                                                                    |  |
| Cond. c           | <ul> <li>Iemperature</li> <li>Conductivité</li> <li>Résistivité (uniquement Cond. c)</li> <li>Concentration (uniquement Cond. i)</li> </ul>                                             |  |
| Chlore            | Sélection<br>• Température<br>• Courant<br>• Concentration                                                                                                    |  |
| ISE               | Sélection<br>• Température<br>• pH<br>• Ammonium<br>• Nitrates<br>• Potassium<br>• Chlorure                                                                                             |  |
| TU/TS             | Sélection<br>• Température<br>• Turbidité g/l<br>• Turbidité FNU                                                                                                    |  |
| Nitrates          | Sélection<br>• Température<br>• NO3<br>• NO3-N                                                                                                    |  |
| CAS               | Sélection<br>• Température<br>• CAS<br>• Transmission<br>• Absorption<br>• DCO<br>• DBO                                                                                                 |  |

#### Valeur mesurée en fonction de la source de données

| Source de données       | Valeur mesurée                                                                                                    |
|-------------------------|----------------------------------------------------------------------------------------------------|
| Entrée courant 1-3      | Sélection selon la configuration                                                                                                    |
| Température 1-3         |                                                                                                    |
| Fonctions mathématiques | Toutes les fonctions mathématiques peuvent également être utilisées comme source de données et la valeur calculée comme valeur mesurée. |

#### Valeur mesurée en fonction de la source de données

## 5.3 Fonctions des sorties binaires optionnelles

## 5.3.1 Délivrer l'état d'un contact de seuil via une sortie binaire optionnelle

#### Fonction="Contact de seuil"

| Fonction          | Options                                                                                                    | Info                                                                                                    |
|-------------------|----------------------------------------------------------------------------------------------------|----------------------------------------------------------------------------------------------------|
| Source de données | Sélection<br>Aucun<br>Contact de seuil 1<br>Contact de seuil 2<br>Contact de seuil 3<br>Contact de seuil 4<br>Contact de seuil 5<br>Contact de seuil 6<br>Contact de seuil 7<br>Contact de seuil 8<br><b>Réglage par défaut</b><br>Aucun | Sélectionnez le contact de seuil par lequel l'état du relais<br>doit être délivré.<br>Le paramétrage des contacts de seuil se fait dans le<br>menu "Configurer/Fonctions/Contacts de seuil". |

## 5.3.2 Délivrer des messages de diagnostic via une sortie binaire optionnelle

Vous pouvez délivrer deux sortes de messages de diagnostic via le relais :

- 1. Messages de diagnostic de l'une des 4 classes Namur
  - (--> BA00470C "Maintenance & Diagnostic" pour plus d'informations sur les classes Namur)
- 2. Messages de diagnostic que vous avez individuellement affectés à la sortie relais

Un message est assigné individuellement à la sortie relais à 2 points dans le menu :

- Menu/Configurer/Configuration générale/Diagnostic/Comport. de l'appareil (messages spécifiques à l'appareil)
- Menu/Configurer/Entrées/../Réglages diag./Comport. diag. (messages spécifiques au capteur)
- Avant de pouvoir affecter un message spécial à la sortie relais dans "Comport. de l'appareil", vous devez d'abord configurer Sorties/Relais x:y ou /Relais alarme/Fonction="Diagnostic".

#### Fonction="Message diagnostic"

| Fonction                                                                              | Options                                                                                                    | Info                                                                                                    |
|---------------------------------------------------------------------------------------|----------------------------------------------------------------------------------------------------|----------------------------------------------------------------------------------------------------|
| Mode de fonctionnement                                                                | Sélection<br>selon affectation<br>Namur M<br>Namur S<br>Namur C<br>Namur F<br><b>Réglage par défaut</b><br>selon affectation | <ul> <li>selon affectation Lorsque cette option est sélectionnée, les messages de diagnostic sont délivrés via le relais auquel vous les avez assignés.</li> <li>Namur M F Si vous choisissez l'une des classes Namur, tous les messages assignés à cette classe sont délivrés via le relais. Vous pouvez également changer l'affectation aux classes Namur pour chaque message de diagnostic. (Menu/Configurer/Configuration générale/Diagnostic/ Comport. de l'appareil ou Menu/Configurer/Entrées// Réglages diag./Comport. diag.)</li> </ul> |
| Attribue les messages<br>diagnostic<br>Mode de fonctionnement=<br>"selon affectation" | Lecture seule<br>Liste des messages de<br>diagnostic                                                                         | Tous les messages affectés à la sortie relais sont<br>affichés.<br>Vous n'avez pas ici la possibilité d'éditer l'information.                                                                                                    |

# 6 Fonctions additionnelles

## 6.1 Contact de seuil

Il existe plusieurs manières de configurer un contact de seuil :

- Affectation d'un point d'enclenchement et de déclenchement
- Affectation d'une temporisation à l'enclenchement et au déclenchement pour un relais
- Réglage d'un seuil d'alarme et émission supplémentaire d'un message d'erreur
- Démarrage d'une fonction de nettoyage

| Fonction          | Options                                                                                                    | Info                                                                                                    |
|-------------------|----------------------------------------------------------------------------------------------------|----------------------------------------------------------------------------------------------------|
| Source de données | Sélection<br>• Aucun<br>• Capteurs connectés<br>• Entrées raccordées<br>• Capteurs température<br><b>Réglage par défaut</b><br>Aucun | Déterminez l'entrée ou la sortie qui doit être la source de<br>données pour le contact de seuil.<br>Les sources de données qui vous sont proposées<br>dépendent de la version de votre appareil. Tous les<br>capteurs et régulateurs raccordés aux entrées peuvent<br>être sélectionnés. |
| Valeur mesurée    | <ul> <li>Sélection</li> <li>Aucun</li> <li>Selon la source de données</li> <li>Réglage par défaut Aucun</li> </ul>                   | La valeur mesurée que vous pouvez sélectionner dépend<br>de l'option sélectionnée sous "Source de données".                                                                                                    |

#### Chemin : Menu/Configurer/Fonctions/Contacts seuil/Contacts seuil 1 ... 8

#### Valeur mesurée en fonction de la source de données

| Source de données | Valeur mesurée                                                                                                    |
|-------------------|----------------------------------------------------------------------------------------------------|
| pH verre          | Sélection                                                                                                    |
| pH ISFET          | <ul> <li>Valeur brute mV</li> <li>pH</li> <li>Température</li> </ul>                                                                                                    |
| Redox             | Sélection<br>• Température<br>• Redox mV<br>• Redox %                                                                                                    |
| Oxygène (amp.)    | Sélection                                                                                                    |
| Oxygène (opt.)    | <ul> <li>Pression partielle</li> <li>Concentration</li> <li>Saturation</li> <li>Valeur brute nA (uniquement Oxygène (amp.))</li> <li>Valeur brute µs (uniquement Oxygène (opt.))</li> </ul> |

#### Valeur mesurée en fonction de la source de données

| Source de données       | Valeur mesurée                                                                                                    |
|-------------------------|----------------------------------------------------------------------------------------------------|
| Cond i<br>Cond. c       | Sélection<br>• Température<br>• Conductivité<br>• Résistivité (uniquement Cond. c)<br>• Concentration (uniquement Cond. i)              |
| Chlore                  | Sélection<br>• Température<br>• Courant<br>• Concentration                                                                              |
| ISE                     | Sélection<br>• Température<br>• pH<br>• Ammonium<br>• Nitrates<br>• Potassium<br>• Chlorure                                             |
| TU/TS                   | Sélection<br>• Température<br>• Turbidité g/l<br>• Turbidité FNU                                                                        |
| Nitrates                | Sélection<br>• Température<br>• NO3<br>• NO3-N                                                                                          |
| CAS                     | Sélection<br>• Température<br>• CAS<br>• Transmission<br>• Absorption<br>• DCO<br>• DBO                                                 |
| Entrée courant 1-3      | Sélection selon la configuration                                                                                                    |
| Température 1-3         |                                                                                                    |
| Fonctions mathématiques | Toutes les fonctions mathématiques peuvent également être utilisées comme source de données et la valeur calculée comme valeur mesurée. |
| Fonction               | Options                                                                                                    | Info                                                                                                    |
|------------------------|----------------------------------------------------------------------------------------------------|----------------------------------------------------------------------------------------------------|
| Prog. nettoyage        | Sélection<br>• Aucun<br>• Nettoyage 1<br>• Nettoyage 2<br>• Nettoyage 3<br>• Nettoyage 4<br><b>Réglage par défaut</b><br>Aucun                                                                                                    | Choisissez ici quelle instance de nettoyage doit être<br>démarrée lorsque le contact de seuil est actif.                                                                                                    |
| Fonction               | Sélection<br>• On<br>• Off<br><b>Réglage par défaut</b><br>Off                                                                                                    | Activation/désactivation du contact de seuil                                                                                                    |
| Mode de fonctionnement | <ul> <li>Sélection</li> <li>Au delà du seuil de<br/>contrôle</li> <li>En dessous du seuil de<br/>contrôle</li> <li>Dans la gamme de<br/>contrôle</li> <li>En dehors de la gamme<br/>de contrôle</li> <li>Taux de changement</li> </ul> | <ul> <li>Type de surveillance des seuils :</li> <li>Dépassement par excès ou par défaut d'un seuil → 3 8</li> <li>Valeur mesurée dans ou hors d'une gamme → 3 9</li> <li>Taux de changement → 3 11</li> </ul> |
|                        | <b>Réglage par défaut</b><br>Au delà du seuil de contrôle                                                                                                    |                                                                                                    |

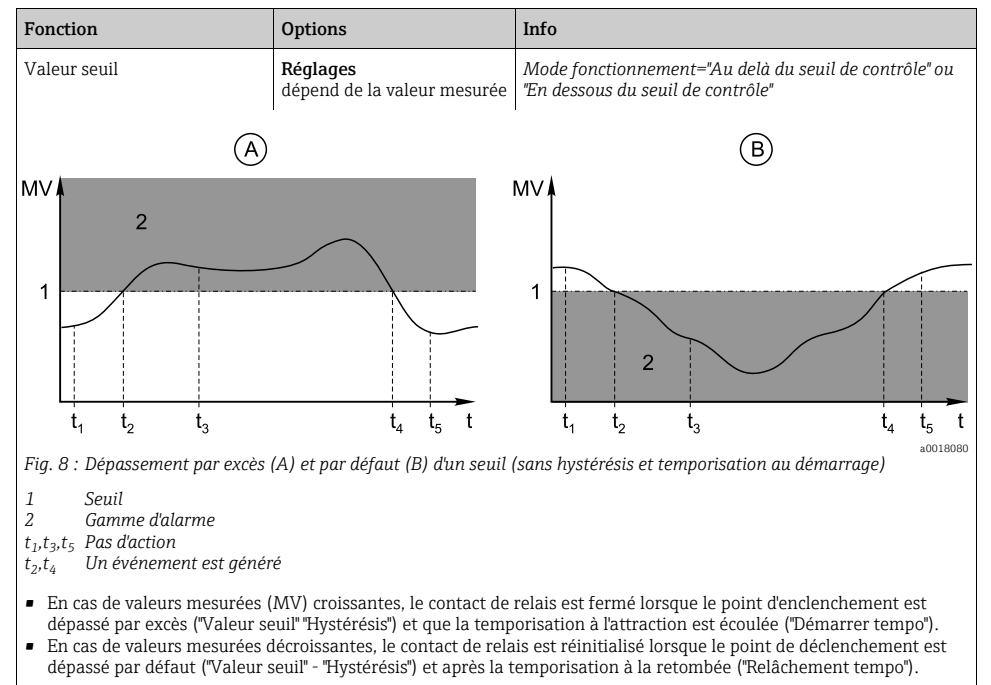

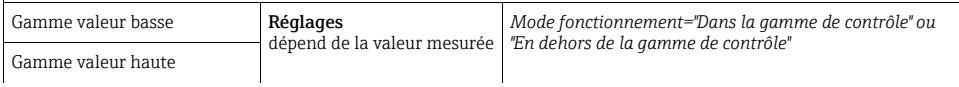

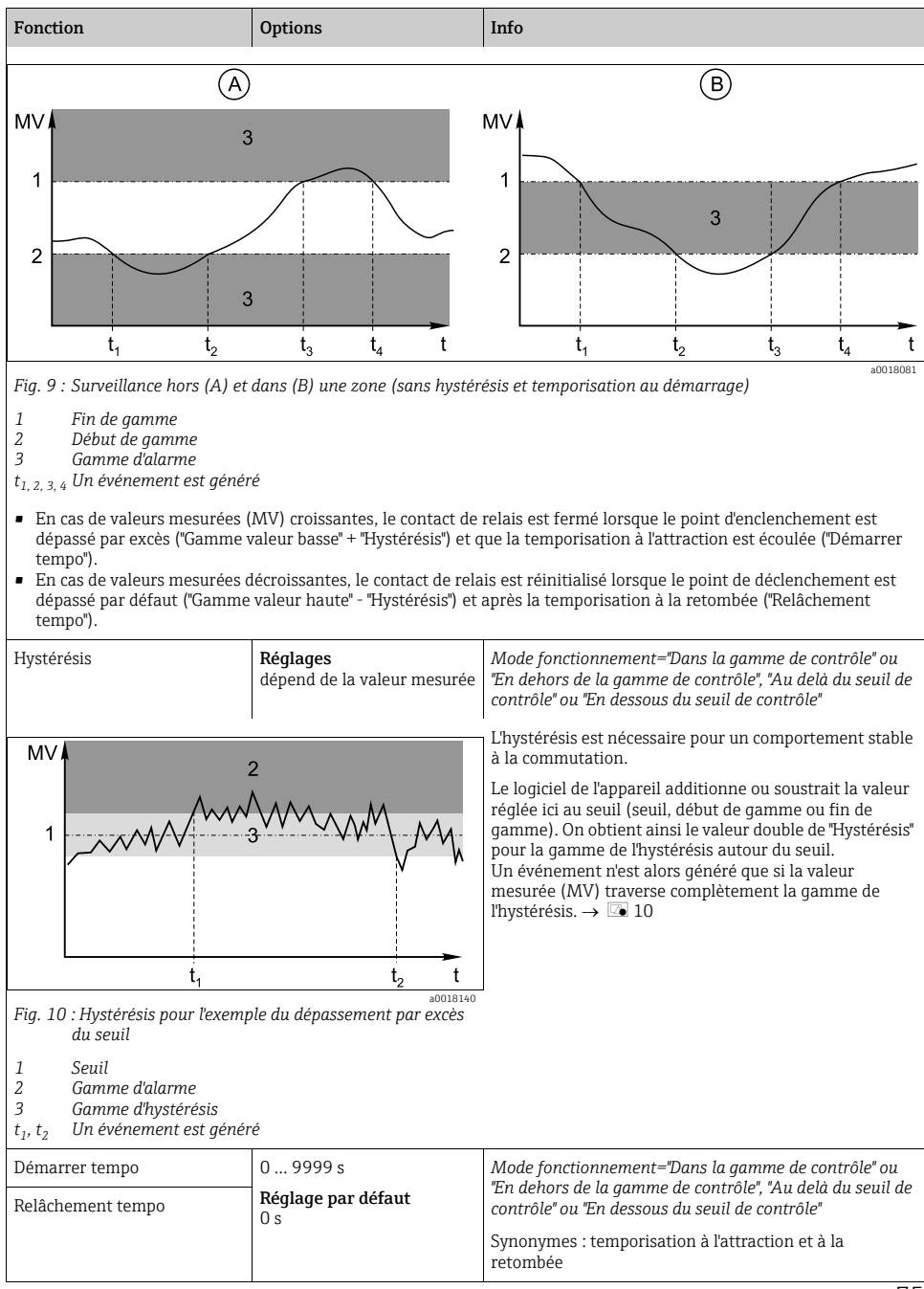

| Fonction                                                                     | Options                                           | Info                                                                                                    |
|------------------------------------------------------------------------------|---------------------------------------------------|----------------------------------------------------------------------------------------------------|
| Valeur delta                                                                 | <b>Réglages</b><br>dépend de la valeur mesurée    | Mode fonctionnement="Taux de changement"                                                                                                    |
| Delta temps                                                                  | 00:01 23:59<br><b>Réglage par défaut</b><br>01:00 | ce node permite de surveiner la perite de la valeur<br>mesurée (MV).<br>Si la valeur mesurée augmente ou baisse dans la période<br>indiquée (Delta temps) de plus de la valeur spécifiée<br>(Valeur delta), un événement est généré. Si la valeur                       |
| Confirmation auto                                                            | 00:01 23:59                                       | continue d'augmenter ou de chuter aussi rapidement,<br>il n'y a pas d'autre événement généré.                                                                                                    |
|                                                                              | <b>Réglage par défaut</b><br>00:01                | Si la pente redescend sous le seuil, l'état d'alarme est<br>réinitialisé après un temps préréglé (confirmation auto).                                                                                                    |
|                                                                              |                                                   | Dans l'exemple donné, les événements sont déclenchés par les conditions suivantes :<br>$t_2 - t_1 < "Delta temps" et \Delta MV_1 > "Valeur delta" t_4 - t_5 > "Confirmation auto" et \Delta MV_2 < "Valeur delta" t_6 - t_5 < "Delta temps" et \Delta MV_3 > \Delta MV$ |
| t <sub>1</sub> t <sub>2</sub> t <sub>3</sub><br>Fig. 11 : Taux de changement | t <sub>4</sub> t <sub>5</sub> t <sub>6</sub> t    |                                                                                                    |

## 6.2 Fonctions mathématiques

Outre les valeurs de process "réelles" délivrées par des capteurs physiques raccordés ou des entrées analogiques, les fonctions mathématiques peuvent calculer jusqu'à 6 valeurs de process "virtuelles".

Les valeurs de process "virtuelles" peuvent être :

- délivrées via une sortie courant ou un bus de terrain
- utilisées comme grandeurs réglantes
- affectées comme grandeurs mesurées à un contact de seuil
- utilisées comme grandeurs mesurées pour déclencher un nettoyage
- représentées dans des menus de mesure définis par l'utilisateur.

## 6.2.1 Différence

Vous pouvez soustraire les valeurs mesurées de deux capteurs et utiliser le résultat pour détecter des erreurs de mesure.

Pour calculer une différence, il faut impérativement que les deux valeurs mesurées aient la même unité de mesure.

| Fonction          | Options                          | Info                                                                                                    |  |
|-------------------|----------------------------------|----------------------------------------------------------------------------------------------------|--|
| Calcul            | Sélection<br>• Off<br>• On       | Activation/désactivation de la fonction                                                                       |  |
|                   | <b>Réglage par défaut</b><br>Off |                                                                                                    |  |
| Ү1                | Les options dépendent des        | Sélectionnez les capteurs et leurs grandeurs mesurées                                                         |  |
| Valeur mesurée    | capteurs raccordes               | diminuteur (Y2).                                                                                              |  |
| Y2                |                                  |                                                                                                    |  |
| Valeur mesurée    |                                  |                                                                                                    |  |
| Valeur différence | Lecture seule                    | Visualisez cette valeur dans un menu de mesure défini<br>par l'utilisateur ou délivrée par la sortie courant. |  |

#### Chemin : Menu/Configurer/Fonctions/Fonctions mathématiques/MF 1 ... 6/Mode/Différence

## 6.2.2 Redondance

Cette fonction permet de surveiller deux ou trois capteurs redondants. La moyenne arithmétique est calculée à partir des deux valeurs mesurées les plus proches et délivrée comme valeur de redondance.

| Fonction           | Options                                | Info                                                                                                    |
|--------------------|----------------------------------------|----------------------------------------------------------------------------------------------------|
| Calcul             | Sélection<br>• Off<br>• On             | Activation/désactivation de la fonction                                                                           |
|                    | <b>Réglage par défaut</b><br>Off       |                                                                                                    |
| Ү1                 | Les options dépendent des              | Vous pouvez sélectionner différents types de capteur qui                                                          |
| Valeur mesurée     | capteurs faccordes                     | Exemple de redondance de température :                                                                            |
| Y2                 |                                        | Vous avez un capteur de pH et un capteur d'oxygène au<br>entrées 1 et 2. Sélectionnez les deux comme "Y1" et "Y2" |
| Valeur mesurée     |                                        | Pour "Valeur mesurée", sélectionnez la température.                                                               |
| Y3 (en option)     |                                        |                                                                                                    |
| Valeur mesurée     |                                        |                                                                                                    |
| Contrôle déviation | Sélection<br>• Off<br>• On             | Vous pouvez surveiller la redondance. Fixez un seuil<br>absolu qui ne doit pas être dépassé.                      |
|                    | <b>Réglage par défaut</b><br>Off       |                                                                                                    |
| Limite déviation   | Dépend de la valeur mesurée<br>choisie |                                                                                                    |
| Redondance         | Lecture seule                          | Visualisez cette valeur dans un menu de mesure défini<br>par l'utilisateur ou délivrée par la sortie courant.     |

| Chemin : Menu/Configurer/I | onctions/Fonctions mathéma | tiques/MF 1 | 6/Mode/Redondance |
|----------------------------|----------------------------|-------------|-------------------|
|                            |                            |             |                   |

## 6.2.3 Valeur rH

Pour calculer la valeur rH, il faut qu'un capteur de pH et qu'un capteur redox soient raccordés. Peu importe que vous utilisiez un capteur pH en verre, un capteur ISFET ou l'électrode pH d'un capteur ISE.

| Fonction     | Options                          | Info                                                                                                    |
|--------------|----------------------------------|----------------------------------------------------------------------------------------------------|
| Calcul       | Sélection<br>• Off<br>• On       | Activation/désactivation de la fonction                                                                       |
|              | <b>Réglage par défaut</b><br>Off |                                                                                                    |
| Source pH    | Capteur pH raccordé              | Réglez l'entrée pour le capteur pH et l'entrée pour le                                                        |
| Source redox | Capteur redox raccordé           | obsolète, vous devez sélectionner pH ou redox mV.                                                             |
| rH calculé   | Lecture seule                    | Visualisez cette valeur dans un menu de mesure défini<br>par l'utilisateur ou délivrée par la sortie courant. |

Chemin : Menu/Configurer/Fonctions/Fonctions mathématiques/MF 1 ... 6/Mode/Calcul rH

## 6.2.4 Conductivité dégazée

Le dioxyde de carbone provenant de l'air peut contribuer à la conductivité d'un produit. La conductivité dégazée est la conductivité du produit sans la partie engendrée par le dioxyde de carbone.

Par ex. dans les centrales électriques, il y a des avantages à utiliser la conductivité dégazée :

- Dès le démarrage de la turbine, il est possible de déterminer le pourcentage de conductivité engendré par les produits de corrosion ou les impuretés dans l'eau d'alimentation. Les valeurs de conductivité encore élevées suite à une entrée d'air sont déduites.
- Si le dioxyde de carbone est considéré comme non corrosif, la vapeur vive peut être envoyée à la turbine bien plus tôt lors du démarrage.
- Lorsque la conductivité augmente en mode normal, on peut immédiatement déterminer s'il y a entrée d'eau de refroidissement ou d'air en calculant la conductivité dégazée.

| Fonction                | Options                             | Info                                                                                                    |  |
|-------------------------|-------------------------------------|----------------------------------------------------------------------------------------------------|--|
| Calcul                  | Sélection<br>• Off<br>• On          | Activation/désactivation de la fonction                                                                                                    |  |
|                         | <b>Réglage par défaut</b><br>Off    |                                                                                                    |  |
| Conductivité cationique | Capteur de conductivité<br>raccordé | "Conductivité cationique" se rapporte au capteur situé<br>après l'échangeur de cations et avant le "module de                                            |  |
| Conductivité dégazée    | Capteur de conductivité<br>raccordé | l'autrice de la sortie du module de dégazage.<br>L'interrogation de la valeur mesurée est obsolète, vous<br>pouvez sélectionner uniquement conductivité. |  |
| Concentration CO2       | Lecture seule                       | Visualisez cette valeur dans un menu de mesure défini<br>par l'utilisateur ou délivrée par la sortie courant.                                            |  |

#### Chemin : Menu/Configurer/Fonctions/Fonctions mathématiques/MF 1 ... 6/Mode/Conductivité dégazée

## 6.2.5 Conductivité différentielle

Vous pouvez soustraire deux valeurs de conductivité et utiliser le résultat pour un échangeur d'ions, par exemple pour surveiller son rendement.

| Fonction                    | Options                                                                                                    | Info                                                                                                    |
|-----------------------------|----------------------------------------------------------------------------------------------------|----------------------------------------------------------------------------------------------------|
| Calcul                      | Sélection<br>• Off<br>• On<br>Béclace par défaut                                                                                | Activation/désactivation de la fonction                                                                       |
|                             | Off                                                                                                    |                                                                                                    |
| Entrée                      | Les options dépendent des                                                                                                    | Sélectionnez les capteurs qui doivent faire office de                                                         |
| Valeur mesurée              | capical's factoriaes                                                                                                    | d'ions) ou de diminuteur (sortie, par ex. le capteur après                                                    |
| Sortie                      |                                                                                                    |                                                                                                    |
| Valeur mesurée              |                                                                                                    |                                                                                                    |
| Format mes. princ.          | Sélection<br>• Auto<br>• #<br>• #,#<br>• #,##<br>• #,###<br><b>Réglage par défaut</b><br>Auto                                   |                                                                                                    |
| Unité cond.                 | Sélection<br>• Auto<br>• μS/cm<br>• mS/cm<br>• S/cm<br>• μS/m<br>• μS/m<br>• mS/m<br>• S/m<br><b>Réglage par défaut</b><br>Auto |                                                                                                    |
| Conductivité différentielle | Lecture seule                                                                                                    | Visualisez cette valeur dans un menu de mesure défini<br>par l'utilisateur ou délivrée par la sortie courant. |

Chemin : Menu/Configurer/Fonctions/Fonctions mathématiques/MF 1 ... 6/Mode/Conductivité différentielle

## 6.2.6 Valeur pH calculée

La valeur de pH peut être calculée à partir des valeurs mesurées de deux capteurs de conductivité sous des conditions de référence définies. Les domaines d'application comprennent les centrales électriques, les générateurs de vapeur et l'eau d'alimentation de chaudière.

| Chemin : Menu/Configurer/Fonctions/Fonctions mathématiques/MF 1 | 1 6/Mode/Calcul pH à partir de la conductivité |
|-----------------------------------------------------------------|------------------------------------------------|
|                                                                 |                                                |

| Fonction   | Options                                                               | Info                                                                                                    |
|------------|-----------------------------------------------------------------------|----------------------------------------------------------------------------------------------------|
| Calcul     | Sélection<br>• Off<br>• On<br><b>Réglage par défaut</b><br>Off        | Activation/désactivation de la fonction                                                                                                    |
| Méthode    | Sélection<br>NaOH<br>NH3<br>LiOH<br><b>Réglage par défaut</b><br>NaOH | $ \begin{split} & \text{Le calcul est réalisé sur la base de la directive VGB-R-450L} \\ & \text{de l'association des exploitants de grandes centrales} \\ & \text{électriques (Verband der Großkesselbetreiber (VGB)).} \\ & \textbf{NaOH} \\ & \text{pH} = 11 + \log \left\{ (\kappa_v - 1/3 \ \kappa_h)/273 \right\} \\ & \textbf{NH3} \\ & \text{pH} = 11 + \log \left\{ (\kappa_v - 1/3 \ \kappa_h)/243 \right\} \\ & \textbf{LiOH} \\ & \text{pH} = 11 + \log \left\{ (\kappa_v - 1/3 \ \kappa_h)/228 \right\} \\ & \kappa_v \dots \text{"Entrée"} \dots \text{ conductivité directe} \\ & \kappa_h \dots \text{"Sortie"} \dots \text{ conductivité acide} \end{split} $ |
| Entrée     | Sélection des capteurs de<br>conductivité                             | Entrée<br>Capteur avant l'échangeur de cations. "Conductivité directe"                                                                                                    |
| Sortie     |                                                                       | Sortie<br>Capteur après l'échangeur de cations, "Conductivité acide"<br>La sélection de la valeur mesurée est obsolète, cela doit<br>toujours être "Conductivité".                                                                                                    |
| pH calculé | Lecture seule                                                         | Visualisez cette valeur dans un menu de mesure défini<br>par l'utilisateur ou délivrée par la sortie courant.                                                                                                    |

## 7 Communication

## 7.1 Interface service

L'interface service permet de raccorder l'appareil à un ordinateur et de le configurer via "FieldCare". En outre, les configurations peuvent être sauvegardées, transmises et documentées.

## 7.1.1 Raccordement

- Raccordez l'interface service au boîtier du transmetteur à l'aide de la Commubox (FXA291).
- ▶ Raccordez la Commubox au PC via le port USB.
- La Commubox est livrée avec un CD sur lequel se trouve les drivers USB qui doivent être installés lors de la première connexion.
- FieldCare doit être installé sur l'ordinateur pour l'application. Le software est disponible soit par téléchargement à partir du site www.fr.endress.com soit sur CD.

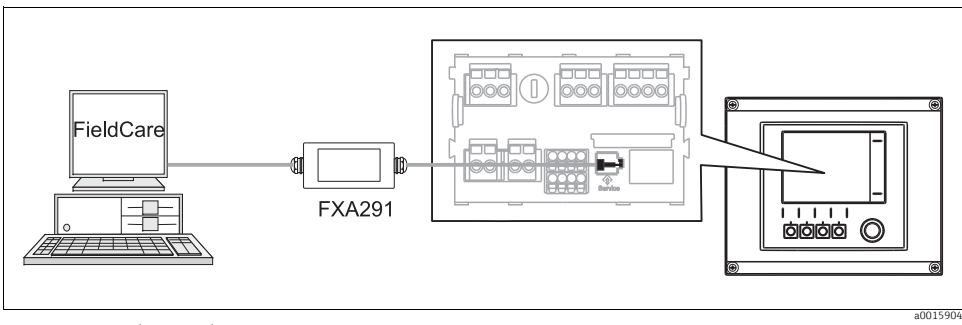

Fig. 12 : Aperçu du raccordement

## 7.1.2 Etablissement de la connexion de données

- ▶ Lancez FieldCare.
- Etablissez la connexion avec la Commubox.
- Pour cela, sous "Host PC", cliquez sur "Add device" et sélectionnez "CDI Communication FXA291".
- Cliquez sur "Configuration" pour sélectionner l'interface série pour la FXA291 et pour régler la vitesse de transmission (115200).
- ► Cliquez sur "Link connection" pour démarrer la communication avec la FXA291 (⊲⊳ vertes).
- Cliquez à nouveau sur "Add device" et sélectionnez le type de votre appareil.
- ► Cliquez sur "Link connection" pour démarrer la communication avec l'appareil (⊲⊳ vertes).
- > Pour pouvoir communiquer en ligne avec l'appareil, sélectionnez "Online parameterize".

Vous pouvez à présent commencer la configuration en ligne via le DTM.

La configuration en ligne est en concurrence avec la configuration sur site, ce qui signifie que chacune des deux options bloque l'autre. Des deux côtés, il est possible de prendre la main sur l'autre côté.

## 7.1.3 Configuration

- Un clic sur le nom d'un menu ou une fonction correspond à une pression sur le navigateur.
- Vous pouvez réaliser les réglages confortablement à l'aide du clavier du PC.
- FieldCare permet de sauvegarder des logbooks (registres) et de transmettre des configurations.
- Cliquez sur "Operating devices", "Device functions" et "Further functions" pour lancer l'exportation du registre. Sélectionnez ".dat" pour sauvegarder le fichier en format protégé afin qu'il puisse être traité avec Field Data Manager.
- Vous pouvez également imprimer les configurations ou les éditer en format pdf.

## 8 Informations sur les capteurs avec protocole Memosens

Les options décrites ci-dessous ne sont disponibles que pour les appareils avec au moins une entrée Memosens.

Les capteurs avec protocole Memosens sont dotés d'une électronique intégrée qui mémorise les données d'étalonnage et d'autres informations. Les données du capteur sont transmises automatiquement au transmetteur lors du raccordement du capteur et sont utilisées pour calculer la valeur mesurée.

Les capteurs numériques mémorisent entre autres les données suivantes :

- Données du fabricant
  - Numéro de série
  - Référence de commande
  - Date de fabrication
- Données d'étalonnage
  - Date d'étalonnage
  - Valeurs d'étalonnage
  - Nombre d'étalonnages
  - Numéro de série du transmetteur utilisé pour effectuer le dernier étalonnage
- Données d'application
  - Date de première mise en service
  - Heures de fonctionnement sous des conditions extrêmes
  - Données sur la surveillance du capteur
- Les données effectivement enregistrées et communiquées au transmetteur dépendent du capteur. Il peut y avoir des différences même au sein d'un type de capteur. Selon le capteur raccordé, des options de menu sont disponibles ou non. Reportez-vous aux indications correspondantes dans ce manuel.

#### Exemple :

Le capteur d'oxygène ampérométrique COS51D ne peut pas être stérilisé. C'est pourquoi vous ne pourrez pas définir des seuils de stérilisation dans les réglages de diagnostic pour ce capteur. En revanche, ces options seront disponibles pour un capteur ampérométrique stérilisable, par ex. COS22D.

## 9 Entrées : Généralités

## 9.1 Configuration

Il existe deux façons de paramétrer une entrée :

- 1. Paramétrage sans capteur raccordé
  - Sélectionnez la voie appropriée.
  - Dans la liste des types de capteur, sélectionnez celui que vous voulez paramétrer.
  - Paramétrez la voie conformément aux descriptions du chapitre suivant.
  - Raccordez ensuite un capteur du type sélectionné.
- 2. Paramétrage avec capteur raccordé
  - Paramétrez la voie conformément aux descriptions du chapitre suivant.

Pour le paramétrage sans capteur :

- Certains réglages requièrent la communication avec un capteur. Ces réglages ne peuvent pas être réalisés sans capteur.
- Vous avez également la possibilité de sauvegarder une configuration et de la transférer à un autre appareil (voir "Gestion données" au chapitre "Configuration générale"). Cette fonction peut être une meilleure option que de réaliser un paramétrage sans capteur.

## 9.2 Fonctions fréquentes

Certains sous-menus sont identiques pour tous les types de capteur.

Pour centraliser les descriptions de ces fonctions, vous les trouverez ci-dessous. Afin de ne pas répéter la description complète, le chapitre spécifique ne contient qu'une référence à ce chapitre.

#### 9.2.1 Amortissement

L'amortissement produit une courbe moyenne flottante des valeurs mesurées sur le temps donné.

| Fonction                                        | Options                              | Info                                                                                                    |
|-------------------------------------------------|--------------------------------------|----------------------------------------------------------------------------------------------------|
| Amortissement <type de<br="">capteur&gt;</type> | 0 600 s<br><b>Réglage par défaut</b> | Vous déterminez l'amortissement de la valeur mesurée principale du capteur raccordé et celui du capteur de |
| Amort. temp.                                    | 0 s                                  | temperature integre.                                                                                       |

#### Chemin : Menu/Configurer/Entrées/<Type de capteur>

## 9.2.2 Hold manuel

| Chemin : Menu/Configurer/Entrées/ <type capteur="" de=""></type> |
|------------------------------------------------------------------|
|------------------------------------------------------------------|

| Fonction    | Options                                                        | Info                                                                                            |
|-------------|----------------------------------------------------------------|-------------------------------------------------------------------------------------------------|
| Hold manuel | Sélection<br>• On<br>• Off<br><b>Réglage par défaut</b><br>Off | On<br>Cette fonction permet de régler la voie manuellement<br>sur "Hold".<br>Off<br>Pas de hold |

## 9.2.3 Nettoyage

#### Chemin : Menu/Configurer/Entrées/<Type de capteur>/Configuration étendue

| Fonction                                                                                   | Options                                                                                                    | Info                                                                                                    |
|--------------------------------------------------------------------------------------------|----------------------------------------------------------------------------------------------------|----------------------------------------------------------------------------------------------------|
| Nettoyage                                                                                  | Sélection<br>Aucun<br>Nettoyage 1<br>Nettoyage 2<br>Nettoyage 3<br>Nettoyage 4<br><b>Réglage par défaut</b><br>Aucun | Sélectionnez un programme de nettoyage.<br>Celui-ci est exécuté :<br>• à intervalle défini<br>Pour cela, il faut lancer le programme de nettoyage.<br>• si un message de diagnostic est présent sur la voie <b>et</b><br>qu'un nettoyage a été défini pour ce message<br>(> "Entrées/Réglages diag./Comport. diag."). |
| Yous définissez les programmes de nettoyage dans le menu "Configurer/Fonctions/Nettoyage". |                                                                                                    |                                                                                                    |

### 9.2.4 Temporisation d'étalonnage et validité de l'étalonnage

Vous pouvez définir ici l'intervalle d'étalonnage pour le capteur. Après expiration du temps réglé, le message de diagnostic "Tempo étalonnage" s'affichera.

**[1]** La temporisation est remise à zéro automatiquement en cas de réétalonnage du capteur.

#### Chemin : Menu/Configurer/Entrées/<Type de capteur>/Configuration étendue/Config. étal.

| Fonction                                                                                                | Options                                                                                      | Info                                                                                                    |
|----------------------------------------------------------------------------------------------------|----------------------------------------------------------------------------------------------|----------------------------------------------------------------------------------------------------|
| Tempo étalonnage                                                                                        | Sélection<br>• Off<br>• On                                                                   | Active ou désactive la fonction                                                                                                    |
|                                                                                                    | <b>Réglage par défaut</b><br>Off                                                             |                                                                                                    |
| Valeur tempo étalonnage<br><i>Tempo étalonnage="On</i> "                                                | 14 365 d (capteur de<br>chlore)<br>1 10000 h (tous les<br>autres)                            | Entrez après combien de temps la temporisation doit<br>expirer. Une fois ce temps expiré, le message de<br>diagnostic "Tempo étalonnage" avec le code 102 s'affiche.        |
|                                                                                                    | <b>Réglage par défaut</b><br>180 d (capteur de chlore)<br>1000 h (tous les autres)           |                                                                                                    |
| Date validité étalonnage                                                                                | Sélection<br>• Off<br>• On                                                                   | Cette fonction vérifie si l'étalonnage d'un capteur est<br>encore valable.<br>Exemple : Vous installez un capteur préétalonné.                                              |
|                                                                                                    | <b>Réglage par défaut</b><br>Off                                                             | Cette fonction vérifie le temps écoulé depuis le dernier<br>étalonnage. S'il est plus long que le seuil d'avertissement<br>ou d'alarme, un message de diagnostic s'affiche. |
| Date validité étalonnage                                                                                |                                                                                              |                                                                                                    |
| Seuil avertissement                                                                                     | <b>Réglage par défaut</b><br>11 mois                                                         | Message de diagnostic : 105 "Validité étal."                                                                                                    |
| Seuil alarme                                                                                            | <b>Réglage par défaut</b><br>12 mois                                                         | Message de diagnostic : 104 "Validité étal."                                                                                                    |
| Les seuils d'avertissement et d'a<br>Gamme de réglage, dans laquel<br>Règle générale : Seuil d'alarme : | larme affectent mutuellement<br>le doivent se trouver les deux li<br>> seuil d'avertissement | la gamme de réglage possible pour chacun d'eux.<br>mites : 1 24 mois                                                                                                    |

## 9.2.5 Système de vérification du procédé (PCS)

Le système de contrôle du process (PCS) vérifie si le signal de mesure stagne. Si le signal de mesure ne varie pas sur une certaine période (plusieurs valeurs mesurées), une alarme est déclenchée.

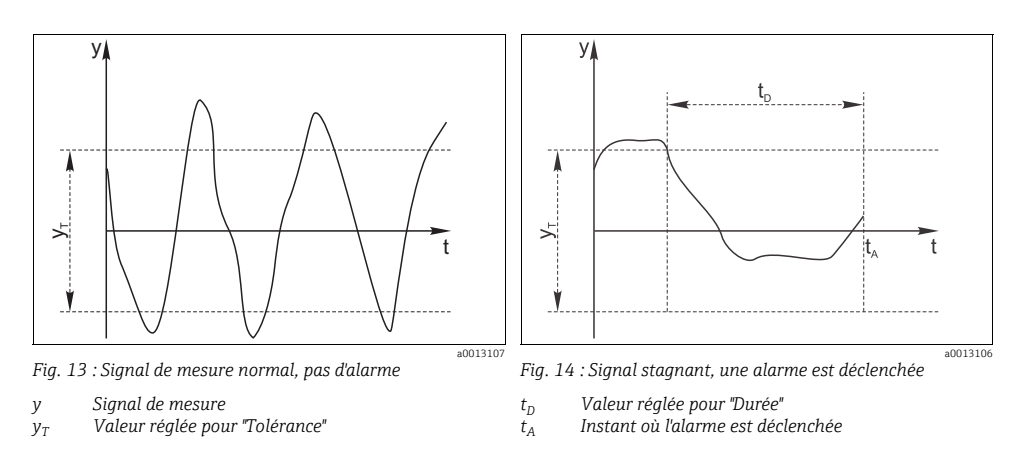

Les principales causes de stagnation de la valeur mesurée sont les suivantes :

- Capteur contaminé ou à l'air
- Capteur défectueux
- Erreur de process (par ex. par commande ou régulation)

Mesures correctives

- Nettoyez le capteur.
- Vérifiez l'emplacement du capteur dans produit.
- Vérifiez la chaîne de mesure.
- Mettez le transmetteur hors tension puis à nouveau sous tension.

| Chemin : Menu/C | onfigurer/Entrées/ | <pre>/<type c<="" de="" pre=""></type></pre> | apteur>/Config | uration étendue/ | /Réglages diag. |
|-----------------|--------------------|----------------------------------------------|----------------|------------------|-----------------|
|                 |                    | - )                                          |                |                  |                 |

| Fonction             | Options                                                        | Info                                                                                 |
|----------------------|----------------------------------------------------------------|--------------------------------------------------------------------------------------|
| Process Check System |                                                                | Code diagnostic et message associé :<br>904 "Vérification procédé"                   |
| Fonction             | Sélection<br>• On<br>• Off<br><b>Réglage par défaut</b><br>Off |                                                                                      |
| Durée                | 1 240 min<br><b>Réglage par défaut</b><br>60 min               | La valeur mesurée doit varier sur cette période, sinon un message d'erreur est émis. |

| Fonction                                  | Options                                                                         | Info                                                                                                    |
|-------------------------------------------|---------------------------------------------------------------------------------|----------------------------------------------------------------------------------------------------|
| Tolérance<br>pas disponible pour pH/redox | La gamme dépend du<br>capteur<br><b>Réglage par défaut</b><br>dépend du capteur | Intervalle autour du signal de mesure (valeur brute) pour<br>détecter la stagnation.<br>Les valeurs mesurées dans l'intervalle réglé sont<br>considérées comme stagnantes. |

#### Chemin : Menu/Configurer/Entrées/<Type de capteur>/Configuration étendue/Réglages diag.

## 9.2.6 Comportement diagnostic

La liste des messages de diagnostic affichés dépend du chemin sélectionné. Il y a des messages spécifiques à l'appareil et des messages qui dépendent du capteur raccordé.

Chemin : ... /Configuration étendue/Réglages diag./Comport. diag. (en option)

| Fonction                         | Options                                                                                                    | Info                                                                                                    |
|----------------------------------|----------------------------------------------------------------------------------------------------|----------------------------------------------------------------------------------------------------|
| Liste des messages de diagnostic |                                                                                                    | Sélectionnez le message à modifier. Ce n'est qu'alors que vous pouvez effectuer les réglages de ce message.                                                                                                    |
| Code diag.                       | Lecture seule                                                                                                    |                                                                                                    |
| Message diagnostic               | Sélection<br>• On<br>• Off<br><b>Réglage par défaut</b><br>Dépend du message                                                               | Vous pouvez désactiver ou réactiver un message de<br>diagnostic ici.<br>Désactiver signifie :<br>• Pas de message d'erreur en mode mesure<br>• Pas de courant de défaut à la sortie courant                                                                                                    |
| Erreur courant                   | Sélection<br>• On<br>• Off<br><b>Réglage par défaut</b><br>Dépend du message                                                               | <ul> <li>Choisissez si un courant d'erreur doit être généré à la sortie courant lorsque le message de diagnostic est activé.</li> <li>Si des défauts d'appareil généraux se produisent, le courant de défaut est délivré à toutes les sorties courant.<br/>Si des défauts spécifiques à la voie se produisent, le courant de défaut n'est délivré qu'à la sortie courant concernée.</li> </ul>                                             |
| Signal état                      | Sélection<br>Maintenance (M)<br>En dehors des spécif. (S)<br>Fonction contrôle (C)<br>Panne (F)<br>Réglage par défaut<br>Dépend du message | Les messages sont répartis en différentes catégories<br>d'erreur selon NAMUR NE 107.<br>> BA00470C "Maintenance & diagnostic"<br>Choisissez si vous voulez changer l'affectation d'un signal<br>d'état pour votre application.                                                                                                    |
| Sortie diag.                     | Sélection<br>Aucun<br>Sortie binaire<br><b>Réglage par défaut</b><br>Aucun                                                                 | Vous pouvez sélectionner ici une sortie binaire à laquelle<br>le message de diagnostic doit être affecté.<br>Dans le cas de capteurs avec protocole Memosens :<br>Avant de pouvoir affecter le message à une sortie, il faut<br>configurer une sortie relais sur "Diagnostic"<br>(Menu/Configurer/Sorties, fonction "Diagnostic" et régler le<br>mode de fonctionnement sur "selon affectation").<br>> BA00492C "Configuration & réglages" |

| Fonction                    | Options                                                                                                    | Info                                                                                                    |
|-----------------------------|----------------------------------------------------------------------------------------------------|----------------------------------------------------------------------------------------------------|
| Prog. nettoyage (en option) | Sélection<br>• Aucun<br>• Nettoyage 1<br>• Nettoyage 2<br>• Nettoyage 3<br>• Nettoyage 4<br><b>Réglage par défaut</b><br>Aucun | Choisissez si le message de diagnostic doit déclencher un<br>programme de nettoyage.<br>Vous pouvez définir les programmes de nettoyage sous :<br>Menu/Configurer/Fonctions/Nettoyage. |
| Information détaillée       | Lecture seule                                                                                                    | Vous trouverez ici de plus amples informations sur le message de diagnostic et les instructions pour résoudre le problème.                                                             |

Chemin : ... /Configuration étendue/Réglages diag./Comport. diag. (en option)

#### 9.2.7 Stérilisations

On compte le nombre d'heures pendant lesquelles le capteur est soumis à une température typique pour une stérilisation. Cette température dépend du capteur.

| Fonction            | Options                                             | Info                                                                |
|---------------------|-----------------------------------------------------|---------------------------------------------------------------------|
| ▶ Stérilisations    | 0 99                                                | Fixez les seuils pour le nombre de stérilisations de votre capteur. |
| Fonction            | Sélection<br>On<br>Off<br>Réglage par défaut<br>Off |                                                                     |
| Seuil avertissement | <b>Réglage par défaut</b><br>30 <sup>1)</sup>       | Code diagnostic et message associé :<br>108 "Stérilisation"         |

Chemin : Menu/Configurer/Entrées/<Type de capteur>/Configuration étendue/Réglages diag.

1) pour l'oxygène : 25

## 9.2.8 Contrôle du tag

Cette fonction permet de définir les capteurs acceptés par votre appareil.

Tag" désigne le nom d'un point de mesure et est utilisé dans de nombreux secteurs de la technique de mesure de process.

| Fonction               | Options                                                                     | Info                                                                                                    |
|------------------------|-----------------------------------------------------------------------------|----------------------------------------------------------------------------------------------------|
| ▶ Contrôle tag         |                                                                             | Indications supplémentaires sur l'affichage : contrôle du tag actuellement utilisé                                                                                                    |
| Mode de fonctionnement | Sélection<br>• Off<br>• Tag<br>• Groupe<br><b>Réglage par défaut</b><br>Off | Off<br>Pas de contrôle de tag, tous les capteurs sont acceptés.<br>Tag<br>Seuls les capteurs avec le même tag sont acceptés.<br>Groupe<br>Seuls les capteurs du même groupe de tag sont acceptés. |
| Tag                    | Texte libre<br><b>Réglage par défaut</b><br>EH_CSF48_                       | Entrez le nom du point de mesure. Le transmetteur<br>vérifie que tous les capteurs à raccorder appartiennent<br>à ce point de mesure et n'accepte que les capteurs qui<br>présentent le même taq. |
| Groupe                 | Numérique<br><b>Réglage par défaut</b><br>O                                 |                                                                                                    |

Chemin : Menu/Configurer/Entrées/<Type de capteur>/Configuration étendue

## 9.2.9 Remplacement du capteur

Lors du remplacement du capteur, la dernière valeur mesurée est conservée via la fonction hold et ne déclenche aucun message de diagnostic.

## 9.2.10 Réglage par défaut du traitement des données

Vous avez ici la possibilité de restaurer les réglages par défaut de l'entrée capteur. Pour cela, il vous suffit de valider la demande du software de l'appareil avec "OK" (en appuyant sur le navigateur).

Seuls les réglages par défaut de cette entrée sont restaurés. Tous les autres réglages restent inchangés.

## 9.2.11 Réglage par défaut du capteur

Vous avez ici la possibilité de restaurer les réglages par défaut du capteur. Pour cela, il vous suffit de valider la demande du software de l'appareil avec "OK" (en appuyant sur le navigateur). Seuls les réglages par défaut de ce capteur sont restaurés. Les réglages de l'entrée restent inchangés.

## 10 Entrées : pH/redox

## 10.1 Configuration de base

## 10.1.1 Identification du capteur

#### Chemin : Menu/Configurer/Entrées/<Type de capteur>

| Fonction      | Options                                                       | Info                                                                                                    |
|---------------|---------------------------------------------------------------|----------------------------------------------------------------------------------------------------|
| Voie          | Sélection<br>• On<br>• Off<br><b>Réglage par défaut</b><br>On | <b>On</b><br>L'affichage de la voie est activé en mode mesure<br><b>Off</b><br>La voie n'est pas affichée en mode mesure, qu'un capteur<br>soit raccordé ou non. |
| Type capteur  | Lecture seule                                                 | Type de capteur raccordé                                                                                                    |
| Code commande | un capteur est raccordé)                                      | Référence du capteur raccordé                                                                                                    |

## 10.1.2 Valeur mesurée principale

| Chemin : Menu/Configurer/Entrées/pH | H ou Redox ou pH/redox |
|-------------------------------------|------------------------|
|-------------------------------------|------------------------|

| Fonction                                                      | Options                                                                                                    | Info                                                                                                    |
|---------------------------------------------------------------|----------------------------------------------------------------------------------------------------|----------------------------------------------------------------------------------------------------|
| Valeur principale                                             | <ul> <li>Sélection</li> <li>pH (uniquement capteur de pH)</li> <li>mV</li> <li>% (uniquement capteur redox)</li> <li>Redox mV (uniquement capteur combiné)</li> <li>Redox % (uniquement capteur combiné)</li> <li>rH (uniquement capteur combiné)</li> <li>rH (uniquement capteur combiné)</li> <li>Réglage par défaut</li> </ul> | Choisissez comment la valeur mesurée principale doit<br>être affichée.<br>Vous pouvez afficher la valeur mesurée principale d'un<br>capteur de pH comme une valeur de pH ou comme une<br>valeur brute en mV.<br>Dans le cas d'un capteur de redox, vous choisissez ici le<br>mode redox à utiliser : mV ou %. Si vous avez raccordé<br>un capteur combiné, vous avez également la possibilité<br>de choisir la valeur rH.<br>Les options de configuration suivante dépendent de ce<br>choix. |
| pH (capteur pH et capteurs<br>combinés)<br>mV (capteur redox) |                                                                                                    |                                                                                                    |

#### 10.1.3 Amortissement

--> Chapitre "Entrées : Configuration générale/Fonctions fréquentes"  $\rightarrow$  🖹 87

## 10.1.4 Hold manuel

--> Chapitre "Entrées : Configuration générale/Fonctions fréquentes"  $\rightarrow$  🖹 87

## 10.2 Configuration étendue

## 10.2.1 Compensation de température et de produit (uniquement pH)

#### Chemin : Menu/Configurer/Entrées/pH ou Redox/Configuration étendue

| Fonction                                                                                                    | Options                                                                                     | Info                                                                                                    |  |
|----------------------------------------------------------------------------------------------------|---------------------------------------------------------------------------------------------|----------------------------------------------------------------------------------------------------|--|
| Compensation temp.                                                                                                    | Sélection<br>• Off<br>• Automatique<br>• Manuel<br><b>Réglage par défaut</b><br>Automatique | <ul> <li>Choisissez comment vous voulez compenser la température du produit :</li> <li>Automatiquement au moyen de la sonde de température de votre capteur (ATC)</li> <li>Manuellement en entrant la température du produit</li> <li>Pas du tout.</li> </ul> |  |
| Ce réglage ne se réfère qu'à la compensation durant la mesure. Vous entrez la compensation pour l'étalonnage dans les réglages d'étalonnage.                                            |                                                                                             |                                                                                                    |  |
| Compensation milieu<br>uniquement capteur de pH                                                                                                    | Sélection<br>• Off<br>• 2 points<br>• Table                                                 | Prélevez un échantillon de produit et déterminez son pH<br>en laboratoire à différentes températures.<br>Choisissez si vous voulez compenser en deux ou en<br>plusieurs points dans une table.                                                                |  |
|                                                                                                    | <b>Réglage par défaut</b><br>Off                                                            |                                                                                                    |  |
| La dissociation de l'eau change lorsque la température augmente. L'équilibre se déplace vers les protons, le pH chute. La fonction "Compensation milieu" permet de compenser cet effet. |                                                                                             |                                                                                                    |  |
| Tampon interne<br>(uniquement capteur verre pH<br>ou combiné)                                                                                                    | pH 0 14<br><b>Réglage par défaut</b><br>pH 7,00                                             | Ne modifiez cette valeur que si vous utilisez un capteur<br>avec une solution tampon interne autre que pH 7.                                                                                                    |  |

## 10.2.2 Formats de la valeur mesurée

#### Chemin : Menu/Configurer/Entrées/pH ou Redox ou pH/redox/Configuration étendue

| Fonction                              | Options                      | Info                                                                                   |
|---------------------------------------|------------------------------|----------------------------------------------------------------------------------------|
| Format mes. princ.<br>(uniquement pH) | Sélection<br>■ #.#<br>■ #.## | Déterminez le nombre de décimales pour l'affichage de<br>la valeur mesurée principale. |
|                                       | Réglage par défaut<br>#.#    |                                                                                        |
| Format température                    | Sélection<br># #<br># #.##   | Sélectionnez le nombre de décimales pour l'affichage de<br>la température.             |
|                                       | Réglage par défaut<br>#.#    |                                                                                        |

## 10.2.3 Nettoyage

--> Chapitre "Entrées : Configuration générale/Fonctions fréquentes"  $\rightarrow$  🖹 87

## 10.2.4 Réglages d'étalonnage

#### Critères de stabilité

Vous définissez la variation admissible de la valeur mesurée, qui ne doit pas être dépassée sur une certaine période pendant l'étalonnage.

En cas de dépassement de la différence autorisée, l'étalonnage n'est pas permis et est automatiquement interrompu.

| Fonction             | Options                                      | Info                                                                                            |  |
|----------------------|----------------------------------------------|-------------------------------------------------------------------------------------------------|--|
| ► Critères stabilité |                                              |                                                                                                 |  |
| Delta mV             | 1 10 mV<br><b>Réglage par défaut</b><br>1 mV | Variation admissible de la valeur mesurée pendant<br>l'étalonnage                               |  |
| Durée                | 10 60 s<br><b>Réglage par défaut</b><br>20 s | Période pendant laquelle la variation admissible de la valeur mesurée ne doit pas être dépassée |  |

| Chemin : Menu/Configurer/I | Entrées/ <type capteur="" de=""></type> | /Configuration étendue/ | Config. étal |
|----------------------------|-----------------------------------------|-------------------------|--------------|
|----------------------------|-----------------------------------------|-------------------------|--------------|

#### Reconnaissance de la solution tampon (uniquement pH)

#### *Reconnaissance automatique de la solution tampon*

Pour qu'une solution tampon soit détectée correctement, le signal de mesure ne doit pas varier de plus de 30 mV de la valeur consignée dans le tableau de solutions tampons. A 25 °C, cela correspond à env. 0,5 pH. Si vous utilisez les deux solutions tampons (9,00 et 9,20), les intervalles de signal vont se chevaucher et la reconnaissance ne fonctionnera pas. Pour cette raison, l'appareil reconnaîtra une solution tampon de pH 9,00 comme une solution de pH 9,20. --> N'utilisez pas la solution tampon de pH 9,00 pour la reconnaissance automatique de la solution tampon.

| Fonction           | Options                                                                                     | Info                                                                                                    |
|--------------------|---------------------------------------------------------------------------------------------|----------------------------------------------------------------------------------------------------|
| Compensation temp. | Sélection<br>• Off<br>• Automatique<br>• Manuel<br><b>Réglage par défaut</b><br>Automatique | <ul> <li>Choisissez comment vous voulez compenser la température de la solution tampon :</li> <li>Automatiquement au moyen de la sonde de température de votre capteur (ATC)</li> <li>Manuellement en entrant la température de la solution tampon</li> <li>Pas du tout.</li> </ul> |

Chemin : Menu/Configurer/Entrées/pH ou pH/redox/Configuration étendue/Config. étal.

| Fonction                                                                                                    | Options                                                                                                    | Info                                                                                                    |  |
|----------------------------------------------------------------------------------------------------|----------------------------------------------------------------------------------------------------|----------------------------------------------------------------------------------------------------|--|
| Température<br>Compensation temp.="Manuel"                                                                                                    | -50 250 °C<br>(-58 482 °F)<br><b>Réglage par défaut</b><br>25 °C (77 °F)                                                                                                    | Entrez la température de la solution tampon.                                                                                                    |  |
| compensation en mode m                                                                                                    | esure plus loin dans le menu.                                                                                                    | ionnage, pas en mode mesure. Vous errectuerez la                                                                                                    |  |
| Reconnais. tampon                                                                                                    | Sélection<br>Fixé<br>Automatique<br>(uniquement capteur<br>verre pH ou combiné)<br>Manuel<br><b>Réglage par défaut</b><br>Fixé                                                     | Fixé<br>Vous sélectionnez des valeurs dans une liste. Cette liste<br>dépend du réglage dans "Type de tampon".<br>Automatique (uniquement capteur verre pH ou<br>combiné)<br>L'appareil reconnaît automatiquement la solution<br>tampon. La reconnaissance dépend du réglage dans<br>"Type de tampon".<br>Manuel<br>Vous entrez deux valeurs tampons au choix. Elles<br>doivent être différentes de votre valeur de pH.                                                             |  |
| Type de tampon                                                                                                    | Sélection<br>• Endress+Hauser<br>• Ingold/Mettler<br>• DIN 19266<br>• DIN 19267<br>• Merck/Riedel<br>• Hamilton<br>• Tampon spécial<br><b>Réglage par défaut</b><br>Endress+Hauser | Des tables de températures sont enregistrées pour les<br>valeurs de pH suivantes :<br>• Endress+Hauser<br>2,00 / 4,00 / 7,00 / (9,00) / 9,20 / 10,00 / 12,00<br>• Ingold/Mettler<br>2,00 / 4,01 / 7,00 / 9,21<br>• DIN 19266<br>1,68 / 4,01 / 6,86 / 9,18<br>• DIN 19267<br>1,09 / 4,65 / 6,79 / 9,23 / 12,75<br>• Merck/Riedel<br>2,00 / 4,01 / 6,98 / 8,95 / 12,00<br>• Hamilton<br>1,09 / 1,68 / 2,00 / 3,06 / 4,01 / 5,00 / 6,00<br>7,00 / 8,00 / 9,21 / 10,01 / 11,00 / 12,00 |  |
| L'option "Tampon spécial" permet de définir deux solutions tampons de votre choix. Pour cela, deux tableaux vous sont proposés, dans lesquels vous pouvez entrer les couples de valeurs pH/température. |                                                                                                    |                                                                                                    |  |

#### Chemin : Menu/Configurer/Entrées/pH ou pH/redox/Configuration étendue/Config. étal.

## Temporisation d'étalonnage et validité de l'étalonnage

--> Chapitre "Entrées : Configuration générale/Fonctions fréquentes"  $\rightarrow$  B7

## 10.2.5 Réglages des diagnostics

Dans cette partie du menu, vous fixez des seuils d'avertissement ou définissez comment et si des outils de diagnostic doivent être utilisés.

Le code diagnostic correspondant est indiqué pour chaque réglage.

## Sensor Check System (uniquement pH verre)

Le système de contrôle du capteur (SCS) surveille la haute impédance du verre de pH. Une alarme est émise si l'impédance minimale n'est pas atteinte ou si l'impédance maximale est dépassée.

- La principale cause de chute de l'impédance est le bris de verre.
- Les causes de l'augmentation de l'impédance sont :
  - Capteur sec
  - Membrane en verre pH usée.

| Fonction                           | Options                                                       | Info                                                                                                    |
|------------------------------------|---------------------------------------------------------------|----------------------------------------------------------------------------------------------------|
| ▶ Impédance verre (SCS)            | 0 10000 ΜΩ                                                    | Fixez vos seuils pour la surveillance d'impédance du verre de pH.                                                                             |
| Au delà du seuil de contrôle       | Sélection<br>• On<br>• Off<br><b>Réglage par défaut</b><br>On | On<br>Le SCS fonctionne avec les réglages suivants pour les<br>seuils d'avertissement et d'alarme supérieurs.<br>Off<br>Le SCS est désactivé. |
| Seuil alarme haut                  | <b>Réglage par défaut</b><br>2000 MΩ                          | Code diagnostic et message associé :<br>124 "Membrane verre"                                                                                  |
| Avertissement seuil haut           | <b>Réglage par défaut</b><br>1600 MΩ                          | Code diagnostic et message associé :<br>125 "Membrane verre"                                                                                  |
| En dessous du seuil de<br>contrôle | Sélection<br>• On<br>• Off<br><b>Réglage par défaut</b><br>On | On<br>Le SCS fonctionne avec les réglages suivants pour les<br>seuils d'avertissement et d'alarme inférieurs.<br>Off<br>Le SCS est désactivé. |
| Avertissement seuil bas            | <b>Réglage par défaut</b><br>1 MΩ                             | Code diagnostic et message associé :<br>123 "Membrane verre"                                                                                  |
| Seuil alarme bas                   | <b>Réglage par défaut</b><br>0 MΩ                             | Code diagnostic et message associé :<br>122 "Membrane verre"                                                                                  |

| Chemin · Menu | /Configurer/Entrées  | /nH ou nl   | H/redox/Confid   | uration étendu  | e/Réglages diag   |
|---------------|----------------------|-------------|------------------|-----------------|-------------------|
| chemm . Menu  | / Comigurer/ Entrees | / pri ou pi | II/ IEuox/ Comme | juiation etenuu | er neglages ulag. |

Les seuils inférieurs et supérieurs peuvent être activés ou désactivés indépendamment les uns des autres pour le SCS.

## Pente (uniquement pH)

La pente caractérise l'état du capteur. Plus l'écart avec la valeur idéale (59 mV/pH) est grand, plus l'état du capteur est mauvais.

| Fonction            | Options                                  | Info                                                        |
|---------------------|------------------------------------------|-------------------------------------------------------------|
| ▶ Pente             | 5,00 99,00 mV/pH                         | Fixez vos seuils pour la surveillance de la pente.          |
| Seuil avertissement | <b>Réglage par défaut</b><br>55,00 mV/pH | Code diagnostic et message associé :<br>509 "Etal. capteur" |

Chemin : Menu/Configurer/Entrées/pH ou pH/redox/Configuration étendue/Réglages diag.

## Point zéro (uniquement pH verre) ou point de travail (uniquement pH ISFET)

#### Capteurs de pH en verre

Le point zéro caractérise l'état de la référence du capteur. Plus l'écart avec la valeur idéale (pH 7,00) est grand, plus l'état est mauvais. La dégradation peut être causée par une fuite de KCl ou une contamination de la référence.

| Fonction                                                                                             | Options                                                             | Info                                                                                                    |
|----------------------------------------------------------------------------------------------------|---------------------------------------------------------------------|----------------------------------------------------------------------------------------------------|
| <ul> <li>Point zéro (capteur verre pH<br/>ou combiné)</li> <li>Point fonction. (pH ISFET)</li> </ul> | <b>pH verre</b><br>-2,00 16,00<br><b>pH ISFET</b><br>-950 mV 950 mV | Fixez vos seuils pour la surveillance du point zéro ou du point de travail.                              |
| Avertissement seuil haut                                                                             | <b>Réglage par défaut</b><br>pH 8,00 / 300 mV                       | Code diagnostic et message associé :<br>505 "Etal. capteur" (pH verre)<br>515 "Etal. capteur" (pH ISFET) |
| Avertissement seuil bas                                                                              | <b>Réglage par défaut</b><br>pH 6,00 / -300 mV                      | Code diagnostic et message associé :<br>507 "Etal. capteur" (pH verre)<br>517 "Etal. capteur" (pH ISFET) |

## Vérification de l'état du capteur (uniquement pH verre)

Le système de contrôle de l'état du capteur (SCC - Sensor Condition Check) surveille l'état de l'électrode ou son degré de vieillissement. L'état de l'électrode est actualisé après chaque étalonnage.

Les principales causes de la détérioration de l'état de l'électrode sont :

- Membrane en verre bloquée ou sèche
- Diaphragme (référence) bloqué

Mesures correctives

- Nettoyez ou régénérez le capteur.
- Si cela n'a pas l'effet escompté, remplacez le capteur.

| Fonction                     | Options                                                       | Info                                                                                    |
|------------------------------|---------------------------------------------------------------|-----------------------------------------------------------------------------------------|
| Vérification état du capteur |                                                               | La fonction ne peut être qu'activée ou désactivée.<br>Elle utilise les seuils internes. |
| Fonction                     | Sélection<br>• On<br>• Off<br><b>Réglage par défaut</b><br>On | Code diagnostic et message associé :<br>127 "SCC suffisant"<br>126 "SCC mauvais"        |

| Chamin Man | . /Configuration | /Entráce /nU o | n nH/nodow   | Configuration | átan dua /Dágla gas di | 100 |
|------------|------------------|----------------|--------------|---------------|------------------------|-----|
| chemm: Men | u/Comigurei      | 7Entrees/pr 0  | u pri/reuox/ | Configuration | etenuue/ Regiages ui   | ay. |

#### Valeur de mesure redox (uniquement redox)

Vous pouvez fixer des seuils pour surveiller votre process. Un message de diagnostic est émis si les seuils sont dépassés par excès ou par défaut.

Chemin : Menu/Configurer/Entrées/Redox ou pH/redox/Configuration étendue/Réglages diag.

| Fonction                 | Options                              | Info                                                         |
|--------------------------|--------------------------------------|--------------------------------------------------------------|
| Valeur mesurée redox     |                                      | Fixez vos seuils pour la surveillance de la valeur mesurée.  |
| Avertissement seuil haut | <b>Réglage par défaut</b><br>900 mV  | Code diagnostic et message associé :<br>942 "Valeur procédé" |
| Avertissement seuil bas  | <b>Réglage par défaut</b><br>-900 mV | Code diagnostic et message associé :<br>943 "Valeur procédé" |

## Système de vérification du procédé (Process Check System)

--> Chapitre "Entrées : Configuration générale/Fonctions fréquentes"  $\rightarrow$  🖹 87

#### Limites en heures de fonctionnement

La durée totale de fonctionnement du capteur et son utilisation sous des conditions extrêmes sont surveillées. Si la durée de fonctionnement dépasse le seuil défini, l'appareil émet un message de diagnostic correspondant.

Chaque capteur a une durée de vie limitée qui dépend fortement des conditions d'utilisation. En fixant des seuils d'avertissement pour le temps d'utilisation sous des conditions extrêmes, vous pouvez garantir le fonctionnement de votre point de mesure sans temps d'arrêt en effectuant la maintenance en temps voulu.

| Fonction                                  | Options                                            | Info                                                                                                    |  |
|-------------------------------------------|----------------------------------------------------|----------------------------------------------------------------------------------------------------|--|
| Limites en heures de fonction.            |                                                    | Fixez vos seuils pour la surveillance des heures de fonctionnement sous des conditions extrêmes.                                                                                                    |  |
| La gamme de réglage pour le<br>1 50000 h. | s seuils d'alarme et d'avertis                     | sement des heures de fonctionnement est généralement                                                                                                    |  |
| Fonction                                  | Sélection<br>On<br>Off<br>Réglage par défaut<br>On | On<br>L'utilisation du capteur sous des conditions extrêmes est<br>surveillée, consignée dans le capteur et des messages de<br>diagnostic sont affichés sur le transmetteur.<br>Off<br>Pas de message de diagnostic. Néanmoins, la durée de<br>fonctionnement sous des conditions extrêmes est<br>consignée dans le capteur et peut être visualisée dans les<br>informations du capteur dans le menu diagnostic. |  |
| ▶ Temps fonct.                            |                                                    | Durée totale d'utilisation du capteur                                                                                                    |  |
| Seuil avertissement                       | <b>Réglage par défaut</b><br>10000 h               | Code diagnostic et message associé :<br>199 "Temps fonctionnement"                                                                                                    |  |
| ► Fonctionnement > 80°C                   |                                                    |                                                                                                    |  |
| Seuil avertissement                       | <b>Réglage par défaut</b><br>10000 h               | Code diagnostic et message associé :<br>193 "Temps fonctionnement"                                                                                                    |  |
| ► Fonctionnement > 100°C                  |                                                    |                                                                                                    |  |
| Seuil avertissement                       | <b>Réglage par défaut</b><br>10000 h               | Code diagnostic et message associé :<br>194 "Temps fonctionnement"                                                                                                    |  |
| ► Fonctionnement < -300 mV                |                                                    | uniquement capteur pH ou combiné                                                                                                    |  |
| Seuil avertissement                       | <b>Réglage par défaut</b><br>10000 h               | Code diagnostic et message associé :<br>180 "Temps fonctionnement"                                                                                                    |  |
| ► Fonctionnement < 300 mV                 |                                                    | uniquement capteur pH ou combiné                                                                                                    |  |
| Seuil avertissement                       | <b>Réglage par défaut</b><br>10000 h               | Code diagnostic et message associé :<br>179 "Temps fonctionnement"                                                                                                    |  |

#### Chemin : Menu/Configurer/Entrées/pH ou Redox ou pH/redox/Configuration étendue/Réglages diag.

## Delta de la pente (uniquement pH)

L'appareil détermine la différence de pente entre le dernier et l'avant-dernier étalonnage et, selon le réglage, émet un avertissement ou une alarme. Cette différence est un indicateur de l'état du capteur. Plus le changement est grand, plus la membrane de pH en verre est usée par l'attaque chimique ou l'abrasion.

| Fonction            | Options                                                        | Info                                                                |
|---------------------|----------------------------------------------------------------|---------------------------------------------------------------------|
| ▶ Delta pente       | 0,10 10,00 mV/pH                                               | Fixez vos seuils pour la surveillance de la différence de<br>pente. |
| Fonction            | Sélection<br>• On<br>• Off<br><b>Réglage par défaut</b><br>Off |                                                                     |
| Seuil avertissement | <b>Réglage par défaut</b><br>5,00 mV/pH                        | Code diagnostic et message associé :<br>518 "Etal. capteur"         |

| Chemin : Menu/      | Configurer/E | ntrées/nH ou r  | H/redox/Confi  | duration étendue/ | Réglages diag. |
|---------------------|--------------|-----------------|----------------|-------------------|----------------|
| unchinin . Ivicinu/ | comigater, h | nucco, pri ou p | in icuos donni | guiudon cichaaci  | negrages ang.  |

# Delta du point zéro (uniquement pH verre) ou delta du point de travail (uniquement pH ISFET)

L'appareil détermine la différence entre le dernier et l'avant-dernier étalonnage et, selon le réglage, émet un avertissement ou une alarme. Cette différence est un indicateur de l'état du capteur. Dans le cas des électrodes de pH en verre : plus le changement est grand, plus la référence est usée par contamination par des ions ou par une fuite en KCl.

| Fonction                                                                                                 | Options                                                        | Info                                                                                                    |
|----------------------------------------------------------------------------------------------------|----------------------------------------------------------------|----------------------------------------------------------------------------------------------------|
| <ul> <li>Delta point zéro (capteur<br/>verre pH ou combiné) Delta<br/>point fonct. (pH ISFET)</li> </ul> | <b>pH verre</b><br>pH 0,00 2,00<br><b>pH ISFET</b><br>0 950 mV | Fixez vos seuils pour la surveillance de la différence de point zéro ou de point de travail.             |
| Fonction                                                                                                 | Sélection<br>• On<br>• Off<br><b>Réglage par défaut</b><br>Off |                                                                                                    |
| Seuil avertissement                                                                                      | <b>Réglage par défaut</b><br>pH 0,50 / 25 mV                   | Code diagnostic et message associé :<br>520 "Etal. capteur" (pH verre)<br>522 "Etal. capteur" (pH ISFET) |

Chemin : Menu/Configurer/Entrées/pH ou pH/redox/Configuration étendue/Réglages diag.

#### Stérilisations

--> Chapitre "Entrées : Configuration générale/Fonctions fréquentes"  $\rightarrow$  🖹 87

## **Comportement diagnostic**

--> Chapitre "Entrées : Configuration générale/Fonctions fréquentes"  $\rightarrow$  🖹 87

## 10.2.6 Contrôle du tag

--> Chapitre "Entrées : Configuration générale/Fonctions fréquentes"  $\rightarrow$  🖹 87

## 10.2.7 Changement capteur

--> Chapitre "Entrées : Configuration générale/Fonctions fréquentes"  $\rightarrow$  🖹 87

## 10.2.8 Réglage par défaut du traitement des données

--> Chapitre "Entrées : Configuration générale/Fonctions fréquentes"  $\rightarrow$  🖹 87

## 11 Entrées : Conductivité

## 11.1 Configuration de base

## 11.1.1 Identification du capteur

#### Chemin : Menu/Configurer/Entrées/<Type de capteur>

| Fonction      | Options                                                                | Info                                                                                                    |
|---------------|------------------------------------------------------------------------|----------------------------------------------------------------------------------------------------|
| Voie          | Sélection<br>• On<br>• Off<br><b>Réglage par défaut</b><br>On          | <b>On</b><br>L'affichage de la voie est activé en mode mesure<br><b>Off</b><br>La voie n'est pas affichée en mode mesure, qu'un capteur<br>soit raccordé ou non. |
| Type capteur  | Lecture seule<br>(disponible uniquement si<br>un capteur est raccordé) | Type de capteur raccordé                                                                                                    |
| Code commande |                                                                        | Référence du capteur raccordé                                                                                                    |

### 11.1.2 Amortissement

--> Chapitre "Entrées : Configuration générale/Fonctions fréquentes"  $\rightarrow$  🖹 87

## 11.1.3 Hold manuel

--> Chapitre "Entrées : Configuration générale/Fonctions fréquentes"  $\rightarrow$  🖹 87

### 11.1.4 Mode de fonctionnement et constante de cellule

| Chemin : Menu/Configurer/Entrées/Conductivité |
|-----------------------------------------------|
|-----------------------------------------------|

| Fonction               | Options                                                                                                    | Info                                                                                                    |
|------------------------|----------------------------------------------------------------------------------------------------|----------------------------------------------------------------------------------------------------|
| Mode de fonctionnement | Sélection<br>• Conductivité<br>• Résistivité<br>(uniquement Cond c)<br>• Concentration<br>(uniquement Cond i)<br>• TDS<br>(uniquement Cond c)<br><b>Réglage par défaut</b><br>Conductivité | Avec un <b>capteur de conductivité conductif</b> , vous<br>pouvez aussi, outre la conductivité, mesurer la résistivité<br>et le paramètre TDS (total des matières dissoutes).<br>Avec un <b>capteur de conductivité inductif</b> , en revanche,<br>vous pouvez, outre la conductivité, déterminer la<br>concentration du produit.<br><b>TDS</b><br>TDS désigne toutes les substances inorganiques et<br>organiques présentes dans l'eau sous forme ionique,<br>moléculaire ou microgranulaire (<2 µm).<br>Par rapport aux méthodes de laboratoire (gravimétrie),<br>la mesure des TDS via la conductivité engendre un écart<br>de mesure maximal inférieur à 10%. |
| Constante de cellule   | Lecture seule<br>(disponible uniquement si<br>un capteur est raccordé)                                                                                                    | La constante de cellule du capteur raccordé est affichée<br>(> certificat du capteur)                                                                                                    |

## 11.1.5 Facteur d'installation (uniquement capteurs inductifs)

| Chemin : Menu/Configurer/Entrées/Conductivité |  |
|-----------------------------------------------|--|
|-----------------------------------------------|--|

| Fonction        | Options                                                                | Info                                                                  |
|-----------------|------------------------------------------------------------------------|-----------------------------------------------------------------------|
| Facteur d'inst. | Lecture seule<br>(disponible uniquement si<br>un capteur est raccordé) | Affichage de la valeur actuelle. Ne change qu'en cas<br>d'étalonnage. |

Dans le cas d'un montage étroit, la mesure de conductivité dans le liquide est affectée par la paroi.

Cet effet est compensé par le facteur d'installation. Le transmetteur corrige la constante de cellule en la multipliant par le facteur d'installation.

La valeur du facteur d'installation dépend du diamètre, de la conductivité du piquage et de la distance entre la paroi et la cellule.

Le facteur d'installation f est négligeable (f = 1,00) lorsque l'écart avec la paroi est suffisant (a > 15 mm (0,59"), à partir de DN 80).

Avec des écarts moindres, le facteur d'installation augmente dans le cas de conduites isolées (f > 1), et diminue dans le cas de conduites conductrices (f < 1).

Il peut être mesuré à l'aide de solutions d'étalonnage ou déterminé approximativement à partir du diagramme ci-dessous.

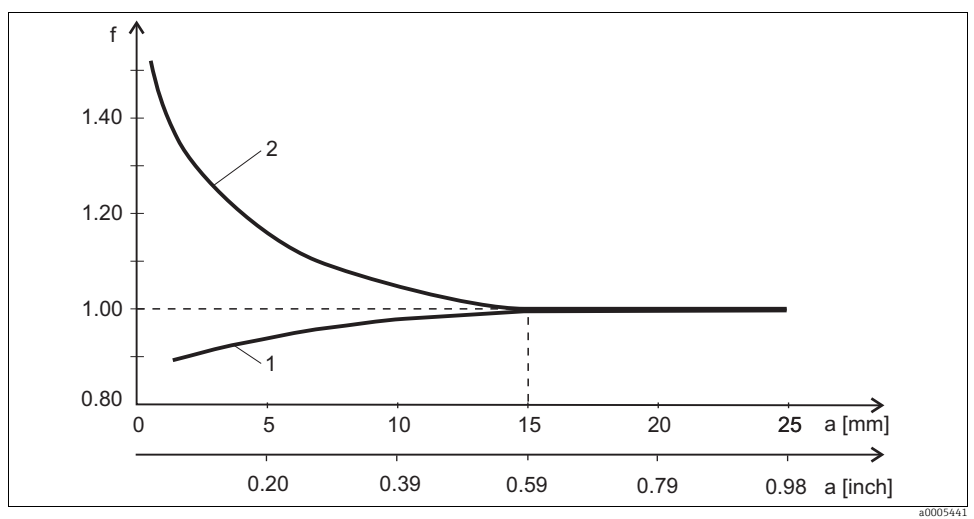

Fig. 15 : Relation entre le facteur d'installation f et l'écart avec la paroi

1 Paroi conductrice

2 Paroi non conductrice

## 11.1.6 Tableau de concentration (uniquement capteurs inductifs)

| Fonction                                                           | Options                                                                                                    | Info                                                                                                    |
|--------------------------------------------------------------------|----------------------------------------------------------------------------------------------------|----------------------------------------------------------------------------------------------------|
| Table conc.<br>(Mode de fonctionnement=<br>Concentration)          | Sélection<br>NaOH 015%<br>HCl 020%<br>HNO3 025%<br>HNO3 2430%<br>H2SO4 028%<br>H2SO4 4080%<br>H2SO4 4080%<br>H3PO4 040%<br>NaCl 026%<br>Table utilisateur 1<br>Table utilisateur 1<br>Table utilisateur 2<br>Table utilisateur 4<br><b>Réglage par défaut</b><br>NaOH 015% | Tableaux de concentration enregistrés en usine :<br>NaOH : 0 15%, 0 100 °C (32 212 °F)<br>HCl : 0 20%, 0 65 °C (32 149 °F)<br>HNO <sub>3</sub> : 0 25%, 2 80 °C (36 176 °F)<br>H <sub>2</sub> SO <sub>4</sub> : 0 28%, 0 100 °C (32 212 °F)<br>H <sub>2</sub> SO <sub>4</sub> : 40 80%, 0 100 °C (32 212 °F)<br>H <sub>3</sub> SO <sub>4</sub> : 93 100%, 0 100 °C (32 212 °F)<br>H <sub>3</sub> PO <sub>4</sub> : 0 40%, 2 80 °C (36 176 °F)<br>NaCl : 0 26%, 2 80 °C (36 176 °F) |
| Mode comp. temp.<br>(Mode de fonctionnement=<br>Concentration)     | Sélection<br>• avec comp. temp.<br>• sans comp. temp.<br><b>Réglage par défaut</b><br>avec comp. temp.                                                                                                    | Ne sélectionnez "sans comp. temp." que dans de très<br>petites gammes de température.<br>Dans tous les autres cas : "avec comp. temp.".                                                                                                    |
| Nom table<br>(Table conc.=l'un des tableaux<br>utilisateur)        | Texte libre, 16 caractères                                                                                                    | Attribuez un nom parlant au tableau sélectionné.                                                                                                    |
| ► Editer tableau<br>(Table conc.=l'un des tableaux<br>utilisateur) | Table 3 colonnes                                                                                                    | Attribuez des couples de valeurs<br>conductivité/concentration pour une température<br>définie.                                                                                                    |
| Unité conc.<br>(Mode de fonctionnement=<br>Concentration)          | Lecture seule<br>%                                                                                                    | Uniquement à titre d'information. Il n'y a pas d'options.                                                                                                    |

| Chemin   | : Menu/ | Configurer | /Entrées/  | /Conductivité |
|----------|---------|------------|------------|---------------|
| difeitin | · michu | comiguici  | / Littees/ | Gomaucuvice   |

## Exemple de tableau de concentration :

| Conductivité (non compensée) | Concentration | Température |
|------------------------------|---------------|-------------|
| 1,000 mS/cm                  | 0,000 mg/l    | 0,00 °C     |
| 2,000 mS/cm                  | 0,000 mg/l    | 100,00 °C   |
| 100,0 mS/cm                  | 3,000 mg/l    | 0,00 °C     |
| 300,0 mS/cm                  | 3,000 mg/l    | 100,00 °C   |

Les valeurs doivent être continuellement croissantes ou décroissantes.

## 11.1.7 Unité et format

| Fonction                                                                                                    | Options                                                                                                    | Info                                                                                                    |
|----------------------------------------------------------------------------------------------------|----------------------------------------------------------------------------------------------------|----------------------------------------------------------------------------------------------------|
| Format mes. princ.                                                                                            | Sélection<br>• Auto<br>• #<br>• #.#<br>• #.##<br>• #.###<br><b>Réglage par défaut</b><br>Auto                                                                                                    | Déterminez le nombre de décimales.                                                                                                    |
| Unité cond.<br>(Mode de fonctionnement=<br>Conductivité)<br>Unité<br>(Mode de fonctionnement=<br>Résistivité) | $\begin{array}{l} S\acute{e}lection\\ Conductivit\acute{e}/r\acute{e}sistivit\acute{e}\\ \bullet \ Auto \ / \ Auto\\ \mu \ S/cm \ / \ M\Omega m\\ \bullet \ mS/cm \ / \ M\Omega cm\\ \bullet \ S/cm \ / \ k\Omega cm\\ \bullet \ mS/m \ / \ \Omega m\\ \bullet \ mS/m \ / \ \Omega m\\ \bullet \ S/m \ / \ \Omega cm\\ \hline \textbf{R\acute{e}glage par d\acute{e}faut}\\ Auto \ / \ Auto\\ \end{array}$ | La liste de sélection dépend du mode de fonctionnement.<br>Vous pouvez choisir entre des unités soit pour la<br>conductivité soit pour la résistivité.<br>Etant donné qu'il n'y a pas d'options pour la mesure de<br>concentration, cette fonction n'est donc pas disponible<br>pour une telle mesure. |

## 11.1.8 Compensation de température

Coefficient de température  $\alpha$ = variation de la conductivité par degré de variation de température :  $\kappa(T) = \kappa(T_0)(1 + \alpha(T - T_0))$ 

 $\kappa(T)$  ... conductivité à la température de process T

 $\kappa(T_0)$  ... conductivité à la température de référence  $T_0$ 

Le coefficient de température dépend à la fois de la composition chimique de la solution et de la température elle-même.

| Chemin : Menu/Configurer/Entrées/Conductivité |
|-----------------------------------------------|
|-----------------------------------------------|

| Fonction                                    | Options                                                                            | Info                                                                                                    |
|---------------------------------------------|------------------------------------------------------------------------------------|----------------------------------------------------------------------------------------------------|
| Source temp.                                | Sélection<br>• Capteur<br>• Manuel<br><b>Réglage par défaut</b><br>Capteur         | <ul> <li>Choisissez comment vous voulez compenser la température du produit :</li> <li>Automatiquement au moyen de la sonde de température de votre capteur</li> <li>Manuellement en entrant la température du produit</li> </ul> |
| Température milieu<br>(Source temp.=Manuel) | -50,0 250,0 °C<br>(-58,0 482,0 °F)<br><b>Réglage par défaut</b><br>25,0 °C (77 °F) | Entrez la température de votre produit.                                                                                                    |

| Fonction                                                  | Options                                                                                                    | Info                                                                                                    |
|-----------------------------------------------------------|----------------------------------------------------------------------------------------------------|----------------------------------------------------------------------------------------------------|
| Compensation<br>(Mode de fonctionnement=<br>Conductivité) | Sélection<br>Aucun<br>Linéaire<br>NaCl (IEC 746-3)<br>Eau ISO7888 (20°C)<br>Eau ISO7888 (25°C)<br>Eau pure NaCl<br>Eau pure HCl<br>Table utilisateur 1<br>Table utilisateur 2<br>Table utilisateur 3<br>Table utilisateur 4<br><b>Réglage par défaut</b><br>Linéaire | Il existe plusieurs méthodes de compensation pour la<br>dépendance à la température.<br>Choisissez en fonction de votre process le type de<br>compensation que vous voulez utiliser.<br>En alternative, vous pouvez aussi sélectionnez "Aucun"<br>pour mesurer la conductivité non compensée. |

#### Chemin : Menu/Configurer/Entrées/Conductivité

#### Compensation de température linéaire

La variation entre deux points de température est considérée comme constante, c'est-à-dire  $\alpha$  = const. La valeur pour alpha reste mémorisée dans le capteur et est recalculée à chaque étalonnage.

# Température de référence et coefficient alpha (uniquement pour la compensation de température linéaire)

Les coefficients alpha et les températures de référence alpha de votre milieu de process doivent être connus. Les coefficients alpha typiques à une température de référence de 25 °C sont :

- Sels (par ex. NaCl) : env. 2,1 %/K
- Bases (par ex. NaOH) : env. 1,7 %/K
- Acides (par ex. HNO<sub>3</sub>) : env. 1,3 %/K

| Fonction      | Options                                        | Info                                                                            |
|---------------|------------------------------------------------|---------------------------------------------------------------------------------|
| Temp. réf.    | -5,0 100,0 °C<br>(23,0 212,0 °F)               | Température de référence pour calculer la conductivité compensée en température |
|               | <b>Réglage par défaut</b><br>25,0 °C (77,0 °F) |                                                                                 |
| Facteur alpha | 0,000 20,000 %/K                               | Entrer le coefficient de conductivité du milieu de process                      |
|               | <b>Réglage par défaut</b><br>2,100 %/K         |                                                                                 |

#### Chemin : Menu/Configurer/Entrées/Conductivité

## Compensation de NaCl

Dans le cas de la compensation de NaCl (selon IEC 746-3), une courbe fixe non linéaire est enregistrée. Elle définit la relation entre le coefficient de température et la température. Cette courbe est valable pour de faibles concentrations jusqu'à 5 % de NaCl.

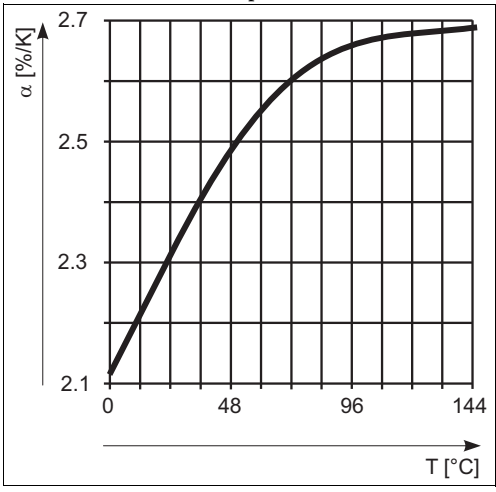

## Compensation pour l'eau naturelle

Une fonction non linéaire selon ISO 7888 est enregistrée pour la compensation de température dans les eaux naturelles.

## Compensation de l'eau ultrapure (pour capteurs conductifs)

Des algorithmes sont enregistrés pour l'eau pure et l'eau ultrapure. Ils tiennent compte de la dissociation de l'eau et de sa forte dépendance à la température. Ils sont utilisés jusqu'à des conductivités d'env. 100  $\mu$ S/cm.

- Eau pure NaCl : optimisé pour les contaminations à pH neutre.
- Eau pure HCl : optimisé pour la mesure de la conductivité acide après un échangeur de cations. Adapté également à l'ammoniac (NH<sub>3</sub>) et à la soude caustique (NaOH).

## Tableaux personnalisés

Vous pouvez enregistrer une fonction qui tient compte des propriétés de votre process spécifique. Pour cela, déterminez des couples de valeurs composés de la température T et de la conductivité  $\kappa$  avec :

- $\kappa(T_0)$  pour la température de référence  $T_0$
- κ(T) pour les températures se produisant au cours du process

Pour les températures de votre process, calculez les valeurs  $\alpha$  avec la formule suivante :

 $\alpha = \frac{100\%}{\kappa(T_0)} \cdot \frac{\kappa(T) - \kappa(T_0)}{T - T_0}; T \neq T_0$ 

Les valeurs doivent être continuellement croissantes ou décroissantes.
| Fonction                                                            | Options                                                                                                    | Info                                                                                                    |
|---------------------------------------------------------------------|----------------------------------------------------------------------------------------------------|----------------------------------------------------------------------------------------------------|
| Mode comp. temp.<br>(Compensation=l'un des<br>tableaux utilisateur) | Sélection<br>• Conductivité<br>• Coeff. alpha<br><b>Réglage par défaut</b><br>Conductivité                                                   | Conductivité<br>Entrez la température, la conductivité et la conductivité<br>non compensée. Recommandé pour de larges gammes<br>de mesure et de petites valeurs mesurées.<br>Coeff. alpha<br>Comme couple de valeurs, vous entrez une valeur alpha<br>et la température correspondante. |
| Nom table<br>(Compensation=l'un des<br>tableaux utilisateur)        | Texte libre, 16 caractères                                                                                                    | Attribuez un nom parlant au tableau sélectionné.                                                                                                    |
| ▶ Editer tableau<br>(Compensation=l'un des<br>tableaux utilisateur) | <ul> <li>Température</li> <li>Conductivité</li> <li>Cond. comp. temp.</li> <li>ou</li> <li>Température</li> <li>Coefficient alpha</li> </ul> | Nombre maximum de lignes : 25<br>Le type de tableau dépend de l'option sélectionnée dans<br>"Mode comp. temp.".                                                                                                    |

#### Chemin : Menu/Configurer/Entrées/Conductivité

## 11.2 Configuration étendue

#### 11.2.1 Format de la température

| Chamin Manuel  | C          | Trata for 1 d | T       |           | Confining     | 4 d     |
|----------------|------------|---------------|---------|-----------|---------------|---------|
| chemin : Menu/ | configurer | /Entrees/<    | Type de | capteur>/ | Configuration | etenaue |

| Fonction           | Options                   | Info                                                                       |
|--------------------|---------------------------|----------------------------------------------------------------------------|
| Format température | Sélection<br>#.#<br>#.##  | Sélectionnez le nombre de décimales pour l'affichage de<br>la température. |
|                    | Réglage par défaut<br>#.# |                                                                            |

#### 11.2.2 Nettoyage

--> Chapitre "Entrées : Configuration générale/Fonctions fréquentes"  $\rightarrow$  B7

#### 11.2.3 Réglages des diagnostics

Dans cette partie du menu, vous fixez des seuils d'avertissement ou définissez comment et si des outils de diagnostic doivent être utilisés.

Le code diagnostic correspondant est indiqué pour chaque réglage.

#### Système de vérification du procédé (Process Check System)

#### Limites en heures de fonctionnement

La durée totale de fonctionnement du capteur et son utilisation sous des conditions extrêmes sont surveillées. Si la durée de fonctionnement dépasse le seuil défini, l'appareil émet un message de diagnostic correspondant.

Chaque capteur a une durée de vie limitée qui dépend fortement des conditions d'utilisation. En fixant des seuils d'avertissement pour le temps d'utilisation sous des conditions extrêmes, vous pouvez garantir le fonctionnement de votre point de mesure sans temps d'arrêt en effectuant la maintenance en temps voulu.

#### Chemin : Menu/Configurer/Entrées/Conductivité/Configuration étendue/Réglages diag.

| Fonction                                  | Options                                             | Info                                                                                                    |
|-------------------------------------------|-----------------------------------------------------|----------------------------------------------------------------------------------------------------|
| Limites en heures de fonction.            |                                                     |                                                                                                    |
| La gamme de réglage pour le<br>1 50000 h. | es seuils d'alarme et d'avertis                     | sement des heures de fonctionnement est généralement                                                                                                    |
| Fonction                                  | Sélection<br>On<br>Off<br>Réglage par défaut<br>Off | On<br>L'utilisation du capteur sous des conditions extrêmes est<br>surveillée, consignée dans le capteur et des messages de<br>diagnostic sont affichés sur le transmetteur.<br>Off<br>Pas de message de diagnostic. Néanmoins, la durée de<br>fonctionnement sous des conditions extrêmes est<br>consignée dans le capteur et peut être visualisée dans les<br>informations du capteur dans le menu diagnostic. |
| Temps fonct.                              |                                                     | Durée totale d'utilisation du capteur                                                                                                    |
| Seuil avertissement                       | <b>Réglage par défaut</b><br>10000 h                | Code diagnostic et message associé :<br>199 "Temps fonctionnement"                                                                                                    |
| ► Fonctionnement > 80°C                   |                                                     |                                                                                                    |
| Seuil avertissement                       | <b>Réglage par défaut</b><br>10000 h                | Code diagnostic et message associé :<br>193 "Temps fonctionnement"                                                                                                    |
| ► Fonctionnement > 120°C                  |                                                     | Uniquement capteurs conductifs                                                                                                    |
| Seuil avertissement                       | <b>Réglage par défaut</b><br>10000 h                | Code diagnostic et message associé :<br>195 "Temps fonctionnement"                                                                                                    |
| ► Fonctionnement > 125°C                  |                                                     | Uniquement capteurs inductifs                                                                                                    |
| Seuil avertissement                       | <b>Réglage par défaut</b><br>10000 h                | Code diagnostic et message associé :<br>196 "Temps fonctionnement"                                                                                                    |
| ► Fonctionnement > 140°C                  |                                                     | Uniquement capteurs conductifs                                                                                                    |
| Seuil avertissement                       | <b>Réglage par défaut</b><br>10000 h                | Code diagnostic et message associé :<br>197 "Temps fonctionnement"                                                                                                    |
| ► Fonctionnement > 150°C                  |                                                     | Uniquement capteurs inductifs                                                                                                    |
| Seuil avertissement                       | <b>Réglage par défaut</b><br>10000 h                | Code diagnostic et message associé :<br>198 "Temps fonctionnement"                                                                                                    |

| Fonction                           | Options                              | Info                                                               |
|------------------------------------|--------------------------------------|--------------------------------------------------------------------|
| ► Fonctionnement > 80°C < 100nS/cm |                                      | Uniquement capteurs conductifs                                     |
| Seuil avertissement                | <b>Réglage par défaut</b><br>10000 h | Code diagnostic et message associé :<br>187 "Temps fonctionnement" |
| ► Fonctionnement < 5°C             |                                      | Uniquement capteurs inductifs                                      |
| Seuil avertissement                | <b>Réglage par défaut</b><br>10000 h | Code diagnostic et message associé :<br>188 "Temps fonctionnement" |

Chemin : Menu/Configurer/Entrées/Conductivité/Configuration étendue/Réglages diag.

#### Stérilisations

--> Chapitre "Entrées : Configuration générale/Fonctions fréquentes"  $\rightarrow$   $\bigcirc$  87

#### **Comportement diagnostic**

--> Chapitre "Entrées : Configuration générale/Fonctions fréquentes"  $\rightarrow$  🖹 87

#### Détection de la polarisation (uniquement capteurs conductifs)

Suite à un flux de courant à travers l'interface électrolyte/électrode, il se produit à cet endroit des réactions qui ont pour conséquence l'apparition de tensions supplémentaires. Ces effets dits de polarisation réduisent la gamme de mesure des capteurs conductifs. La compensation spécifique au capteur augmente la précision de la mesure aux limites de la gamme de mesure.

Le transmetteur reconnaît le capteur Memosens et utilise automatiquement la compensation appropriée. Vous pouvez visualiser les limites de la gamme de mesure du capteur sous Diagnostic/Informations capteur/Spécifications capteur.

| Fonction              | Options                          | Info                                                       |
|-----------------------|----------------------------------|------------------------------------------------------------|
| Polarisation détectée | Sélection<br>• On<br>• Off       | Code diagnostic et message associé :<br>168 "Polarisation" |
|                       | <b>Réglage par défaut</b><br>Off |                                                            |

Chemin : Menu/Configurer/Entrées/Conductivité/Configuration étendue/Réglages diag./Polarisation détectée

#### 11.2.4 Eau pharmaceutique

Vous pouvez ici effectuer des réglages pour la surveillance des eaux pharmaceutiques conformément à United States Pharmacopeia (USP) ou European Pharmacopeia (EP). La valeur de conductivité non compensée et la température sont mesurées pour les fonctions de seuil. Les valeurs mesurées sont comparées aux tableaux définis dans les standards. Une alarme est émise en cas de dépassement de seuil. Vous pouvez en outre régler une préalarme (seuil d'avertissement) qui signale les états de fonctionnement indésirables avant qu'ils ne se produisent.

| Fonction            | Options                                                                 | Info                                                                                                    |
|---------------------|-------------------------------------------------------------------------|----------------------------------------------------------------------------------------------------|
| Fonction            | Sélection<br>• Off<br>• EP<br>• USP<br><b>Réglage par défaut</b><br>Off | Les valeurs d'alarme sont mémorisées dans l'appareil<br>conformément aux consignes de l'USP ou de l'EP.<br>Vous définissez le seuil d'avertissement sous forme de %<br>de la valeur d'alarme.                              |
| Seuil avertissement | 10,0 99,9 %<br><b>Réglage par défaut</b><br>80,0 %                      | Code diagnostic et message associé :<br>915 "USP / EP warning"<br>cas de dépassement des valeurs d'alarme selon USP ou<br>EP, sauvegardées dans le software, le message de<br>diagnostic 914 "USP / EP alarm" est affiché. |

Chemin : Menu/Configurer/Entrées/Conductivité/Configuration étendue/Réglages diag./Eau pharma

### 11.2.5 Contrôle du tag

--> Chapitre "Entrées : Configuration générale/Fonctions fréquentes"  $\rightarrow$  B 87

#### 11.2.6 Changement capteur

--> Chapitre "Entrées : Configuration générale/Fonctions fréquentes" → 🖹 87

#### 11.2.7 Réglage par défaut du traitement des données

--> Chapitre "Entrées : Configuration générale/Fonctions fréquentes"  $\rightarrow$  B7

### 11.2.8 Réglages par défaut du capteur (uniquement CLS50D)

# 12 Entrées : Oxygène

## 12.1 Configuration de base

## 12.1.1 Identification du capteur

#### Chemin : Menu/Configurer/Entrées/<Type de capteur>

| Fonction      | Options                                                                | Info                                                                                                    |
|---------------|------------------------------------------------------------------------|----------------------------------------------------------------------------------------------------|
| Voie          | Sélection<br>• On<br>• Off<br><b>Réglage par défaut</b><br>On          | <b>On</b><br>L'affichage de la voie est activé en mode mesure<br><b>Off</b><br>La voie n'est pas affichée en mode mesure, qu'un capteur<br>soit raccordé ou non. |
| Type capteur  | Lecture seule<br>(disponible uniquement si<br>un capteur est raccordé) | Type de capteur raccordé                                                                                                    |
| Code commande |                                                                        | Référence du capteur raccordé                                                                                                    |

### 12.1.2 Valeur mesurée principale

| Fonction          | Options                                                                                                    | Info                                                                                                    |
|-------------------|----------------------------------------------------------------------------------------------------|----------------------------------------------------------------------------------------------------|
| Valeur principale | Sélection<br>• Concentration<br>• Conc. dans un gaz<br>• Saturation<br>• Pression partielle<br>• Valeur brute nA<br>(uniquement Oxygène<br>(amp.))<br>• Valeur brute μs<br>(uniquement Oxygène<br>(opt.))<br><b>Réglage par défaut</b><br>Concentration | Définissez comment la valeur mesurée principale doit<br>être affichée. D'autres fonctions, telles que le réglage de<br>l'unité, dépendent de ce réglage. |

### 12.1.3 Amortissement

## 12.1.4 Unité

Chemin : Menu/Configurer/Entrées/DO

| Fonction                                                                 | Options                                                                                                    | Info |
|--------------------------------------------------------------------------|----------------------------------------------------------------------------------------------------|------|
| Unité<br>Valeur principale=<br>"Concentration" ou "Conc. dans<br>un gaz" | Sélection<br>(Valeur principale=<br>"Concentration")<br>• mg/l<br>• µg/l<br>• ppm<br>• ppb                                                                      |      |
|                                                                          | Sélection<br>(Valeur principale=<br>"Conc. dans un gaz")<br>% Vol<br>• ppmVol (Valeur<br>principale="Conc. dans un<br>gaz"<br><b>Réglage par défaut</b><br>ma/l |      |
|                                                                          | mg/l<br>%Vol                                                                                                    |      |

### 12.1.5 Hold manuel

--> Chapitre "Entrées : Configuration générale/Fonctions fréquentes"  $\rightarrow$  🖹 87

## 12.2 Configuration étendue

## 12.2.1 Compensation de température (uniquement capteurs ampérométriques)

| Fonction                                       | Options                                                                            | Info                                                                                                    |
|------------------------------------------------|------------------------------------------------------------------------------------|----------------------------------------------------------------------------------------------------|
| Compensation temp.                             | Sélection<br>• Automatique<br>• Manuel<br><b>Réglage par défaut</b><br>Automatique | <ul> <li>Choisissez comment vous voulez compenser la température du produit :</li> <li>Automatiquement au moyen de la sonde de température de votre capteur Cela signifie que la température est toujours compensée d'après la valeur de température actuelle.</li> <li>Manuellement en entrant la température du produit Cela signifie que la valeur mesurée est toujours compensée par rapport à la valeur entrée, par ex. pour la surveillance à l'entrée et à la sortie d'une installation frigorifique.</li> </ul> |
| Température<br>(Compensation temp.=<br>Manuel) | 0,0 80,0 °C<br>(32,0 176,0 °F)<br><b>Réglage par défaut</b><br>20,0 °C (68 °F)     | Entrez la température de votre produit ou une autre<br>température qui doit servir de référence.                                                                                                    |

| Chemin : Menu/Configurer/H | Entrées/DO/Configuration étendue |
|----------------------------|----------------------------------|
|----------------------------|----------------------------------|

## 12.2.2 Formats de la valeur mesurée

| Fonction           | Options                                                                             | Info                                                                                   |
|--------------------|-------------------------------------------------------------------------------------|----------------------------------------------------------------------------------------|
| Format mes. princ. | Sélection<br>• #.#<br>• #.##<br>• #.###<br>• #<br><b>Réglage par défaut</b><br>#.## | Déterminez le nombre de décimales pour l'affichage de<br>la valeur mesurée principale. |
| Format température | Sélection<br>• #.#<br>• #.##<br>Réglage par défaut<br>#.#                           | Sélectionnez le nombre de décimales pour l'affichage de<br>la température.             |

Chemin : Menu/Configurer/Entrées/DO ou chlore/Configuration étendue<sup>1)</sup>

1) Dans le cas du chlore, l'ordre des deux fonctions du menu est inversé.

## 12.2.3 Prise en compte de la pression du milieu (dans le procédé)

| Fonction                             | Options                                                                                                    | Info                                                                                                    |
|--------------------------------------|----------------------------------------------------------------------------------------------------|----------------------------------------------------------------------------------------------------|
| Pression milieu                      | Sélection<br>Pression procédé<br>Pression d'air<br>Altitude                                                                                           |                                                                                                    |
|                                      | <b>Réglage par défaut</b><br>Pression d'air                                                                                                    |                                                                                                    |
| Altitude                             | -300 4000 m                                                                                                    | Entrez l'altitude <b>ou</b> la pression de l'air moyenne (valeurs                                                                                                    |
| Pression milieu="Altitude"           | <b>Réglage par défaut</b><br>0 m                                                                                                    | interdépendantes).<br>Si vous entrez l'altitude, la pression de l'air moyenne est<br>calculée à partir de la formule de l'altitude barométrique                          |
| Pression d'air ou<br>Pression milieu | Pression milieu="Pression<br>d'air"<br>500 1200 hPa<br>Pression milieu="Pression<br>procédé"<br>500 9999 hPa<br><b>Réglage par défaut</b><br>1013 hPa | et vice versa.<br>Si vous compensez au moyen de la pression de process,<br>entrez ici la pression dans votre procédé. Il n'y a alors<br>aucune dépendance de l'altitude. |
| Salinité                             | 0 40 g/kg                                                                                                    | L'influence de la salinité sur la mesure d'oxygène est                                                                                                    |
|                                      | <b>Réglage par défaut</b><br>O g/kg                                                                                                    | compensée avec cette fonction. Exemple : mesure de<br>l'eau de mer selon le standard de Copenhague (30 g/kg).                                                            |

#### Chemin : Menu/Configurer/Entrées/DO/Configuration étendue

## 12.2.4 Nettoyage

| Fonction                                                                                   | Options                                                                                                    | Info                                                                                                    |  |  |
|--------------------------------------------------------------------------------------------|----------------------------------------------------------------------------------------------------|----------------------------------------------------------------------------------------------------|--|--|
| Nettoyage                                                                                  | Sélection<br>• Aucun<br>• Nettoyage 1<br>• Nettoyage 2<br>• Nettoyage 3<br>• Nettoyage 4<br><b>Réglage par défaut</b><br>Aucun | Sélectionnez un programme de nettoyage.<br>Celui-ci est exécuté :<br>• à intervalle défini<br>Pour cela, il faut lancer le programme de nettoyage.<br>• si un message de diagnostic est présent sur la voie <b>et</b><br>qu'un nettoyage a été défini pour ce message<br>(> "Entrées/Réglages diag./Comport. diag."). |  |  |
| Vous définissez les programmes de nettoyage dans le menu "Configurer/Fonctions/Nettoyage". |                                                                                                    |                                                                                                    |  |  |

### 12.2.5 Réglages d'étalonnage

#### Critères de stabilité

Vous définissez la variation admissible de la valeur mesurée, qui ne doit pas être dépassée sur une certaine période pendant l'étalonnage.

En cas de dépassement de la différence autorisée, l'étalonnage n'est pas permis et est automatiquement interrompu.

| Fonction           | Options                                            | Info                                                                                                    |
|--------------------|----------------------------------------------------|----------------------------------------------------------------------------------------------------|
| Critères stabilité |                                                    |                                                                                                    |
| Delta signal       | 0,1 2,0 %<br><b>Réglage par défaut</b><br>0,2 %    | Variation admissible de la valeur mesurée pendant<br>l'étalonnage. Dans le cas de capteurs ampérométriques,<br>basé sur la valeur brute en nA, dans le cas de capteurs<br>optiques sur la pression partielle. |
| Delta température  | 0,10 2,00 K<br><b>Réglage par défaut</b><br>0,50 K | Variation de température admissible pendant<br>l'étalonnage                                                                                                    |
| Durée              | 5 60 s<br><b>Réglage par défaut</b><br>20 s        | Période pendant laquelle la variation admissible de la valeur mesurée ne doit pas être dépassée                                                                                                    |

| <b>a i i</b> |        |            | /m / /  | ( <b>A</b> ) | 0 0       |         |         | a      | · · · |
|--------------|--------|------------|---------|--------------|-----------|---------|---------|--------|-------|
| homin •      | Man11/ | ontiguror  | hntrooc | INTRANA      | ontimir   | ation o | tonduo/ | ontia  | otol  |
| chennii .    | menu/  | conniquier | Linuces | UNVYUEIIE/   | Conniguia | auone   | tenuue/ | comig. | eta.  |
|              |        |            |         |              |           |         |         |        |       |

### Prise en compte de la pression du milieu (lors de l'étalonnage)

| Fonction                             | Options                                                     | Info                                                                                                    |
|--------------------------------------|-------------------------------------------------------------|----------------------------------------------------------------------------------------------------|
| Pression milieu                      | Sélection<br>Pression procédé<br>Pression d'air<br>Altitude |                                                                                                    |
|                                      | <b>Réglage par défaut</b><br>Pression d'air                 |                                                                                                    |
| Altitude                             | -300 4000 m                                                 | Entrez l'altitude <b>ou</b> la pression de l'air moyenne (valeurs                                                                                                    |
| Pression milieu="Altitude"           | <b>Réglage par défaut</b><br>0 m                            | interdépendantes).<br>Si vous entrez l'altitude, la pression de l'air moyenne est<br>calculée à partir de la formule de l'altitude barométrique                          |
| Pression d'air ou<br>Pression milieu | Pression milieu="Pression<br>d'air"<br>500 1200 hPa         | et vice versa.<br>Si vous compensez au moyen de la pression de process,<br>entrez ici la pression dans votre procédé. Il n'y a alors<br>aucune dépendance de l'altitude. |
|                                      | Pression milieu="Pression<br>procédé"<br>500 9999 hPa       |                                                                                                    |
|                                      | <b>Réglage par défaut</b><br>1013 hPa                       |                                                                                                    |
| Hum. rel. (air variable)             | 0 100 %                                                     |                                                                                                    |
|                                      | <b>Réglage par défaut</b><br>100 %                          |                                                                                                    |

Chemin : Menu/Configurer/Entrées/DO/Configuration étendue/Config. étal.

#### Temporisation d'étalonnage et validité de l'étalonnage

--> Chapitre "Entrées : Configuration générale/Fonctions fréquentes"  $\rightarrow$  🖹 87

#### 12.2.6 Réglages des diagnostics

Dans cette partie du menu, vous fixez des seuils d'avertissement ou définissez comment et si des outils de diagnostic doivent être utilisés.

Le code diagnostic correspondant est indiqué pour chaque réglage.

#### Pente

La pente (relative) caractérise l'état du capteur. Des valeurs décroissantes indiquent l'épuisement de l'électrolyte. En spécifiant des seuils et les messages de diagnostic qu'ils déclenchent, vous pouvez contrôler quand il faut remplacer l'électrolyte.

| Chamin Manu (Canfinum   | · /Entrées /DO /Configuration | ítan dua (Díala ana dia a |
|-------------------------|-------------------------------|---------------------------|
| chemin : Menu/Configure | c/Entrees/DO/Configuration    | etendue/Reglages diag.    |

| Fonction                 | Options                              | Info                                                                |
|--------------------------|--------------------------------------|---------------------------------------------------------------------|
| ▶ Pente                  | 0,0 200,0 %                          | Fixez les seuils pour la surveillance de la pente de votre capteur. |
| Avertissement seuil haut | <b>Réglage par défaut</b><br>140,0 % | Code diagnostic et message associé :<br>511 "Etal. capteur"         |
| Avertissement seuil bas  | <b>Réglage par défaut</b><br>60,0 %  | Code diagnostic et message associé :<br>509 "Etal. capteur"         |

#### Delta de la pente (uniquement capteurs ampérométriques)

L'appareil détermine la différence de pente entre le dernier et l'avant-dernier étalonnage et, selon le réglage, émet un avertissement ou une alarme. Cette différence est un indicateur de l'état du capteur. Une variation croissante indique la formation de dépôts sur la membrane du capteur ou la contamination de l'électrolyte. Remplacez la membrane et l'électrolyte en suivant les instructions du manuel de mise en service du capteur.

| Chemin · Menu/Configurer/F | Intrées/DO/Configuration | étendue/Réalages diag   |
|----------------------------|--------------------------|-------------------------|
| chemin . Menu/Comigurer/E  | intrees/DO/Connyuration  | etenuue/ Keylayes ulay. |

| Fonction            | Options                                                       | Info                                                                |
|---------------------|---------------------------------------------------------------|---------------------------------------------------------------------|
| ▶ Delta pente       | 0,0 50,0 %                                                    | Fixez les seuils pour la surveillance de la différence de<br>pente. |
| Fonction            | Sélection<br>• On<br>• Off<br><b>Réglage par défaut</b><br>On |                                                                     |
| Seuil avertissement | <b>Réglage par défaut</b><br>5,0 %                            | Code diagnostic et message associé :<br>518 "Etal. capteur"         |

#### Point zéro (uniquement capteurs ampérométriques)

Le point zéro correspond au signal du capteur mesuré dans un produit en absence d'oxygène. Vous pouvez étalonner le point zéro dans de l'eau exempte d'oxygène ou dans de l'azote ultrapure. Cela améliore la précision de mesure pour les applications où il s'agit de mesurer des traces d'oxygène.

| Chemin : Menu/Configurer/Entrées/DC | D/Configuration étendue/ | 'Réglages diag. |
|-------------------------------------|--------------------------|-----------------|
|-------------------------------------|--------------------------|-----------------|

| Fonction            | Options                             | Info                                                                  |
|---------------------|-------------------------------------|-----------------------------------------------------------------------|
| ▶ Point zéro        | 0,0 10,0 nA                         | Fixez les seuils pour la surveillance du point zéro de votre capteur. |
| Seuil avertissement | <b>Réglage par défaut</b><br>3,0 nA | Code diagnostic et message associé :<br>513 "Avertissement zéro"      |

#### Delta du point zéro (uniquement capteurs ampérométriques)

L'appareil détermine la différence entre le dernier et l'avant-dernier étalonnage et, selon le réglage, émet un avertissement ou une alarme. Cette différence est un indicateur de l'état du capteur. Des différences croissantes indiquent la formation de dépôts sur la cathode. Nettoyez ou remplacez la cathode en suivant les instructions du manuel de mise en service du capteur.

| Chemin : Menu/Configurer | /Entrées/DO/Configuration | étendue/Réglages diag. |
|--------------------------|---------------------------|------------------------|
|                          |                           | erenie ingragee mage   |

| Fonction                             | Options                                             | Info                                                                     |
|--------------------------------------|-----------------------------------------------------|--------------------------------------------------------------------------|
| <ul> <li>Delta point zéro</li> </ul> | 0,0 10 nA                                           | Fixez vos seuils pour la surveillance de la différence de<br>point zéro. |
| Fonction                             | Sélection<br>On<br>Off<br>Réglage par défaut<br>Off |                                                                          |
| Seuil avertissement                  | <b>Réglage par défaut</b><br>1,0 nA                 | Code diagnostic et message associé :<br>520 "Etal. capteur"              |

#### Etalonnages, cartouche à membrane (uniquement capteurs ampérométriques)

Les compteurs d'étalonnage internes au capteur font la distinction entre les étalonnages du capteur et l'étalonnage avec la cartouche à membrane actuellement utilisée. Si la cartouche à membrane est remplacée, seul le compteur (de cartouche) est remis à zéro.

| Chemin · Menu | /Configurer | Fntrées/DO  | /Configuration | étendue/Réals  | neih san  |
|---------------|-------------|-------------|----------------|----------------|-----------|
| chemm . Menu  | connyurer/  | Entrees/DO/ | Configuration  | etenuue/ Keyia | iyes may. |

| Fonction                 | Options                                             | Info                                                                                                    |
|--------------------------|-----------------------------------------------------|----------------------------------------------------------------------------------------------------|
| Nombre étalonnages capot |                                                     | Déterminez le nombre d'étalonnages devant être réalisés                                                                                   |
| Fonction                 | Sélection<br>On<br>Off<br>Réglage par défaut<br>Off | avec une cartouche a membrane avant de la remplacer.<br>Ce nombre dépend fortement du process et doit être<br>déterminé individuellement. |
| Seuil avertissement      | 0 1000<br><b>Réglage par défaut</b><br>6            | Code diagnostic et message associé :<br>535 "Vérification capteur"                                                                        |

#### Stérilisations, cartouche à membrane (uniquement capteurs ampérométriques stérilisables)

Les compteurs de stérilisation internes au capteur font la distinction entre le capteur et la cartouche à membrane actuellement utilisée. Si la cartouche à membrane est remplacée, seul le compteur (de cartouche) est remis à zéro.

#### Chemin : Menu/Configurer/Entrées/DO/Configuration étendue/Réglages diag.

| Fonction                    | Options                                                        | Info                                                                                            |
|-----------------------------|----------------------------------------------------------------|-------------------------------------------------------------------------------------------------|
| Nombre stérilisations capot |                                                                | Déterminez le nombre de stérilisations devant être                                              |
| Fonction                    | Sélection<br>• On<br>• Off<br><b>Réglage par défaut</b><br>Off | remplacer.<br>Ce nombre dépend fortement du process et doit être<br>déterminé individuellement. |
| Seuil avertissement         | 0 100<br><b>Réglage par défaut</b><br>25                       | Code diagnostic et message associé :<br>109 "Stérilis. capot"                                   |

#### Stérilisations (uniquement capteurs stérilisables)

--> Chapitre "Entrées : Configuration générale/Fonctions fréquentes" → 🖹 87

#### Système de vérification du procédé (Process Check System)

#### Limites en heures de fonctionnement

La durée totale de fonctionnement du capteur et son utilisation sous des conditions extrêmes sont surveillées. Si la durée de fonctionnement dépasse le seuil défini, l'appareil émet un message de diagnostic correspondant.

Chaque capteur a une durée de vie limitée qui dépend fortement des conditions d'utilisation. En fixant des seuils d'avertissement pour le temps d'utilisation sous des conditions extrêmes, vous pouvez garantir le fonctionnement de votre point de mesure sans temps d'arrêt en effectuant la maintenance en temps voulu.

| Fonction                               | Options                                             | Info                                                                                                    |
|----------------------------------------|-----------------------------------------------------|----------------------------------------------------------------------------------------------------|
| Limites en heures de fonction.         |                                                     |                                                                                                    |
| La gamme de réglage pour le 1 50000 h. | es seuils d'alarme et d'avertis                     | sement des heures de fonctionnement est généralement                                                                                                    |
| Fonction                               | Sélection<br>On<br>Off<br>Réglage par défaut<br>Off | On<br>L'utilisation du capteur sous des conditions extrêmes est<br>surveillée, consignée dans le capteur et des messages de<br>diagnostic sont affichés sur le transmetteur.<br>Off<br>Pas de message de diagnostic. Néanmoins, la durée de<br>fonctionnement sous des conditions extrêmes est<br>consignée dans le capteur et peut être visualisée dans les<br>informations du capteur dans le menu diagnostic. |
| ▶ Temps fonct.                         |                                                     | Durée totale d'utilisation du capteur                                                                                                    |
| Seuil avertissement                    | <b>Réglage par défaut</b><br>10000 h                | Code diagnostic et message associé :<br>199 "Temps fonctionnement"                                                                                                    |
| ► Fonctionnement < 5°C                 |                                                     | Uniquement capteurs optiques                                                                                                    |
| Seuil avertissement                    | <b>Réglage par défaut</b><br>10000 h                | Code diagnostic et message associé :<br>188 "Temps fonctionnement"                                                                                                    |
| ► Fonctionnement > 5°C                 |                                                     | uniquement COS51D                                                                                                    |
| Seuil avertissement                    | <b>Réglage par défaut</b><br>10000 h                | Code diagnostic et message associé :<br>189 "Temps fonctionnement"                                                                                                    |
| ► Fonctionnement > 25°C                |                                                     | Uniquement capteurs optiques                                                                                                    |
| Seuil avertissement                    | <b>Réglage par défaut</b><br>10000 h                | Code diagnostic et message associé :<br>190 "Temps fonctionnement"                                                                                                    |
| ► Fonctionnement > 30°C                |                                                     | uniquement COS51D                                                                                                    |
| Seuil avertissement                    | <b>Réglage par défaut</b><br>10000 h                | Code diagnostic et message associé :<br>191 "Temps fonctionnement"                                                                                                    |
| ► Fonctionnement > 40°C                |                                                     | uniquement COS22D, COS61D                                                                                                    |
| Seuil avertissement                    | <b>Réglage par défaut</b><br>10000 h                | Code diagnostic et message associé :<br>192 "Temps fonctionnement"                                                                                                    |

#### Chemin : Menu/Configurer/Entrées/DO/Configuration étendue/Réglages diag.

| Fonction                                                                               | Options                              | Info                                                                                                    |
|----------------------------------------------------------------------------------------|--------------------------------------|----------------------------------------------------------------------------------------------------|
| ► Fonctionnement > 80°C                                                                |                                      | uniquement COS22D                                                                                                  |
| Seuil avertissement                                                                    | <b>Réglage par défaut</b><br>10000 h | Code diagnostic et message associé :<br>193 "Temps fonctionnement"                                                 |
| <ul> <li>(Utilisation au-dessus de<br/>la première valeur nA<br/>spécifiée)</li> </ul> |                                      | Uniquement capteurs ampérométriques, seuil spécifique<br>au capteur<br>- COS22D :>15 nA<br>- COS51D :>30 nA        |
| Seuil avertissement                                                                    | <b>Réglage par défaut</b><br>10000 h | Code diagnostic et message associé :<br>183 "Temps fonctionnement" (COS22D)<br>184 "Temps fonctionnement" (COS51D) |
| <ul> <li>(Utilisation au-dessus de<br/>la deuxième valeur nA<br/>spécifiée)</li> </ul> |                                      | Uniquement capteurs ampérométriques, seuil spécifique<br>au capteur<br>- COS22D :>50 nA<br>- COS51D :>160 nA       |
| Seuil avertissement                                                                    | <b>Réglage par défaut</b><br>10000 h | Code diagnostic et message associé :<br>185 "Temps fonctionnement" (COS22D)<br>186 "Temps fonctionnement" (COS51D) |
| ► Fonctionnement < 25 µs                                                               |                                      | Uniquement capteurs optiques ( $\mu$ S = temps d'extinction de la fluorescence, valeur brute de la mesure optique) |
| Seuil avertissement                                                                    | <b>Réglage par défaut</b><br>10000 h | Code diagnostic et message associé :<br>181 "Temps fonctionnement"                                                 |
| ► Fonctionnement > 40 µs                                                               |                                      | Uniquement capteurs optiques                                                                                       |
| Seuil avertissement                                                                    | <b>Réglage par défaut</b><br>10000 h | Code diagnostic et message associé :<br>182 "Temps fonctionnement"                                                 |

#### Chemin : Menu/Configurer/Entrées/DO/Configuration étendue/Réglages diag.

#### **Comportement diagnostic**

--> Chapitre "Entrées : Configuration générale/Fonctions fréquentes"  $\rightarrow$  🖹 87

#### 12.2.7 Contrôle du tag

--> Chapitre "Entrées : Configuration générale/Fonctions fréquentes"  $\rightarrow$  🖹 87

#### 12.2.8 Changement capteur

--> Chapitre "Entrées : Configuration générale/Fonctions fréquentes"  $\rightarrow$  🖹 87

## 12.2.9 Réglage par défaut du traitement des données

--> Chapitre "Entrées : Configuration générale/Fonctions fréquentes"  $\rightarrow$   $\bigcirc$  87

#### 12.2.10Réglages par défaut du capteur (uniquement COS61D)

# 13 Entrées : Chlore

## 13.1 Configuration de base

#### 13.1.1 Identification du capteur

#### Chemin : Menu/Configurer/Entrées/<Type de capteur>

| Fonction      | Options                                                                | Info                                                                                                    |
|---------------|------------------------------------------------------------------------|----------------------------------------------------------------------------------------------------|
| Voie          | Sélection<br>• On<br>• Off<br><b>Réglage par défaut</b><br>On          | <b>On</b><br>L'affichage de la voie est activé en mode mesure<br><b>Off</b><br>La voie n'est pas affichée en mode mesure, qu'un capteur<br>soit raccordé ou non. |
| Type capteur  | Lecture seule<br>(disponible uniquement si<br>un capteur est raccordé) | Type de capteur raccordé                                                                                                    |
| Code commande |                                                                        | Référence du capteur raccordé                                                                                                    |

### 13.1.2 Valeur mesurée principale

| Fonction          | Options                                            | Info                                                                   |
|-------------------|----------------------------------------------------|------------------------------------------------------------------------|
| Valeur principale | Sélection<br>Concentration<br>Courant capteur (nA) | Définissez comment la valeur mesurée principale doit<br>être affichée. |
|                   | <b>Réglage par défaut</b><br>Concentration         |                                                                        |

#### 13.1.3 Amortissement

--> Chapitre "Entrées : Configuration générale/Fonctions fréquentes"  $\rightarrow$  🖹 87

#### 13.1.4 Hold manuel

## 13.1.5 Unité

Chemin : Menu/Configurer/Entrées/Chlore

| Fonction                                       | Options                                                                              | Info |
|------------------------------------------------|--------------------------------------------------------------------------------------|------|
| Unité<br>Valeur principale=<br>"Concentration" | Sélection<br>• mg/l<br>• µg/l<br>• ppm<br>• ppb<br><b>Réglage par défaut</b><br>mg/l |      |

## **13.2** Configuration étendue

## 13.2.1 Formats de la valeur mesurée

| Chemin : Menu/Configurer/Entrées/E       | O ou chlore/Configuration étendue <sup>1)</sup> |
|------------------------------------------|-------------------------------------------------|
| Gilennin . Mienu, Golingurer, Entrees, E | o ou chiore, comiguration etenade               |

| Fonction           | Options                                                            | Info                                                                                   |
|--------------------|--------------------------------------------------------------------|----------------------------------------------------------------------------------------|
| Format mes. princ. | Sélection<br>• #.#<br>• #.###<br>• #<br>Réglage par défaut<br>#.## | Déterminez le nombre de décimales pour l'affichage de<br>la valeur mesurée principale. |
| Format température | Sélection<br>• #.#<br>• #.##<br>Réglage par défaut<br>#.#          | Sélectionnez le nombre de décimales pour l'affichage de<br>la température.             |

1) Dans le cas du chlore, l'ordre des deux fonctions du menu est inversé.

## 13.2.2 Prise en compte de la pression du milieu (dans le procédé)

| Fonction                 | Options                         | Info                                                                                                    |
|--------------------------|---------------------------------|----------------------------------------------------------------------------------------------------|
| Compensation milieu (pH) | Sélection<br>• Off<br>• On      | Off<br>La valeur mesurée de concentration est calculée sous<br>forme de HClO (=chlore libre).                                                  |
|                          | <b>Réglage par défaut</b><br>On | <b>On</b><br>La valeur de pH est utilisée pour calculer une valeur de<br>concentration cumulative de HCIO et CIO <sup>-</sup> (=chlore total). |

| Fonction                                              | Options                                                                                     | Info                                                                                                    |  |
|-------------------------------------------------------|---------------------------------------------------------------------------------------------|----------------------------------------------------------------------------------------------------|--|
| Mode<br>Compensation milieu (pH)=<br>"On"             | Sélection<br>Valeur fixe<br>Valeur mesurée<br><b>Réglage par défaut</b><br>Valeur fixe      | Choisissez si vous voulez indiquer une valeur de pH fixe<br>pour calculer le chlore libre ou s'il faut utiliser la valeur<br>mesurée provenant d'un capteur de pH raccordé à une<br>autre entrée.                                                                    |  |
| pH fixe                                               | 4,00 9,00 pH                                                                                | Utile pour des produits avec valeur de pH constante                                                                                                    |  |
| Mode="Valeur fixe"                                    | <b>Réglage par défaut</b><br>7,20 pH                                                        | Entrez le pH de votre produit, que vous avez déterminé avec une mesure de référence.                                                                                                    |  |
| Capteur pH associé<br>Mode="Valeur mesurée"           | Sélectionner le capteur de<br>pH                                                            | Méthode privilégiée pour les produits avec valeur de p<br>variable                                                                                                    |  |
|                                                       | <b>Réglage par défaut</b><br>Aucun                                                          | Sélectionnez l'entrée capteur à laquelle le capteur pH est<br>raccordé. Sa valeur mesurée est ensuite utilisée en<br>continu pour calculer le chlore libre.                                                                                                    |  |
| Compensation temp.                                    | Sélection<br>• Off<br>• Automatique<br>• Manuel<br><b>Réglage par défaut</b><br>Automatique | <ul> <li>Choisissez si et comment vous voulez compenser la température du produit :</li> <li>Pas de compensation</li> <li>Automatiquement au moyen de la sonde de température de votre capteur</li> <li>Manuellement en entrant la température du produit</li> </ul> |  |
| Température milieu<br>(Compensation temp.=<br>Manuel) | -5,0 50,0 °C<br>(23,0 122,0 °F)<br><b>Réglage par défaut</b><br>20,0 °C (68 °F)             | Entrez la température de votre produit.                                                                                                    |  |

| Classesie | . N/    | 10        | /Entraí a a | (Chlama) | 10    |         | 4       |
|-----------|---------|-----------|-------------|----------|-------|---------|---------|
| chemin    | : Menu/ | Comnaurer | / Entrees   | Chiorez  | Comma | uration | erendue |
|           |         |           |             |          |       |         |         |

### 13.2.3 Nettoyage

--> Chapitre "Entrées : Configuration générale/Fonctions fréquentes"  $\rightarrow$  🖹 87

## 13.2.4 Réglages d'étalonnage

### Temporisation d'étalonnage et validité de l'étalonnage

## Critères de stabilité

Vous définissez la variation admissible de la valeur mesurée, qui ne doit pas être dépassée sur une certaine période pendant l'étalonnage.

En cas de dépassement de la différence autorisée, l'étalonnage n'est pas permis et est automatiquement interrompu.

| Chamin · Manu/Configurar | /Entráce /Chlore /Configuration | átandua/Config átal  |
|--------------------------|---------------------------------|----------------------|
| chemin , Menu/Connyurer. | Linuees/ Cinore/ Configuration  | etenuue/conny. etai. |

| Fonction           | Options                                            | Info                                                                                                    |
|--------------------|----------------------------------------------------|----------------------------------------------------------------------------------------------------|
| Critères stabilité |                                                    |                                                                                                    |
| Delta signal       | 0,1 5,0 %<br><b>Réglage par défaut</b><br>1 %      | Variation admissible de la valeur mesurée pendant<br>l'étalonnage. (par rapport à la valeur brute en nA) |
| Delta température  | 0,10 2,00 K<br><b>Réglage par défaut</b><br>0,50 K | Variation de température admissible pendant<br>l'étalonnage                                              |
| Durée              | 5 100 s<br><b>Réglage par défaut</b><br>20 s       | Période pendant laquelle la variation admissible de la valeur mesurée ne doit pas être dépassée          |

#### 13.2.5 Réglages des diagnostics

Dans cette partie du menu, vous fixez des seuils d'avertissement ou définissez comment et si des outils de diagnostic doivent être utilisés.

Le code diagnostic correspondant est indiqué pour chaque réglage.

#### Pente

La pente (relative) caractérise l'état du capteur. Des valeurs décroissantes indiquent l'épuisement de l'électrolyte. En spécifiant des seuils et les messages de diagnostic qu'ils déclenchent, vous pouvez contrôler quand il faut remplacer l'électrolyte.

| Chemin : Menu/Configure   | /Entrées/Chlore/ | Configuration | étendue/Réglages   | diag. |
|---------------------------|------------------|---------------|--------------------|-------|
| chiemin . menu/ comigurei | , mucco, amore,  | comigaration  | ctentaac, negiages | unug. |

| Fonction                 | Options                              | Info                                                                |  |
|--------------------------|--------------------------------------|---------------------------------------------------------------------|--|
| ▶ Pente                  | 3,0 500,0 %                          | Fixez les seuils pour la surveillance de la pente de votre capteur. |  |
| Avertissement seuil haut | <b>Réglage par défaut</b><br>200,0 % | Code diagnostic et message associé :<br>511 "Etal. capteur"         |  |
| Avertissement seuil bas  | <b>Réglage par défaut</b><br>25,0 %  | Code diagnostic et message associé :<br>509 "Etal. capteur"         |  |

#### Delta de la pente

L'appareil détermine la différence de pente entre le dernier et l'avant-dernier étalonnage et, selon le réglage, émet un avertissement ou une alarme. Cette différence est un indicateur de l'état du capteur. Une variation croissante indique la formation de dépôts sur la membrane du capteur ou la contamination de l'électrolyte. Remplacez la membrane et l'électrolyte en suivant les instructions du manuel de mise en service du capteur.

| Fonction            | Options                                                        | Info                                                                |
|---------------------|----------------------------------------------------------------|---------------------------------------------------------------------|
| ▶ Delta pente       | 1 15 %                                                         | Fixez les seuils pour la surveillance de la différence de<br>pente. |
| Fonction            | Sélection<br>• On<br>• Off<br><b>Réglage par défaut</b><br>Off |                                                                     |
| Seuil avertissement | <b>Réglage par défaut</b><br>5 %                               | Code diagnostic et message associé :<br>518 "Etal. capteur"         |

Chemin : Menu/Configurer/Entrées/Chlore/Configuration étendue/Réglages diag.

#### Point zéro

Le point zéro correspond au signal du capteur mesuré dans un produit en absence de chlore. Vous pouvez étalonner le point zéro dans de l'eau exempte de chlore. Cela améliore la précision de mesure pour les applications où il s'agit de mesurer des traces de chlore.

| Chemin · Menu/Configurer     | /Entrées/Chlore/Configuration  | étendue/Réalages diag    |
|------------------------------|--------------------------------|--------------------------|
| cilcilli . Michu/ configurer | Linucco, cinore, configuration | cicilater incylages may. |

| Fonction            | Options                             | Info                                                                  |
|---------------------|-------------------------------------|-----------------------------------------------------------------------|
| ▶ Point zéro        | 0,0 3,2 nA                          | Fixez les seuils pour la surveillance du point zéro de votre capteur. |
| Seuil avertissement | <b>Réglage par défaut</b><br>2,0 nA | Code diagnostic et message associé :<br>513 "Avertissement zéro"      |

#### Delta du point zéro

L'appareil détermine la différence entre le dernier et l'avant-dernier étalonnage et, selon le réglage, émet un avertissement ou une alarme. Cette différence est un indicateur de l'état du capteur. Des différences croissantes indiquent la formation de dépôts sur la cathode. Nettoyez la cathode en suivant les instructions du manuel de mise en service du capteur.

| Fonction            | Options                                                       | Info                                                                  |
|---------------------|---------------------------------------------------------------|-----------------------------------------------------------------------|
| Delta point zéro    | 0,0 3,2 nA                                                    | Fixez vos seuils pour la surveillance de la différence de point zéro. |
| Fonction            | Sélection<br>• On<br>• Off<br><b>Réglage par défaut</b><br>On |                                                                       |
| Seuil avertissement | <b>Réglage par défaut</b><br>1,0 nA                           | Code diagnostic et message associé :<br>520 "Etal. capteur"           |

#### Chemin : Menu/Configurer/Entrées/Chlore/Configuration étendue/Réglages diag.

#### Nombre d'étalonnages de la cartouche à membrane

#### Chemin : Menu/Configurer/Entrées/Chlore/Configuration étendue/Réglages diag.

| Fonction                 | Options                                | Info                                                                              |
|--------------------------|----------------------------------------|-----------------------------------------------------------------------------------|
| Nombre étalonnages capot |                                        | Déterminez le nombre d'étalonnages devant être réalisés                           |
| Fonction                 | Sélection<br>• On<br>• Off             | Ce nombre dépend fortement du process et doit être<br>déterminé individuellement. |
|                          | <b>Réglage par défaut</b><br>Off       |                                                                                   |
| Seuil avertissement      | 1 20<br><b>Réglage par défaut</b><br>6 | Code diagnostic et message associé :<br>535 "Vérification capteur"                |

#### Système de vérification du procédé (Process Check System)

--> Chapitre "Entrées : Configuration générale/Fonctions fréquentes" → 🖹 87

#### Limites en heures de fonctionnement

La durée totale de fonctionnement du capteur et son utilisation sous des conditions extrêmes sont surveillées. Si la durée de fonctionnement dépasse le seuil défini, l'appareil émet un message de diagnostic correspondant.

Chaque capteur a une durée de vie limitée qui dépend fortement des conditions d'utilisation. En fixant des seuils d'avertissement pour le temps d'utilisation sous des conditions extrêmes, vous pouvez garantir le fonctionnement de votre point de mesure sans temps d'arrêt en effectuant la maintenance en temps voulu.

| Fonction                                   | Options                                             | Info                                                                                                    |
|--------------------------------------------|-----------------------------------------------------|----------------------------------------------------------------------------------------------------|
| Limites en heures de fonction.             |                                                     |                                                                                                    |
| La gamme de réglage pour le<br>1 100000 h. | es seuils d'alarme et d'avertis                     | sement des heures de fonctionnement est généralement                                                                                                    |
| Fonction                                   | Sélection<br>On<br>Off<br>Réglage par défaut<br>Off | On<br>L'utilisation du capteur sous des conditions extrêmes est<br>surveillée, consignée dans le capteur et des messages de<br>diagnostic sont affichés sur le transmetteur.<br>Off<br>Pas de message de diagnostic. Néanmoins, la durée de<br>fonctionnement sous des conditions extrêmes est<br>consignée dans le capteur et peut être visualisée dans les<br>informations du capteur dans le menu diagnostic. |
| Temps fonct.                               |                                                     | Durée totale d'utilisation du capteur                                                                                                    |
| Seuil avertissement                        | <b>Réglage par défaut</b><br>10000 h                | Code diagnostic et message associé :<br>199 "Temps fonctionnement"                                                                                                    |
| ► Fonctionnement > 15°C                    |                                                     |                                                                                                    |
| Seuil avertissement                        | <b>Réglage par défaut</b><br>10000 h                | Code diagnostic et message associé :<br>178 "Temps fonctionnement"                                                                                                    |
| ► Fonctionnement > 30°C                    |                                                     |                                                                                                    |
| Seuil avertissement                        | <b>Réglage par défaut</b><br>10000 h                | Code diagnostic et message associé :<br>191 "Temps fonctionnement"                                                                                                    |
| ► Fonctionnement > 20 nA                   |                                                     |                                                                                                    |
| Seuil avertissement                        | <b>Réglage par défaut</b><br>10000 h                | Code diagnostic et message associé :<br>177 "Temps fonctionnement"                                                                                                    |
| ► Fonctionnement > 100 nA                  |                                                     |                                                                                                    |
| Seuil avertissement                        | <b>Réglage par défaut</b><br>10000 h                | Code diagnostic et message associé :<br>176 "Temps fonctionnement"                                                                                                    |

#### Chemin : Menu/Configurer/Entrées/Chlore/Configuration étendue/Réglages diag.

#### Compteur de consommation d'électrolyte

La consommation d'électrolyte est calculée sur la base du volume de charge entré par la membrane du capteur.

#### Pour le capteur CCS142D :

Dans un remplissage d'électrolyte (4 ml) à 20 000 000  $\mu$ As (=20 As), la moitié du chlorure serait consommée et la totalité du dihydrogénophosphate est convertie en hydrogénophosphate. Cela rendrait l'électrolyte et ainsi le capteur inutilisables.

Dans l'optique d'une maintenance prédictive, il faudrait remplacer l'électrolyte au plus tard à 10 000 000  $\mu$ As, de préférence à 5 000 000  $\mu$ As. 25 à 50 % du dihydrogénophosphate est alors consommé.

Lors du calcul, on suppose que le tampon de l'électrolyte n'est altéré que par conversion électrochimique de l'acide hypochloreux. La pénétration d'acides ou de bases dans le capteur n'est pas prise en compte.

Selon l'application, il peut être nécessaire de changer l'électrolyte avant d'avoir atteint une charge de 5 As.

| Fonction             | Options                                  | Info                                                        |
|----------------------|------------------------------------------|-------------------------------------------------------------|
| Compteur électrolyte | 0 2000000 µAs                            |                                                             |
| Fonction             | Sélection<br>• On<br>• Off               |                                                             |
|                      | <b>Réglage par défaut</b><br>On          |                                                             |
| Seuil avertissement  | <b>Réglage par défaut</b><br>1000000 μAs | Code diagnostic et message associé :<br>534 "Etal. capteur" |

| C1       | N/       | C                | ( / Cl. 1  | 10          | 1 fa d      | (D(-11        | •   |
|----------|----------|------------------|------------|-------------|-------------|---------------|-----|
| Cnemin : | wenuzior | itiaiirerzentri  | es/uniore. | /confidurat | ion erenaue | / Remades o   | เลด |
|          |          | anguar car anter |            | comgarat    |             | , riegrageb a |     |

#### Comportement diagnostic

--> Chapitre "Entrées : Configuration générale/Fonctions fréquentes"  $\rightarrow$   $\bigcirc$  87

#### 13.2.6 Contrôle du tag

--> Chapitre "Entrées : Configuration générale/Fonctions fréquentes"  $\rightarrow$  🖹 87

#### 13.2.7 Changement capteur

--> Chapitre "Entrées : Configuration générale/Fonctions fréquentes"  $\rightarrow$  🖹 87

#### 13.2.8 Réglage par défaut du traitement des données

# 14 Entrées : Turbidité et solides

## 14.1 Configuration de base

### 14.1.1 Identification du capteur

#### Chemin : Menu/Configurer/Entrées/<Type de capteur>

| Fonction      | Options                                                       | Info                                                                                                    |
|---------------|---------------------------------------------------------------|----------------------------------------------------------------------------------------------------|
| Voie          | Sélection<br>• On<br>• Off<br><b>Réglage par défaut</b><br>On | <b>On</b><br>L'affichage de la voie est activé en mode mesure<br><b>Off</b><br>La voie n'est pas affichée en mode mesure, qu'un capteur<br>soit raccordé ou non. |
| Type capteur  | Lecture seule                                                 | Type de capteur raccordé                                                                                                    |
| Code commande | un capteur est raccordé)                                      | Référence du capteur raccordé                                                                                                    |

## 14.1.2 Application

Le capteur quitte l'usine préétalonné. Il peut ainsi être utilisé dans un grand nombre d'applications (par ex. mesures d'eau claire) sans devoir être réétalonné. L'étalonnage en usine est basé sur l'étalonnage en trois points d'un échantillon de référence.

L'étalonnage en usine ne peut pas être supprimé et peut être récupéré à tout moment. Tous les autres étalonnages -

réalisés comme des étalonnages personnalisés - se réfèrent à cet étalonnage en usine.

Des blocs de données d'étalonnage sont mémorisés sous un nom individuel dans le capteur. Pendant n'importe quel étalonnage, vous pouvez ajouter vos propres blocs de données. Ils seront ensuite disponibles à la sélection sous "Application".

#### Chemin : Menu/Configurer/Entrées/Turbidité

| Fonction           | Options                                 | Info                                                             |
|--------------------|-----------------------------------------|------------------------------------------------------------------|
| Type d'application | Sélection<br>• Eau claire<br>• Solide   | Présélection pour les blocs de données d'étalonnage<br>mémorisés |
|                    | <b>Réglage par défaut</b><br>Eau claire |                                                                  |
| Application        | dépend du capteur                       | Sélectionnez un bloc de données d'étalonnage mémorisé            |

#### 14.1.3 Amortissement

## 14.1.4 Hold manuel

--> Chapitre "Entrées : Configuration générale/Fonctions fréquentes"  $\rightarrow$  🖹 87

## 14.2 Configuration étendue

#### 14.2.1 Formats de la valeur mesurée

| Chemin : Menu/Configurer/Entrées/7 | Turbidité/Configuration étendue |
|------------------------------------|---------------------------------|
|------------------------------------|---------------------------------|

| Fonction           | Options                                                                                                    | Info                                                                       |
|--------------------|----------------------------------------------------------------------------------------------------|----------------------------------------------------------------------------|
| Format température | Sélection<br>• #.#<br>• #.##<br><b>Réglage par défaut</b><br># #                                                                                                   | Sélectionnez le nombre de décimales pour l'affichage de<br>la température. |
| Format mes. princ. | Sélection<br># ##<br># ###<br># ###<br>#<br>Réglage par défaut<br>#.#                                                                                              | Déterminez le nombre de décimales pour la valeur<br>mesurée principale.    |
| Unité              | Sélection<br>Application="Formazine"<br>• FNU<br>• NTU<br>Sélection<br>Tous sauf "Formazine"<br>• g/1<br>• ppm<br>• %TS<br><b>Réglage par défaut</b><br>FNU<br>g/1 | Sélectionnez l'unité de la valeur mesurée principale.                      |

#### 14.2.2 Nettoyage

--> Chapitre "Entrées : Configuration générale/Fonctions fréquentes"  $\rightarrow$  B 87

## 14.2.3 Réglages d'étalonnage

## Temporisation d'étalonnage et validité de l'étalonnage

#### Critères de stabilité

Vous définissez la variation admissible de la valeur mesurée, qui ne doit pas être dépassée sur une certaine période pendant l'étalonnage.

En cas de dépassement de la différence autorisée, l'étalonnage n'est pas permis et est automatiquement interrompu.

| -                  |                                                    |                                                                                                 |
|--------------------|----------------------------------------------------|-------------------------------------------------------------------------------------------------|
| Fonction           | Options                                            | Info                                                                                            |
| Critères stabilité |                                                    |                                                                                                 |
| Delta turbidité    | 0,1 5,0 %<br><b>Réglage par défaut</b><br>2,0 %    | Variation admissible de la valeur mesurée pendant<br>l'étalonnage                               |
| Delta température  | 0,10 2,00 K<br><b>Réglage par défaut</b><br>0,50 K | Variation de température admissible pendant<br>l'étalonnage                                     |
| Durée              | 0 100 s<br><b>Réglage par défaut</b><br>20 s       | Période pendant laquelle la variation admissible de la valeur mesurée ne doit pas être dépassée |

#### Chemin : Menu/Configurer/Entrées/Turbidité/Configuration étendue/Config. étal.

#### 14.2.4 Réglages des diagnostics

Dans cette partie du menu, vous fixez des seuils d'avertissement ou définissez comment et si des outils de diagnostic doivent être utilisés.

Le code diagnostic correspondant est indiqué pour chaque réglage.

#### Limites en heures de fonctionnement

La durée totale de fonctionnement du capteur et son utilisation sous des conditions extrêmes sont surveillées. Si la durée de fonctionnement dépasse le seuil défini, l'appareil émet un message de diagnostic correspondant.

Chaque capteur a une durée de vie limitée qui dépend fortement des conditions d'utilisation. En fixant des seuils d'avertissement pour le temps d'utilisation sous des conditions extrêmes, vous pouvez garantir le fonctionnement de votre point de mesure sans temps d'arrêt en effectuant la maintenance en temps voulu.

| Fonction                                                                                                    | Options                                             | Info                                                                                                    |  |
|----------------------------------------------------------------------------------------------------|-----------------------------------------------------|----------------------------------------------------------------------------------------------------|--|
| Limites en heures de fonction.                                                                                                    |                                                     | Fixez vos seuils pour la surveillance des heures de fonctionnement sous des conditions extrêmes.                                                                                                    |  |
| La gamme de réglage pour le<br>1 50000 h.                                                                                                    | es seuils d'alarme et d'avertis                     | sement des heures de fonctionnement est généralement                                                                                                    |  |
| Fonction                                                                                                    | Sélection<br>On<br>Off<br>Réglage par défaut<br>Off | On<br>L'utilisation du capteur sous des conditions extrêmes est<br>surveillée, consignée dans le capteur et des messages de<br>diagnostic sont affichés sur le transmetteur.<br>Off<br>Pas de message de diagnostic. Néanmoins, la durée de<br>fonctionnement sous des conditions extrêmes est<br>consignée dans le capteur et peut être visualisée dans les<br>informations du capteur dans le menu diagnostic. |  |
| Temps fonct.                                                                                                    |                                                     | Durée totale d'utilisation du capteur                                                                                                    |  |
| Seuil avertissement                                                                                                    | <b>Réglage par défaut</b><br>10000 h                | Code diagnostic et message associé :<br>199 "Temps fonctionnement"                                                                                                    |  |
| Les noms des fonctions de menu suivantes entre parenthèses dépendent des spécifications du capteur et ne peuvent par conséquent pas être indiqués ici. |                                                     |                                                                                                    |  |
| ▶ (Utilisation en dessous d'ur                                                                                                    | n seuil de température spéci                        | fié, par ex. < -5 °C)                                                                                                    |  |
| Seuil avertissement                                                                                                    | <b>Réglage par défaut</b><br>10000 h                | Code diagnostic et message associé :<br>935 "Temp. procédé"                                                                                                    |  |
| ▶ (Utilisation au-dessus d'un                                                                                                    | seuil de température spécifi                        | é, par ex. > 55 °C)                                                                                                    |  |
| Seuil avertissement                                                                                                    | <b>Réglage par défaut</b><br>10000 h                | Code diagnostic et message associé :<br>934 "Temp. procédé"                                                                                                    |  |
| ▶ (Utilisation en dessous d'un seuil spécifié, par ex. < 0 FNU)                                                                                        |                                                     |                                                                                                    |  |
| Seuil avertissement                                                                                                    | <b>Réglage par défaut</b><br>10000 h                | Code diagnostic et message associé :<br>943 "Valeur procédé"                                                                                                    |  |
| ▶ (Utilisation au-dessus d'un seuil spécifié, par ex. > 10000 FNU)                                                                                     |                                                     |                                                                                                    |  |
| Seuil avertissement                                                                                                    | <b>Réglage par défaut</b><br>10000 h                | Code diagnostic et message associé :<br>942 "Valeur procédé"                                                                                                    |  |

#### Chemin : Menu/Configurer/Entrées/Turbidité/Configurer étendue/Réglages diag.

#### Système de vérification du procédé (Process Check System)

--> Chapitre "Entrées : Configuration générale/Fonctions fréquentes"  $\rightarrow$  🖹 87

#### Heures de fonctionnement du capteur

Les données indiquées ici correspondent aux heures actuelles d'utilisation du capteur sous des conditions extrêmes. Vous ne pouvez effectuer aucun réglage, vous ne pouvez que lire les valeurs. Vous trouverez les mêmes données dans le menu Diagnostic.

#### **Comportement diagnostic**

--> Chapitre "Entrées : Configuration générale/Fonctions fréquentes"  $\rightarrow$  🖹 87

#### 14.2.5 Contrôle du tag

--> Chapitre "Entrées : Configuration générale/Fonctions fréquentes"  $\rightarrow$  B7

#### 14.2.6 Changement capteur

--> Chapitre "Entrées : Configuration générale/Fonctions fréquentes"  $\rightarrow$  🖹 87

#### 14.2.7 Réglage par défaut du traitement des données

--> Chapitre "Entrées : Configuration générale/Fonctions fréquentes"  $\rightarrow$  🖹 87

#### 14.2.8 Réglage par défaut du capteur

# 15 Entrées : CAS (ou SAC)

## **15.1** Configuration de base

### 15.1.1 Identification du capteur

#### Chemin : Menu/Configurer/Entrées/<Type de capteur>

| Fonction      | Options                                                                | Info                                                                                                    |
|---------------|------------------------------------------------------------------------|----------------------------------------------------------------------------------------------------|
| Voie          | Sélection<br>• On<br>• Off<br><b>Réglage par défaut</b><br>On          | <b>On</b><br>L'affichage de la voie est activé en mode mesure<br><b>Off</b><br>La voie n'est pas affichée en mode mesure, qu'un capteur<br>soit raccordé ou non. |
| Type capteur  | Lecture seule<br>(disponible uniquement si<br>un capteur est raccordé) | Type de capteur raccordé                                                                                                    |
| Code commande |                                                                        | Référence du capteur raccordé                                                                                                    |

#### 15.1.2 Application

Des blocs de données d'étalonnage sont mémorisés sous un nom individuel dans le capteur. Un nouveau capteur est étalonné en usine et a ainsi déjà les blocs de données correspondants. Pendant n'importe quel étalonnage, vous pouvez ajouter vos propres blocs de données. Ils seront ensuite disponibles à la sélection sous "Application".

#### Chemin : Menu/Configurer/Entrées/CAS

| Fonction            | Options                                                                                                    | Info                                                             |
|---------------------|----------------------------------------------------------------------------------------------------|------------------------------------------------------------------|
| Application de base | Sélection<br>CAS<br>Transmission<br>Absorption<br>DCO<br>COT<br>COD<br>DBO<br>Réglage par défaut<br>CAS                                              | Présélection pour les blocs de données d'étalonnage<br>mémorisés |
| Application         | <ul> <li>Sélection</li> <li>Etal. usine</li> <li>5 autres enregistrements<br/>de données</li> <li>Réglage par défaut</li> <li>Etal. usine</li> </ul> | Sélectionnez un bloc de données d'étalonnage mémorisé            |

#### 15.1.3 Amortissement

## 15.1.4 Hold manuel

--> Chapitre "Entrées : Configuration générale/Fonctions fréquentes"  $\rightarrow$  🖹 87

## 15.2 Configuration étendue

#### 15.2.1 Formats de la valeur mesurée

| Chemin :  | Menu/ | Configure | r/Entrées | /CAS/C    | onfiguration | étendue  |
|-----------|-------|-----------|-----------|-----------|--------------|----------|
| uncinini. | menu  | comiguic  | , mucco   | , a 10, a | omiguiuuon   | cicilauc |

| Fonction           | Options                                                                                                    | Info                                                                                                    |
|--------------------|----------------------------------------------------------------------------------------------------|----------------------------------------------------------------------------------------------------|
| Format température | Sélection<br>■ #.#<br>■ #.##                                                                                               | Sélectionnez le nombre de décimales pour l'affichage de<br>la température.                                                                                         |
|                    | Réglage par défaut<br>#.#                                                                                                  |                                                                                                    |
| Format mes. princ. | Sélection<br>• #.#<br>• #.###<br>• #<br><b>Réglage par défaut</b><br>#.#                                                   | Déterminez le nombre de décimales pour la valeur<br>mesurée principale.                                                                                            |
| Unité              | Sélection<br>• Aucun<br>• %<br>• mg/l<br>• ppm<br>• 1/m<br><b>Réglage par défaut</b><br>Dépend de "Application de<br>base" | L'unité de la valeur principale dépend de l'application de<br>base sélectionnée. En fonction de ce réglage, seules<br>certaines unités peuvent être sélectionnées. |

#### 15.2.2 Nettoyage

--> Chapitre "Entrées : Configuration générale/Fonctions fréquentes"  $\rightarrow$  🖹 87

### 15.2.3 Réglages d'étalonnage

#### Temporisation d'étalonnage et validité de l'étalonnage

### Critères de stabilité

Vous définissez la variation admissible de la valeur mesurée, qui ne doit pas être dépassée sur une certaine période pendant l'étalonnage.

En cas de dépassement de la différence autorisée, l'étalonnage n'est pas permis et est automatiquement interrompu.

| Chemin : Menu/Configurer/Entrées/        | CAS/Configuration étendue/  | /Config. étal. |
|------------------------------------------|-----------------------------|----------------|
| Gifeinini - Michia/ Goinigurer/ Entrees/ | a ib/ domigaration etenaac/ | comig. ctui.   |

| Fonction           | Options                                            | Info                                                                                            |
|--------------------|----------------------------------------------------|-------------------------------------------------------------------------------------------------|
| Critères stabilité |                                                    |                                                                                                 |
| Delta CAS          | 0,1 5,0 %<br><b>Réglage par défaut</b><br>2,0 %    | Variation admissible de la valeur mesurée pendant<br>l'étalonnage                               |
| Delta température  | 0,10 2,00 K<br><b>Réglage par défaut</b><br>0,50 K | Variation de température admissible pendant<br>l'étalonnage                                     |
| Durée              | 0 100 s<br><b>Réglage par défaut</b><br>10 s       | Période pendant laquelle la variation admissible de la valeur mesurée ne doit pas être dépassée |

#### 15.2.4 Réglages des diagnostics

Dans cette partie du menu, vous fixez des seuils d'avertissement ou définissez comment et si des outils de diagnostic doivent être utilisés.

Le code diagnostic correspondant est indiqué pour chaque réglage.

#### Limites en heures de fonctionnement

La durée totale de fonctionnement du capteur et son utilisation sous des conditions extrêmes sont surveillées. Si la durée de fonctionnement dépasse le seuil défini, l'appareil émet un message de diagnostic correspondant.

Chaque capteur a une durée de vie limitée qui dépend fortement des conditions d'utilisation. En fixant des seuils d'avertissement pour le temps d'utilisation sous des conditions extrêmes, vous pouvez garantir le fonctionnement de votre point de mesure sans temps d'arrêt en effectuant la maintenance en temps voulu.

| Fonction                                                        | Options                                             | Info                                                                                                    |  |
|-----------------------------------------------------------------|-----------------------------------------------------|----------------------------------------------------------------------------------------------------|--|
| Limites en heures de fonction.                                  |                                                     | Fixez vos seuils pour la surveillance des heures de fonctionnement sous des conditions extrêmes.                                                                                                    |  |
| La gamme de réglage pour le<br>1 50000 h.                       | es seuils d'alarme et d'avertis                     | sement des heures de fonctionnement est généralement                                                                                                    |  |
| Fonction                                                        | Sélection<br>On<br>Off<br>Réglage par défaut<br>Off | On<br>L'utilisation du capteur sous des conditions extrêmes est<br>surveillée, consignée dans le capteur et des messages de<br>diagnostic sont affichés sur le transmetteur.<br>Off<br>Pas de message de diagnostic. Néanmoins, la durée de<br>fonctionnement sous des conditions extrêmes est<br>consignée dans le capteur et peut être visualisée dans les<br>informations du capteur dans le menu diagnostic. |  |
| Temps fonct.                                                    |                                                     | Durée totale d'utilisation du capteur                                                                                                    |  |
| Seuil avertissement                                             | <b>Réglage par défaut</b><br>10000 h                | Code diagnostic et message associé :<br>199 "Temps fonctionnement"                                                                                                    |  |
| Les noms des fonctions du r<br>conséquent pas être indique      | nenu entre parenthèses dép<br>és ici.               | endent des spécifications du capteur et ne peuvent par                                                                                                    |  |
| (Utilisation en dessous un                                      | seuil de température spécifi                        | é, par ex. < 5 °C)                                                                                                    |  |
| Seuil avertissement                                             | <b>Réglage par défaut</b><br>10000 h                | Code diagnostic et message associé :<br>935 "Temp. procédé"                                                                                                    |  |
| (Utilisation au-dessus d'un                                     | seuil de température spécifi                        | é, par ex. > 50 °C)                                                                                                    |  |
| Seuil avertissement                                             | <b>Réglage par défaut</b><br>10000 h                | Code diagnostic et message associé :<br>934 "Temp. procédé"                                                                                                    |  |
| (Utilisation en dessous d'ur                                    | n seuil spécifié, par ex. < 50                      | mg/l)                                                                                                    |  |
| Seuil avertissement                                             | <b>Réglage par défaut</b><br>10000 h                | Code diagnostic et message associé :<br>170 "Valeur procédé"                                                                                                    |  |
| (Utilisation au-dessus d'un seuil spécifié, par ex. > 200 mg/l) |                                                     |                                                                                                    |  |
| Seuil avertissement                                             | <b>Réglage par défaut</b><br>10000 h                | Code diagnostic et message associé :<br>169 "Valeur procédé"                                                                                                    |  |
| Chang. filtre                                                   |                                                     |                                                                                                    |  |
| Seuil avertissement                                             | <b>Réglage par défaut</b><br>10000 h                | Code diagnostic et message associé :<br>157 "Chang. filtre"                                                                                                    |  |
| Seuil alarme                                                    | <b>Réglage par défaut</b><br>15000 h                | Code diagnostic et message associé :<br>161 "Chang. filtre"                                                                                                    |  |

#### Chemin : Menu/Configurer/Entrées/CAS/Configuration étendue/Réglages diag.

Chemin : Menu/Configurer/Entrées/CAS/Configuration étendue/Réglages diag.

| Fonction            | Options                              | Info                                                           |
|---------------------|--------------------------------------|----------------------------------------------------------------|
| Durée de vie lampe  |                                      |                                                                |
| Seuil avertissement | <b>Réglage par défaut</b><br>35040 h | Code diagnostic et message associé :<br>171 "Changement lampe" |
| Seuil alarme        | <b>Réglage par défaut</b><br>36500 h | Code diagnostic et message associé :<br>71 "Changement lampe"  |

#### Système de vérification du procédé (Process Check System)

--> Chapitre "Entrées : Configuration générale/Fonctions fréquentes"  $\rightarrow$  🖹 87

#### Heures de fonctionnement du capteur

Les données indiquées ici correspondent aux heures actuelles d'utilisation du capteur sous des conditions extrêmes. Vous ne pouvez effectuer aucun réglage, vous ne pouvez que lire les valeurs.

Vous trouverez les mêmes données dans le menu Diagnostic.

#### **Comportement diagnostic**

--> Chapitre "Entrées : Configuration générale/Fonctions fréquentes"  $\rightarrow$  B 87

#### 15.2.5 Contrôle du tag

--> Chapitre "Entrées : Configuration générale/Fonctions fréquentes"  $\rightarrow$  🖹 87

#### 15.2.6 Changement capteur

--> Chapitre "Entrées : Configuration générale/Fonctions fréquentes" → 🖹 87

#### 15.2.7 Réglage par défaut du traitement des données

--> Chapitre "Entrées : Configuration générale/Fonctions fréquentes" → 🖹 87

#### 15.2.8 Réglage par défaut du capteur

# 16 Entrées : Nitrates

## 16.1 Configuration de base

#### 16.1.1 Identification du capteur

#### Chemin : Menu/Configurer/Entrées/<Type de capteur>

| Fonction      | Options                                                                | Info                                                                                                    |
|---------------|------------------------------------------------------------------------|----------------------------------------------------------------------------------------------------|
| Voie          | Sélection<br>• On<br>• Off<br><b>Réglage par défaut</b><br>On          | <b>On</b><br>L'affichage de la voie est activé en mode mesure<br><b>Off</b><br>La voie n'est pas affichée en mode mesure, qu'un capteur<br>soit raccordé ou non. |
| Type capteur  | Lecture seule<br>(disponible uniquement si<br>un capteur est raccordé) | Type de capteur raccordé                                                                                                    |
| Code commande |                                                                        | Référence du capteur raccordé                                                                                                    |

#### 16.1.2 Application

Des blocs de données d'étalonnage sont mémorisés sous un nom individuel dans le capteur de nitrates. Un nouveau capteur est étalonné en usine et a par ex. toujours un bloc de données correspondant. Pendant n'importe quel étalonnage, vous pouvez ajouter d'autres blocs de données. Ils seront ensuite disponibles à la sélection sous "Application".

#### Chemin : Menu/Configurer/Entrées/Nitrate

| Fonction    | Options           | Info                                                  |
|-------------|-------------------|-------------------------------------------------------|
| Application | dépend du capteur | Sélectionnez un bloc de données d'étalonnage mémorisé |

#### 16.1.3 Amortissement

--> Chapitre "Entrées : Configuration générale/Fonctions fréquentes"  $\rightarrow$   $\stackrel{>}{=}$  87

#### 16.1.4 Hold manuel

## 16.2 Configuration étendue

### 16.2.1 Formats de la valeur mesurée

#### Chemin : Menu/Configurer/Entrées/Nitrate/Configuration étendue

| Fonction           | Options                                                             | Info                                                                    |
|--------------------|---------------------------------------------------------------------|-------------------------------------------------------------------------|
| Format température | Sélection<br>■ #.#<br>■ #.##                                        | Sélectionnez le nombre de décimales pour l'affichage de la température. |
|                    | Réglage par défaut<br>#.#                                           |                                                                         |
| Format mes. princ. | Sélection<br>#.#<br>#.##<br>#.###<br>#                              | Déterminez le nombre de décimales.                                      |
|                    | Réglage par défaut<br>#.#                                           |                                                                         |
| Unité              | Sélection<br>• mg/l NO3-N<br>• mg/l NO3<br>• ppm NO3-N<br>• ppm NO3 | Sélectionnez l'unité de la valeur mesurée principale.                   |
|                    | <b>Réglage par défaut</b><br>mg/l NO3-N                             |                                                                         |

#### 16.2.2 Nettoyage

--> Chapitre "Entrées : Configuration générale/Fonctions fréquentes"  $\rightarrow$  B7

### 16.2.3 Réglages d'étalonnage

#### Temporisation d'étalonnage et validité de l'étalonnage

#### Critères de stabilité

Vous définissez la variation admissible de la valeur mesurée, qui ne doit pas être dépassée sur une certaine période pendant l'étalonnage.

En cas de dépassement de la différence autorisée, l'étalonnage n'est pas permis et est automatiquement interrompu.

| Fonction           | Options                                                                         | Info                                                                                            |  |  |  |  |
|--------------------|---------------------------------------------------------------------------------|-------------------------------------------------------------------------------------------------|--|--|--|--|
| Critères stabilité |                                                                                 |                                                                                                 |  |  |  |  |
| Delta nitrate      | 0,1 5,0 %<br><b>Réglage par défaut</b><br>2,0 %                                 | Variation admissible de la valeur mesurée pendant<br>l'étalonnage                               |  |  |  |  |
| Delta température  | 0,10 2,00 °C<br>0,18 3,60 °F<br><b>Réglage par défaut</b><br>0,50 °C<br>0,90 °F | Variation de température admissible pendant<br>l'étalonnage                                     |  |  |  |  |
| Durée              | 0 100 s<br><b>Réglage par défaut</b><br>10 s                                    | Période pendant laquelle la variation admissible de la valeur mesurée ne doit pas être dépassée |  |  |  |  |

| C1        |            | C C           | (End of a s | /NT'        | C          | 12 64     | 1                     | 64-1    |
|-----------|------------|---------------|-------------|-------------|------------|-----------|-----------------------|---------|
| i nomin   | • Man117   | i ontidiirer. | HNTROOC     | / NITTATE/  | i ontidura | tion eten | $n_{110/1}$ $n_{T10}$ | erai    |
| Gilciniii | . Iviciiu/ | comiguici     | Linucus     | / ivitiate/ | comiguia   | uon cicin | uuc/ coming           | . ctui. |
|           |            |               |             |             |            |           |                       |         |

#### 16.2.4 Réglages des diagnostics

Dans cette partie du menu, vous fixez des seuils d'avertissement ou définissez comment et si des outils de diagnostic doivent être utilisés.

Le code diagnostic correspondant est indiqué pour chaque réglage.

#### Limites en heures de fonctionnement

La durée totale de fonctionnement du capteur et son utilisation sous des conditions extrêmes sont surveillées. Si la durée de fonctionnement dépasse le seuil défini, l'appareil émet un message de diagnostic correspondant.

Chaque capteur a une durée de vie limitée qui dépend fortement des conditions d'utilisation. En fixant des seuils d'avertissement pour le temps d'utilisation sous des conditions extrêmes, vous pouvez garantir le fonctionnement de votre point de mesure sans temps d'arrêt en effectuant la maintenance en temps voulu.

| Fonction                                                                                                    | Options                                             | Info                                                                                                    |  |  |  |  |
|----------------------------------------------------------------------------------------------------|-----------------------------------------------------|----------------------------------------------------------------------------------------------------|--|--|--|--|
| Limites en heures de fonction.                                                                                                    |                                                     | Fixez vos seuils pour la surveillance des heures de fonctionnement sous des conditions extrêmes.                                                                                                    |  |  |  |  |
| La gamme de réglage pour les seuils d'alarme et d'avertissement des heures de fonctionnement est généralement<br>1 50000 h.                  |                                                     |                                                                                                    |  |  |  |  |
| Fonction                                                                                                    | Sélection<br>On<br>Off<br>Réglage par défaut<br>Off | On<br>L'utilisation du capteur sous des conditions extrêmes est<br>surveillée, consignée dans le capteur et des messages de<br>diagnostic sont affichés sur le transmetteur.<br>Off<br>Pas de message de diagnostic. Néanmoins, la durée de<br>fonctionnement sous des conditions extrêmes est<br>consignée dans le capteur et peut être visualisée dans les<br>informations du capteur dans le menu diagnostic. |  |  |  |  |
| ▶ Temps fonct.                                                                                                    |                                                     | Durée totale d'utilisation du capteur                                                                                                    |  |  |  |  |
| Seuil avertissement                                                                                                    | <b>Réglage par défaut</b><br>10000 h                | Code diagnostic et message associé :<br>199 "Temps fonctionnement"                                                                                                    |  |  |  |  |
| Les noms des fonctions du menu entre parenthèses dépendent des spécifications du capteur et ne peuvent par conséquent pas être indiqués ici. |                                                     |                                                                                                    |  |  |  |  |
| (Utilisation en dessous un seuil de température spécifié, par ex. < 5 °C)                                                                    |                                                     |                                                                                                    |  |  |  |  |
| Seuil avertissement                                                                                                    | <b>Réglage par défaut</b><br>10000 h                | Code diagnostic et message associé :<br>935 "Temp. procédé"                                                                                                    |  |  |  |  |
| (Utilisation au-dessus d'un seuil de température spécifié, par ex. > 50 °C)                                                                  |                                                     |                                                                                                    |  |  |  |  |
| Seuil avertissement                                                                                                    | <b>Réglage par défaut</b><br>10000 h                | Code diagnostic et message associé :<br>934 "Temp. procédé"                                                                                                    |  |  |  |  |
| ▶ (Utilisation en dessous d'un seuil spécifié, par ex. < 50 mg/l)                                                                            |                                                     |                                                                                                    |  |  |  |  |
| Seuil avertissement                                                                                                    | <b>Réglage par défaut</b><br>10000 h                | Code diagnostic et message associé :<br>943 "Valeur procédé"                                                                                                    |  |  |  |  |
| (Utilisation au-dessus d'un seuil spécifié, par ex. > 200 mg/l)                                                                              |                                                     |                                                                                                    |  |  |  |  |
| Seuil avertissement                                                                                                    | <b>Réglage par défaut</b><br>10000 h                | Code diagnostic et message associé :<br>942 "Valeur procédé"                                                                                                    |  |  |  |  |
| ▶ Chang. filtre                                                                                                    |                                                     |                                                                                                    |  |  |  |  |
| Seuil avertissement                                                                                                    | <b>Réglage par défaut</b><br>10000 h                | Code diagnostic et message associé :<br>157 "Chang. filtre"                                                                                                    |  |  |  |  |
| Seuil alarme                                                                                                    | <b>Réglage par défaut</b><br>15000 h                | Code diagnostic et message associé :<br>161 "Chang. filtre"                                                                                                    |  |  |  |  |

#### Chemin : Menu/Configurer/Entrées/Nitrate/Configuration étendue/Réglages diag.
| Fonction            | Options                              | Info                                                           |
|---------------------|--------------------------------------|----------------------------------------------------------------|
| Durée de vie lampe  |                                      |                                                                |
| Seuil avertissement | <b>Réglage par défaut</b><br>35000 h | Code diagnostic et message associé :<br>171 "Changement lampe" |
| Seuil alarme        | <b>Réglage par défaut</b><br>36500 h | Code diagnostic et message associé :<br>71 "Changement lampe"  |

#### Chemin : Menu/Configurer/Entrées/Nitrate/Configuration étendue/Réglages diag.

## Système de vérification du procédé (Process Check System)

--> Chapitre "Entrées : Configuration générale/Fonctions fréquentes"  $\rightarrow$  🖹 87

### Heures de fonctionnement du capteur

Les données indiquées ici correspondent aux heures actuelles d'utilisation du capteur sous des conditions extrêmes. Vous ne pouvez effectuer aucun réglage, vous ne pouvez que lire les valeurs.

Vous trouverez les mêmes données dans le menu Diagnostic.

## **Comportement diagnostic**

--> Chapitre "Entrées : Configuration générale/Fonctions fréquentes"  $\rightarrow$  🖹 87

## 16.2.5 Contrôle du tag

--> Chapitre "Entrées : Configuration générale/Fonctions fréquentes"  $\rightarrow$  🖹 87

## 16.2.6 Changement capteur

--> Chapitre "Entrées : Configuration générale/Fonctions fréquentes"  $\rightarrow$  🖹 87

## 16.2.7 Réglage par défaut du traitement des données

--> Chapitre "Entrées : Configuration générale/Fonctions fréquentes"  $\rightarrow$  🖹 87

## 16.2.8 Réglage par défaut du capteur

--> Chapitre "Entrées : Configuration générale/Fonctions fréquentes"  $\rightarrow$   $\stackrel{>}{=}$  87

# 17 Entrées : ISE

## **17.1** Configuration de base

## 17.1.1 Identification du capteur

#### Chemin : Menu/Configurer/Entrées/<Type de capteur>

| Fonction      | Options                                                       | Info                                                                                                    |
|---------------|---------------------------------------------------------------|----------------------------------------------------------------------------------------------------|
| Voie          | Sélection<br>• On<br>• Off<br><b>Réglage par défaut</b><br>On | <b>On</b><br>L'affichage de la voie est activé en mode mesure<br><b>Off</b><br>La voie n'est pas affichée en mode mesure, qu'un capteur<br>soit raccordé ou non. |
| Type capteur  | Lecture seule                                                 | Type de capteur raccordé                                                                                                    |
| Code commande | un capteur est raccordé)                                      | Référence du capteur raccordé                                                                                                    |

### 17.1.2 Valeur mesurée principale

La valeur mesurée principale peut être n'importe lequel des paramètres délivrés par l'une des électrodes intégrées dans le capteur ISE.

| Fonction          | Options                                                                                                    | Info                                                                                                    |
|-------------------|----------------------------------------------------------------------------------------------------|----------------------------------------------------------------------------------------------------|
| Valeur principale | Sélection<br>Ammonium<br>Nitrates<br>Potassium<br>Chlorure<br>pH<br>Redox<br><b>Réglage par défaut</b><br>pH | Choisissez le paramètre que vous voulez afficher comme<br>valeur mesurée principale pour la voie ISE.<br>Ici, vous ne pouvez choisir que les électrodes que vous<br>avez configurées via les menus Emplacement électrode.<br>Par défaut, cela correspond aux types des électrodes qui<br>sont effectivement installées dans le capteur ISE. |

## 17.1.3 Amortissement de la valeur de température

L'amortissement produit une courbe moyenne flottante des valeurs mesurées sur le temps donné.

#### Chemin : Menu/Configurer/Entrées/ISE

| Fonction     | Options                          | Info                                                  |
|--------------|----------------------------------|-------------------------------------------------------|
| Amort. temp. | 0 300 s                          | Indiquez l'amortissement de la mesure de température. |
|              | <b>Réglage par défaut</b><br>O s |                                                       |

## 17.1.4 Hold manuel

--> Chapitre "Entrées : Configuration générale/Fonctions fréquentes"  $\rightarrow$  🖹 87

## 17.2 Configuration étendue

## 17.2.1 Format température

#### Chemin : Menu/Configurer/Entrées/<Type de capteur>/Configuration étendue

| Options                                                   | Info                                                                       |
|-----------------------------------------------------------|----------------------------------------------------------------------------|
| Sélection<br>• #.#<br>• #.##<br>Réglage par défaut<br># # | Sélectionnez le nombre de décimales pour l'affichage de<br>la température. |
|                                                           | Options<br>Sélection<br>• #.#<br>• #.##<br>Réglage par défaut<br>#.#       |

### 17.2.2 Nettoyage

--> Chapitre "Entrées : Configuration générale/Fonctions fréquentes"  $\rightarrow$  🖹 87

### 17.2.3 Comportement diagnostic

--> Chapitre "Entrées : Configuration générale/Fonctions fréquentes"  $\rightarrow$  🖹 87

## 17.2.4 Contrôle du tag

--> Chapitre "Entrées : Configuration générale/Fonctions fréquentes"  $\rightarrow$  🖹 87

## 17.2.5 Changement capteur

--> Chapitre "Entrées : Configuration générale/Fonctions fréquentes"  $\rightarrow$  🖹 87

### 17.2.6 Réglage par défaut du traitement des données

--> Chapitre "Entrées : Configuration générale/Fonctions fréquentes"  $\rightarrow$  🖹 87

## 17.3 Menus emplacement des électrodes

### 17.3.1 Emplacement des électrodes

Un capteur CAS40D dispose en tout de 4 emplacements d'électrode. Par conséquent, chacun de ces emplacements a son propre menu.

Procédez aux réglages suivants :

- Définissez le paramètre pour l'emplacement (uniquement emplacements 2-4).
   Le 1er emplacement est toujours prévu pour l'électrode pH. Il n'est pas possible de choisir un autre paramètre pour cet emplacement.
- ▶ Les 3 autres emplacements peuvent être équipés et affectés librement.

Déterminez la grandeur mesurée qui doit être délivrée. Pour le pH, il n'y a pas d'autre choix, c'est pourquoi la fonction "Variable mesurée" n'est pas disponible pour ce paramètre.

| Options pour "Variable mesurée" avec le paramètre suivant : |                                     |                                     |           |          |
|-------------------------------------------------------------|-------------------------------------|-------------------------------------|-----------|----------|
| pН                                                          | Ammonium                            | Nitrates                            | Potassium | Chlorure |
| -                                                           | <ul><li>NH4-N</li><li>NH4</li></ul> | <ul><li>NO3-N</li><li>NO3</li></ul> | • K       | • C1     |

## REMARQUE

### Mauvaise affectation de l'électrode (hardware) au menu du logiciel

Il peut en résulter des valeurs mesurées non fiables et des dysfonctionnements.

- Lors de l'affectation de l'emplacement dans le logiciel, veillez à ce qu'il corresponde à l'affectation dans le capteur.
- Exemple : Vous avez raccordé l'électrode d'ammonium au câble n°2 dans le capteur. Dans le menu du logiciel "Emplacement 2:1 (ISE)", réglez le paramètre sur ammonium.

### 17.3.2 Amortissement

L'amortissement produit une courbe moyenne flottante des valeurs mesurées sur le temps donné.

| Chemin: Menu/Configurer/Entrées/ISE/Emplacement électrode |
|-----------------------------------------------------------|
|-----------------------------------------------------------|

| Fonction      | Options                                     | Info                                                                                           |
|---------------|---------------------------------------------|------------------------------------------------------------------------------------------------|
| Amortissement | 0 600 s<br><b>Réglage par défaut</b><br>0 s | Définissez l'amortissement de la valeur principale de<br>l'électrode affectée à l'emplacement. |

### 17.3.3 Configuration étendue

### Format de la valeur principale

Si la grandeur mesurée de l'emplacement d'électrode n'est pas votre valeur principale pour l'entrée ISE, elle apparaîtra avec toutes les valeurs mesurées dans le mode mesure.

Chemin : Menu/Configurer/Entrées/ISE/Configuration étendue

| Fonction           | Options                                                                  | Info                                                                                        |
|--------------------|--------------------------------------------------------------------------|---------------------------------------------------------------------------------------------|
| Format mes. princ. | Sélection<br>• #<br>• #,#<br>• #,##<br><b>Réglage par défaut</b><br>#.## | Déterminez le nombre de décimales pour la grandeur<br>mesurée de l'emplacement d'électrode. |

## Compensation (uniquement ammonium et nitrates)

Selon la sélectivité de l'électrode spécifique par rapport à d'autres ions (ions parasites) et la concentration de ces ions, ceux-ci peuvent également être interprétés comme faisant partie du signal de mesure et ainsi engendrer des interférences (erreurs de mesure).

Dans le cas de la mesure dans les eaux usées, l'ion potassium, qui est chimiquement identique à l'ion ammonium, peut entraîner l'augmentation des valeurs mesurées.

Les valeurs mesurées de nitrates peuvent être trop élevées à cause de concentrations élevées en chlorure.

Pour réduire les erreurs de mesure dues à ce type de sensibilité transverse, la concentration des ions parasites potassium ou chlorure peut être mesurée et compensée avec une électrode supplémentaire appropriée.

Vous ne pouvez régler qu'un seul offset pour l'électrode de pH, chlorure et potassium. Les réglages pour la compensation de l'influence des ions parasites ne sont disponibles que pour l'ammonium et les nitrates.

| Fonction                | Options                                                                                                    | Info                                                                                                    |
|-------------------------|----------------------------------------------------------------------------------------------------|----------------------------------------------------------------------------------------------------|
| Compensation            | Sélection<br>• Off<br>• On<br><b>Réglage par défaut</b><br>Off                                                            | Si vous souhaitez utiliser la compensation, il faut qu'une<br>électrode de compensation (potassium ou chlorure) soit<br>installée dans un autre emplacement d'électrode et<br>configurée dans le software.                                                                                                    |
| Offset                  | -14,00 14,00 pH<br>-100 100 mg/l<br><b>Réglage par défaut</b><br>0,00 pH<br>0,00 mg/l                                     | L'offset compense une différence entre une mesure de<br>laboratoire et la mesure en ligne, qui a été engendrée<br>par des ions parasites. Entrez manuellement cette<br>valeur.<br>Si vous utilisez une électrode de compensation, laissez<br>l'offset sur zéro.                                                 |
| Type compensation       | Sélection<br>• Chlorure<br>• pH<br>• Potassium<br>• pH et potassium<br><b>Réglage par défaut</b><br>Chlorure<br>Potassium | La sélection dépend du paramètre à compenser.<br>Le chlorure est compensée par une électrode de nitrates,<br>le potassium et le pH par une électrode d'ammonium.<br>Le réglage par défaut dépend de l'électrode utilisée.                                                                                       |
| Electrode comp.         | Sélection de l'emplacement                                                                                                | Si vous avez installé et configuré plusieurs électrodes de<br>compensation du même type dans le capteur CAS40D,<br>il faut déterminer ici quelle électrode utiliser pour la<br>compensation. En général, si vous avez une électrode de<br>potassium ou de chlorure, le Liquiline détecte le bon<br>emplacement. |
| Coefficient sélectivité | -10,00 10,00<br><b>Réglage par défaut</b><br>-2,00 (chlorure)<br>-0,85 (potassium)                                        | Les coefficients sont des valeurs déterminées<br>empiriquement.                                                                                                    |

Chemin : Menu/Configurer/Entrées/ISE/Emplacement électrode/Compensation

| Fonction | Options                                                | Info                                                                                                   |
|----------|--------------------------------------------------------|----------------------------------------------------------------------------------------------------|
| Mode     | Sélection<br>+ +<br><br><b>Réglage par défaut</b><br>- | Le réglage standard (-) corrige une valeur mesurée trop<br>élevée à cause de l'effet d'ions parasites. |

#### Chemin : Menu/Configurer/Entrées/ISE/Emplacement électrode/Compensation

## Réglages d'étalonnage

### Critères de stabilité

#### Chemin : Menu/Configurer/Entrées/ISE/<Emplacement électrode>Configuration étendue/Config. étal.

| Fonction           | Options                                             | Info                                                     |
|--------------------|-----------------------------------------------------|----------------------------------------------------------|
| Critères stabilité | Sélection<br>• Off<br>• Faible<br>• Moyen<br>• Fort | En général, laissez le critère de stabilité sur "Moyen". |
|                    | <b>Réglage par défaut</b><br>Moyen                  |                                                          |

## Reconnaissance de la solution tampon (uniquement pH)

#### Chemin : Menu/Configurer/Entrées/ISE/<Emplacement électrode>Configuration étendue/Config. étal.

| Fonction          | Options                           | Info                                                                                                    |
|-------------------|-----------------------------------|----------------------------------------------------------------------------------------------------|
| Reconnais. tampon | Sélection<br>• Fixé<br>• Manuel   | <b>Fixé</b><br>Vous sélectionnez des valeurs dans une liste. Cette liste<br>dépend du réglage dans "Type de tampon". |
|                   | <b>Réglage par défaut</b><br>Fixé | <b>Manuel</b><br>Vous entrez deux valeurs tampons au choix.<br>Elles doivent être différentes de votre valeur de pH. |

| Fonction                                               | Options                                                                                                    | Info                                                                                                    |  |
|--------------------------------------------------------|----------------------------------------------------------------------------------------------------|----------------------------------------------------------------------------------------------------|--|
| Type de tampon                                         | Sélection<br>Endress+Hauser<br>Ingold/Mettler<br>DIN 19266<br>DIN 19267<br>Merck/Riedel<br>Hamilton<br>Tampon spécial<br><b>Réglage par défaut</b><br>Endress+Hauser                                    | Des tables de températures sont enregistrées pour les<br>valeurs de pH suivantes :<br>• Endress+Hauser<br>2,00 / 4,00 / 7,00 / (9,00) / 9,20 / 10,00 / 12,00<br>• Ingold/Mettler<br>2,00 / 4,01 / 7,00 / 9,21<br>• DIN 19266<br>1,68 / 4,01 / 6,86 / 9,18<br>• DIN 19267<br>1,09 / 4,65 / 6,79 / 9,23 / 12,75<br>• Merck/Riedel<br>2,00 / 4,01 / 6,98 / 8,95 / 12,00<br>• Hamilton<br>1,09 / 1,68 / 2,00 / 3,06 / 4,01 / 5,00 / 6,00<br>7,00 / 8,00 / 9,21 / 10,01 / 11,00 / 12,00 |  |
| L'option "Tampon spécial"<br>sont proposés, dans lesqu | L'option "Tampon spécial" permet de définir deux solutions tampons de votre choix. Pour cela, deux tableaux vous sont proposés, dans lesquels yous pouvez entrer les couples de valeurs pH/température. |                                                                                                    |  |

| Chemin : Menu/Configurer/Entrée | s/ISE/ <emplacement électrode=""></emplacement> | Configuration étendue | 'Config. étal |
|---------------------------------|-------------------------------------------------|-----------------------|---------------|
|---------------------------------|-------------------------------------------------|-----------------------|---------------|

Ajout de solution standard (tous sauf pH)

Le type d'étalonnage "Addition standard" n'est disponible que via la menu "Expert" qui est généralement réservé au personnel de maintenance.

Il existe différents types d'étalonnage pour une électrode à sélectivité ionique. Les préréglages ne sont nécessaires que pour la méthode d'ajout de solution standard.

| Fonction               | Options                                                     | Info                                                                          |
|------------------------|-------------------------------------------------------------|-------------------------------------------------------------------------------|
| Addition standard      |                                                             |                                                                               |
| Volume d'échantillon   | 0,00 5000,00 ml<br><b>Réglage par défaut</b><br>1000,00 ml  | Entrez ici le volume d'échantillon que vous utilisez lors<br>de l'étalonnage. |
| Volume standard        | 0,00 100,00 ml<br><b>Réglage par défaut</b><br>1,00 ml      | Volume de la solution standard ajoutée à chaque étape<br>d'addition           |
| Concentration standard | 0,00 10,00 mol/l<br><b>Réglage par défaut</b><br>1,00 mol/l | Concentration de la solution standard                                         |
| Nombre étapes          | 1 4<br><b>Réglage par défaut</b><br>3                       | Nombre d'étapes d'addition (=points de mesure de la fonction d'étalonnage)    |

| Chemin :   | Menu/Configurer/Entrées/ISE    | / <emplacement électrode=""></emplacement> | Configuration étendue. | /Config. étal |
|------------|--------------------------------|--------------------------------------------|------------------------|---------------|
| uncinini . | Menu/ Configurer/ Entrees/15E/ | <ul> <li>Emplacement cicculoue,</li> </ul> | configuration cichauc  | comig. ctar   |

## Temporisation d'étalonnage

Vous pouvez définir ici l'intervalle d'étalonnage pour le capteur. Après expiration du temps réglé, le message de diagnostic "Tempo étalonnage" s'affichera.

1 La temporisation est remise à zéro automatiquement en cas de réétalonnage du capteur.

Chemin : Menu/Configurer/Entrées/ISE/<Emplacement électrode>/Configuration étendue/Config. étal.

| Fonction                                          | Options                                                        | Info                                                                                                    |
|---------------------------------------------------|----------------------------------------------------------------|----------------------------------------------------------------------------------------------------|
| Tempo étalonnage                                  | Sélection<br>• Off<br>• On<br><b>Réglage par défaut</b><br>Off | Active ou désactive la fonction                                                                                                    |
| Tempo étalonnage<br><i>Tempo étalonnage="On</i> " | 1 10000 h<br><b>Réglage par défaut</b><br>1000 h               | Entrez après combien de temps la temporisation doit<br>expirer. Une fois ce temps expiré, le message de<br>diagnostic "Tempo étalonnage" avec le code 102 s'affiche. |

## Réglages des diagnostics

Dans cette partie du menu, vous fixez des seuils d'avertissement ou définissez comment et si des outils de diagnostic doivent être utilisés.

Le code diagnostic correspondant est indiqué pour chaque réglage.

Système de vérification du procédé (Process Check System)

--> Chapitre "Entrées : Configuration générale/Fonctions fréquentes"  $\rightarrow$  🖹 87

Pente (uniquement pH)

La pente caractérise l'état du capteur. Plus l'écart avec la valeur idéale (100 %, correspond à -59 mV/pH) est grand, plus l'état du capteur est mauvais.

| Fonction            | Options                              | Info                                                        |
|---------------------|--------------------------------------|-------------------------------------------------------------|
| ▶ Pente             | 80,00 100,00 %                       | Fixez vos seuils pour la surveillance de la pente.          |
| Seuil avertissement | <b>Réglage par défaut</b><br>90,00 % | Code diagnostic et message associé :<br>509 "Etal. capteur" |

## Point zéro (uniquement pH)

Le point zéro caractérise l'état de la référence du capteur. Plus l'écart avec la valeur idéale (pH 7,00) est grand, plus l'état est mauvais. La dégradation peut être causée par une fuite de KCl ou une contamination de la référence.

| Fonction                 | Options                            | Info                                                                        |
|--------------------------|------------------------------------|-----------------------------------------------------------------------------|
| Point zéro (pH verre)    | -10,00 10,00                       | Fixez vos seuils pour la surveillance du point zéro ou du point de travail. |
| Avertissement seuil haut | <b>Réglage par défaut</b><br>2,50  | Code diagnostic et message associé :<br>505 "Etal. capteur"                 |
| Avertissement seuil bas  | <b>Réglage par défaut</b><br>-2,50 | Code diagnostic et message associé :<br>507 "Etal. capteur"                 |

| Classing in a | Manuel Caufi arrena                   | Entrata a /ICE / Canfi |                   | Díalana dian   |
|---------------|---------------------------------------|------------------------|-------------------|----------------|
| chemin :      | : Menu/Confidurer/                    | Entrees/ISE/Contic     | juration etendue/ | Rediades diad. |
|               | · · · · · · · · · · · · · · · · · · · |                        |                   |                |

## Delta de la pente (uniquement pH)

L'appareil détermine la différence de pente entre le dernier et l'avant-dernier étalonnage et, selon le réglage, émet un avertissement ou une alarme. Cette différence est un indicateur de l'état du capteur. Plus le changement est grand, plus la membrane de pH en verre est usée par l'attaque chimique ou l'abrasion.

| Fonction            | Options                                                        | Info                                                             |
|---------------------|----------------------------------------------------------------|------------------------------------------------------------------|
| ▶ Delta pente       | 0,50 10,00 %                                                   | Fixez vos seuils pour la surveillance de la différence de pente. |
| Fonction            | Sélection<br>• On<br>• Off<br><b>Réglage par défaut</b><br>Off |                                                                  |
| Seuil avertissement | <b>Réglage par défaut</b><br>2,5 %                             | Code diagnostic et message associé :<br>518 "Etal. capteur"      |

Chemin : Menu/Configurer/Entrées/ISE/Configuration étendue/Réglages diag.

## Delta du point zéro (uniquement pH)

L'appareil détermine la différence entre le dernier et l'avant-dernier étalonnage et, selon le réglage, émet un avertissement ou une alarme. Cette différence est un indicateur de l'état du capteur. Dans le cas des électrodes de pH en verre : plus le changement est grand, plus la référence est usée par contamination par des ions ou par une fuite en KCl.

| Fonction                             | Options                                                        | Info                                                                                            |
|--------------------------------------|----------------------------------------------------------------|-------------------------------------------------------------------------------------------------|
| <ul> <li>Delta point zéro</li> </ul> | 0,00 5,00                                                      | Fixez vos seuils pour la surveillance de la différence de<br>point zéro ou de point de travail. |
| Fonction                             | Sélection<br>• On<br>• Off<br><b>Réglage par défaut</b><br>Off |                                                                                                 |
| Seuil avertissement                  | <b>Réglage par défaut</b><br>1,00                              | Code diagnostic et message associé :<br>520 "Etal. capteur"                                     |

Chemin : Menu/Configurer/Entrées/ISE/Configuration étendue/Réglages diag.

## 17.4 Limites en heures de fonctionnement

La durée totale de fonctionnement du capteur et son utilisation sous des conditions extrêmes sont surveillées. Si la durée de fonctionnement dépasse le seuil défini, l'appareil émet un message de diagnostic correspondant.

Chaque capteur a une durée de vie limitée qui dépend fortement des conditions d'utilisation. En fixant des seuils d'avertissement pour le temps d'utilisation sous des conditions extrêmes, vous pouvez garantir le fonctionnement de votre point de mesure sans temps d'arrêt en effectuant la maintenance en temps voulu.

#### Chemin : Menu/Configurer/Entrées/ISE

| Fonction                                  | Options                                                        | Info                                                                                                    |
|-------------------------------------------|----------------------------------------------------------------|----------------------------------------------------------------------------------------------------|
| Limites en heures de fonction.            |                                                                | Fixez vos seuils pour la surveillance des heures de fonctionnement sous des conditions extrêmes.                                                                                                    |
| La gamme de réglage pour le<br>1 50000 h. | es seuils d'alarme et d'avertis                                | sement des heures de fonctionnement est généralement                                                                                                    |
| Fonction                                  | Sélection<br>• On<br>• Off<br><b>Réglage par défaut</b><br>Off | On<br>L'utilisation du capteur sous des conditions extrêmes est<br>surveillée, consignée dans le capteur et des messages de<br>diagnostic sont affichés sur le transmetteur.<br>Off<br>Pas de message de diagnostic. Néanmoins, la durée de<br>fonctionnement sous des conditions extrêmes est<br>consignée dans le capteur et peut être visualisée dans les<br>informations du capteur dans le menu diagnostic. |
| Temps fonct.                              |                                                                | Durée totale d'utilisation du capteur                                                                                                    |
| Seuil avertissement                       | <b>Réglage par défaut</b><br>36000 h                           | Code diagnostic et message associé :<br>199 "Temps fonctionnement"                                                                                                    |

## Chemin : Menu/Configurer/Entrées/ISE

| Fonction                | Options                              | Info                                                               |
|-------------------------|--------------------------------------|--------------------------------------------------------------------|
| ► Fonctionnement > 30°C |                                      |                                                                    |
| Seuil avertissement     | <b>Réglage par défaut</b><br>36000 h | Code diagnostic et message associé :<br>191 "Temps fonctionnement" |
| ► Fonctionnement > 40°C |                                      |                                                                    |
| Seuil avertissement     | <b>Réglage par défaut</b><br>36000 h | Code diagnostic et message associé :<br>192 "Temps fonctionnement" |

## Index

## Α

| Ajout de solution standard1 | 151 |
|-----------------------------|-----|
| Amortissement               | 46  |

## С

| Cartouche à membrane                       |
|--------------------------------------------|
| Etalonnages 119                            |
| Etalonnages chlore                         |
| Stérilisations                             |
| CAS                                        |
| Configuration de base                      |
| Configuration étendue                      |
| Critères de stabilité137                   |
| Formats                                    |
| Réglages d'étalonnage                      |
| Réglages des diagnostics                   |
| Chlore                                     |
| Compensation du milieu                     |
| Configuration de base                      |
| Configuration étendue                      |
| Réglages d'étalonnage                      |
| Réglages des diagnostics                   |
| Unité                                      |
| Valeur principale                          |
| Code upgrade 15                            |
| Compensation chlorure149                   |
| Compensation de température                |
| Oxygène 114                                |
| Compensation du milieu                     |
| Chlore                                     |
| Oxygène 115, 117                           |
| рН94                                       |
| Compensation potassium                     |
| Compteur de consommation d'électrolyte 129 |
| Conductivité                               |
| Configuration étendue                      |
| Format                                     |
| Format température                         |
| Réglages des diagnostics                   |
| Unité                                      |

| Configuration de base      | 5 |
|----------------------------|---|
| CAS 13                     | 6 |
| Chlore 12                  | 3 |
| Conductivité 10            | 3 |
| ISE 14                     | 6 |
| Nitrates                   | 1 |
| Oxygène                    | 3 |
| pH/redox                   | 3 |
| Turbidité 13               | 1 |
| Configuration étendue      |   |
| CAS 13                     | 7 |
| Chlore 124                 | 4 |
| Conductivité 10            | 9 |
| Gestion des données 1      | 5 |
| ISE 147–14                 | 8 |
| Nitrates 14                | 2 |
| Oxygène 11                 | 4 |
| pH/redox                   | 4 |
| Réglages des diagnostics 1 | 4 |
| Turbidité 13               | 2 |
| Configuration générale     |   |
| Configuration de base      | 5 |
| Configuration étendue 1    | 4 |
| Date et heure              | 6 |
| Hold automatique           | 7 |
| Registres                  | 8 |
| Constante de cellule 10    | 3 |
| Contact de seuil 7         | 1 |
| Contrôle du tag 91         | 2 |
| Critères de stabilité      |   |
| CAS 13                     | 7 |
| Chlore 125, 15             | 0 |
| Nitrates 14                | 2 |
| Oxygène 11                 | 6 |
| pH/redox9                  | 5 |
| Turbidité 13               | 2 |

## D

| Date et heure     | . 6 |
|-------------------|-----|
| Delta de la pente |     |
| Chlore            | 126 |
| ISE               | 153 |
| Oxygène           | 118 |
| pH                | 100 |

| Delta du point zéro |  |
|---------------------|--|
| Chlore              |  |
| ISE                 |  |
| Oxygène             |  |
| рН                  |  |

## Ε

| Eau pharmaceutique 111                       |
|----------------------------------------------|
| Emplacement des électrodes 147               |
| Entrées                                      |
| CAS136                                       |
| Chlore                                       |
| Conductivité                                 |
| Généralités                                  |
| ISE146                                       |
| Nitrates                                     |
| Oxygène 113                                  |
| pH/redox 93                                  |
| Turbidité et solides 131                     |
| Entrées binaires 16                          |
| Entrées courant 20                           |
| EP 111                                       |
| Etalonnages                                  |
| Cartouche à membrane chlore 128              |
| Etalonnages cartouche à membrane $\dots 119$ |

# F

| Facteur d'installation 104     |
|--------------------------------|
| Fonctions additionnelles       |
| Contact de seuil 71            |
| Fonctions mathématiques        |
| Fonctions mathématiques        |
| Calcul pH 82                   |
| Conductivité dégazée 80        |
| Conductivité différentielle 81 |
| Différence                     |
| Valeur redondance              |
| Valeur rH 79                   |
| Format température 109         |
| Formats de la valeur mesurée   |
| CAS137                         |
| Nitrates                       |
| Turbidité                      |

## G

| Gestion des données     |    |
|-------------------------|----|
| Code upgrade            | 15 |
| Mise à jour du software | 15 |

## Η

| Heures de fonctionnement |     |
|--------------------------|-----|
| CAS                      | 138 |
| Chlore                   | 128 |
| Conductivité             | 110 |
| ISE                      | 154 |
| Nitrates                 | 143 |
| Oxygène                  | 120 |
| pH/redox                 | 99  |
| Turbidité                | 133 |
| Hold automatique         | 7   |
| Hold manuel              | 87  |

## I

| Identification du capteur 93, 103, | 113, |
|------------------------------------|------|
| 123, 131, 136, 141, 146            |      |
| ISE                                |      |
| Ajout de solution standard         | 151  |
| Compensation K et Cl               | 149  |
| Configuration de base              | 146  |
| Configuration étendue 147-         | -148 |
| Emplacement des électrodes         | 147  |
| Réglages d'étalonnage              | 150  |
| Réglages des diagnostics           | 152  |
| Valeur principale                  | 146  |

## М

| Mise à jour du software |     |
|-------------------------|-----|
| Transmetteur            | 15  |
| Mode de fonctionnement  | 103 |

## Ν

| Nettoyage                | 87  |
|--------------------------|-----|
| Nitrates                 |     |
| Configuration de base    | 141 |
| Configuration étendue    | 142 |
| Critères de stabilité    | 142 |
| Formats                  | 142 |
| Réglages d'étalonnage    | 142 |
| Réglages des diagnostics | 143 |

## 0

| . 114 |
|-------|
| . 113 |
| . 114 |
| . 116 |
| . 117 |
| . 114 |
| . 113 |
|       |

## P

| Pente                                |
|--------------------------------------|
| Chlore                               |
| ISE152                               |
| Oxygène 117                          |
| рН                                   |
| pH/redox                             |
| Configuration de base                |
| Configuration étendue                |
| Contrôle du tag 92                   |
| Réglages d'étalonnage                |
| Réglages des diagnostics             |
| Point zéro                           |
| Chlore                               |
| ISE153                               |
| Oxygène 118                          |
| рН                                   |
| Polarisation détectée111             |
| Programme Basic 28                   |
| Programme proportionnel au débit 39  |
| Programme proportionnel au temps 30  |
| Programme proportionnel au volume 34 |
|                                      |

# R

| Registres                     |
|-------------------------------|
| Réglage par défaut            |
| Capteur                       |
| Traitement des données        |
| Réglage par défaut du capteur |
| Réglages d'étalonnage         |
| CAS                           |
| Chlore                        |
| ISE                           |
| Nitrates                      |
| Oxygène                       |
| pH/redox                      |
| -<br>Turbidité                |
|                               |

| Réglages des diagnostics               | 14    |
|----------------------------------------|-------|
| ČAŠ                                    | . 138 |
| Chlore                                 | . 126 |
| Comportement diagnostic                | 90    |
| Conductivité                           | . 109 |
| Delta pente chlore                     | . 126 |
| Delta pente ISE                        | . 153 |
| Delta pente oxygène                    | . 118 |
| Delta pente pH                         | . 100 |
| Delta point zéro chlore                | . 127 |
| Delta point zéro ISE                   | . 153 |
| Delta point zéro oxygène               | . 119 |
| Delta point zéro pH                    | . 101 |
| Heures de fonctionnement CAS           | . 138 |
| Heures de fonctionnement chlore        | . 128 |
| Heures de fonctionnement conductivité. | . 110 |
| Heures de fonctionnement ISE           | . 154 |
| Heures de fonctionnement nitrates      | . 143 |
| Heures de fonctionnement oxygène       | . 120 |
| Heures de fonctionnement pH/redox      | 99    |
| Heures de fonctionnement turbidité     | . 133 |
| ISE                                    | . 152 |
| Nitrates                               | . 143 |
| Oxygène                                | . 117 |
| Pente chlore                           | . 126 |
| Pente ISE                              | . 152 |
| Pente oxygène                          | . 117 |
| Pente pH                               | 97    |
| pH/redox                               | 96    |
| Point zéro chlore                      | . 127 |
| Point zéro ISE                         | . 153 |
| Point zéro oxygène                     | . 118 |
| Point zéro pH                          | 98    |
| Polarisation détectée                  | . 111 |
| Sensor Check System                    | 97    |
| Système de vérification du procédé     | . 109 |
| Turbidité                              | . 133 |
| Vérification de l'état du capteur      | 98–99 |
| Remplacement du capteur                | 92    |
|                                        |       |

## S

| Sensor Check System                                   | 97 |
|-------------------------------------------------------|----|
| Sorties                                               |    |
| Sorties binaires                                      | 64 |
| Sorties courant                                       | 67 |
| Sorties binaires                                      | 64 |
| Stérilisations                                        | 91 |
| Stérilisations cartouche à membrane $\ldots \ldots 1$ | 19 |
| Synchronisation flacons                               | 27 |
| Système de vérification du procédé 89, 1              | 09 |
|                                                       |    |

## Т

| Temporisation d'étalonnage 88, 152 |
|------------------------------------|
| Traitement des données             |
| Turbidité                          |
| Configuration de base              |
| Configuration étendue              |
| Critères de stabilité              |
| Formats 132                        |
| Réglages d'étalonnage 132          |
| Réglages des diagnostics           |
| Type de programme                  |
| Avancé 53                          |
| Basic                              |
| Proportionnel débit 39             |
| Proportionnel temps                |
| Proportionnel volume               |
| Signal externe                     |
| Standard 48                        |
| Types de prélèvement               |
| Types de programme 24              |

## U

| Unité   |   |
|---------|---|
| Chlore  | 4 |
| Oxygène | 4 |
| USP 11  | 1 |

## V

| Valeur principale                    |      |
|--------------------------------------|------|
| Chlore                               | 123  |
| ISE                                  | 146  |
| Oxygène                              | 113  |
| Vérification de l'état du capteur 98 | 3–99 |

www.addresses.endress.com

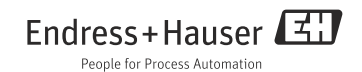